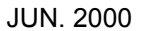

Page

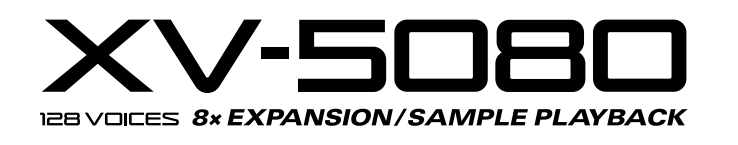

# **SERVICE NOTES** First Edition Issued by RJA

**TABLE OF CONTENTS** 

| SPECIFICATIONS                  | . 1 |
|---------------------------------|-----|
| LOCATION OF CONTROLS            | . 2 |
| LOCATION OF CONTROLS PARTS LIST | . 2 |
| EXPLODED VIEW                   | . 3 |
| EXPLODED VIEW PARTS LIST        | . 3 |
| PARTS LIST                      | -7  |
| IDENTIFYING THE VERSION NUMBER  | . 8 |
| USER DATA SAVE AND LOAD         | . 8 |
| FACTORY PRESET                  | . 9 |
| HOW TO VERSION UP THE FLASH ROM | 10  |
| TEST MODE                       | 14  |
| BLOCK DIAGRAM                   | 15  |
| CIRCUIT BOARD                   | 21  |
| CIRCUIT DIAGRAM                 | 37  |
| ERROR MESSAGES                  | 39  |

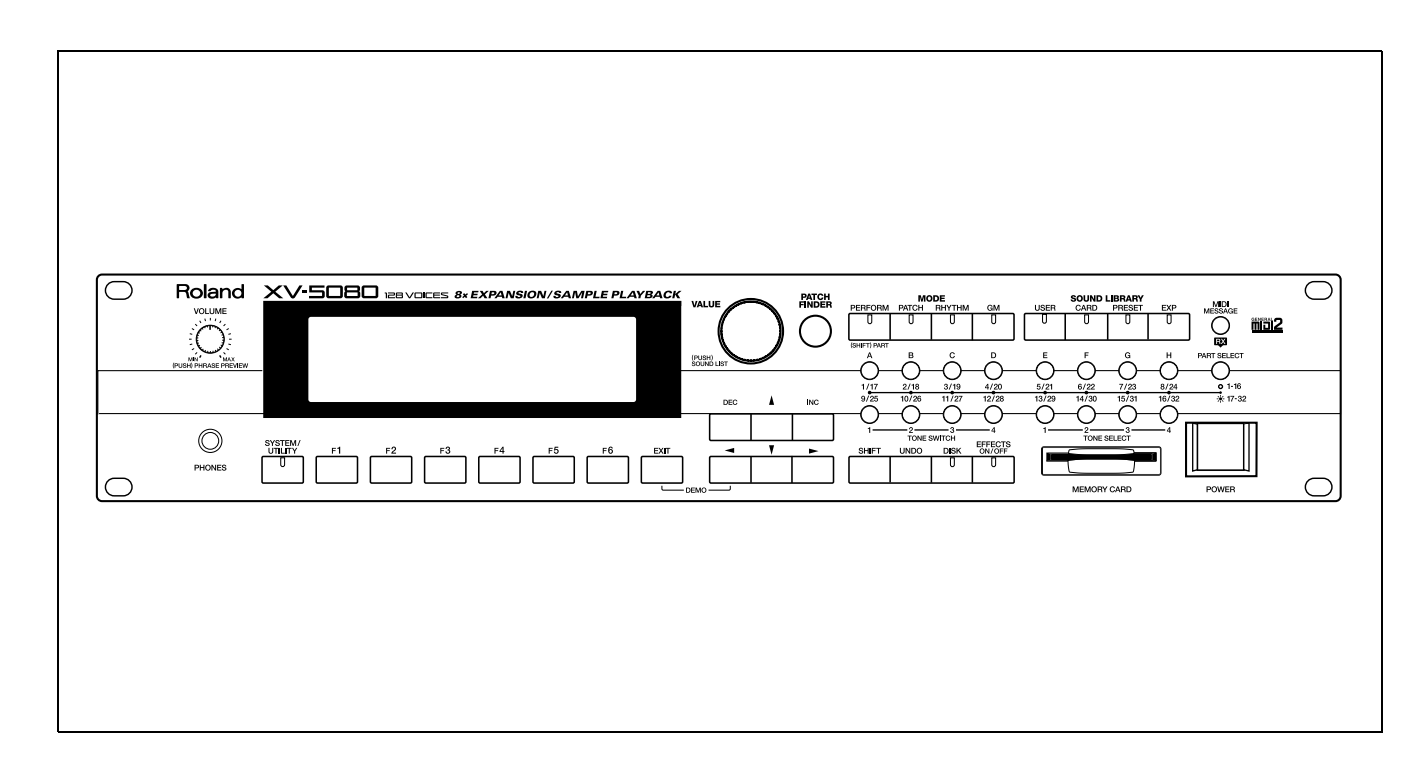

# Copyright © 2000 ROLAND CORPORATION

All rights reserved. No part of this publication may be reproduced in any form without the written permission of ROLAND CORPORATION.

### XV-5080 128 voice sound module **GM Level 2 system Compatible**

# Parts Connectors

 Maximum Polyphony 128 voices

• Wave memory 64MB (16-bit linear format)

### Expansion slots

32

Wave Expansion Board SR-JV80 Series: 4slots New Wave Expansion Board SRX Series: 4slots Two SIMM Slots (Compatible with 72-pin FP/EDO 16/32/64 MB SIMMs for a maximum expansion of 128 MB) Preset memory Patch: 896 (128 x 7 banks) + GM Level 2 Patch: 256 Performance: 64 (32 x 2 banks) Rhythm Sets: 14 (2 x 7 banks) + GMLevel 2 Rhythm Set: 9

User memory

Patch: 128 Performance: 64 Rhythm Set: 4

External memory SmartMedia card 1slot ( 2 - 128 MB, 5 or 3.3 V)

# Effects

Multi Effects (MFX): 90 type (Three different multi-effects can be used simultaneously in Performance mode) Reverb: 4 type Chorus: 2 type 2 Band EQ (can be sent to eight separate out-puts when used as system EQ)

### Display

320 x 80 dot Graphic LCD (with Backlit )

A (MIX) Output (L(MONO), R) B Output (L, R) C Output (L, R) D Output (L, R) (or Individual 1 - 8) Digital Audio Out S/P DIF 44.1/ 48kHz (COAXIAL 1, OPTICAL 1) Word Clock In (BNC) SCSI Connector (D-SUB 25pin) R-BUS Connector (Output Only) MIDI connector (IN, OUT, THRU) Phones Jack (Stereo)

Power supply

AC117, 230, 240 V

Power Consumption 25 W

### Dimensions

482 (W) x 281 (D) x 88 (H) mm 19 (W) x 11-1/16 (D) x 3-1/2 (H) inches (EIA-2U rack mount type)

Weight

4.9 kg / 10lbs 13oz

### Accessories

Owner's manual English:(71566556) Japanese:(71563812) Owner's manual includes the following parts. Quickstart manual Q&A, Sound List

Power cord 100V:(00894367) 120V:(00894378) 230V:(00894389) 240VE:(00907001) 240VA:(23495124)

### Options

Wave Expansion Board (SRX series, SR-JV80 series)

\* In the interest of product improvement, the specifications and/or appearance of this unit are subject to change without prior notice.

Roland

# LOCATION OF CONTROLS

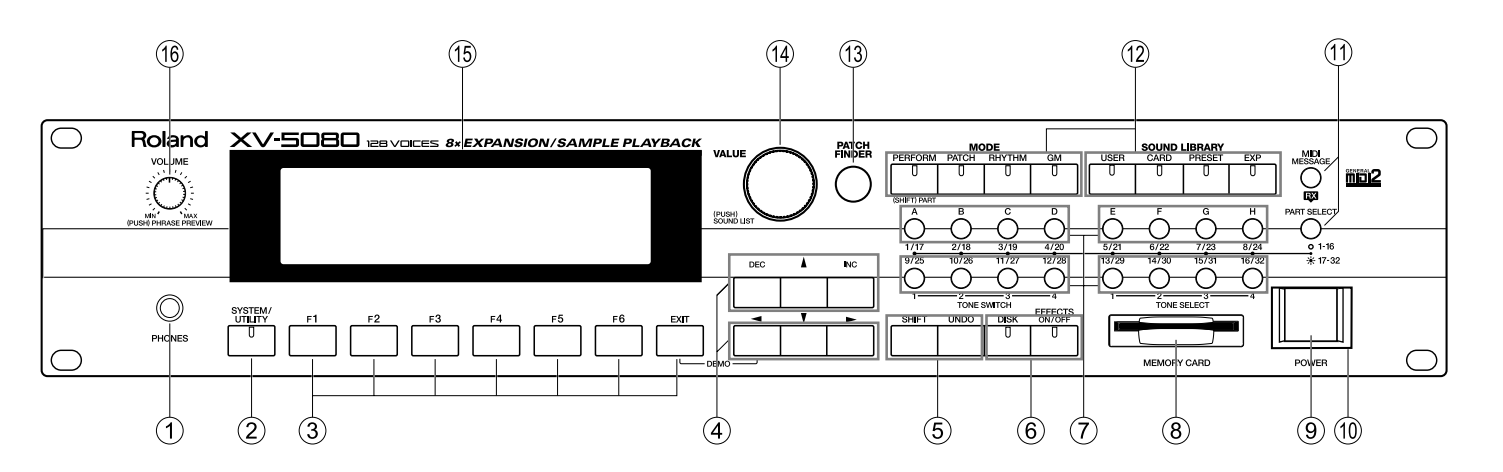

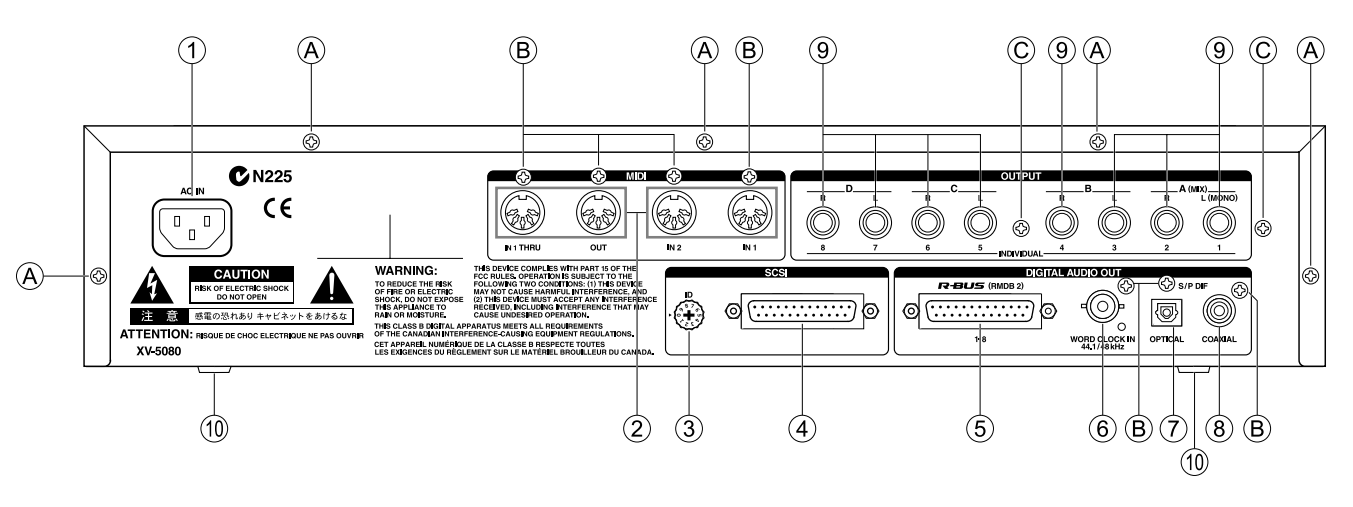

# LOCATION OF CONTROLS PARTS LIST

### Front panel parts list

| NO.              | PART CODE | PART NAME                 | DESCRIPTION              | Q'TY |
|------------------|-----------|---------------------------|--------------------------|------|
| (1)              | 01129145  | 6.5MM JACK STEREO         | YKB21-5268(=YKB21-5255)  | 1    |
| 0                | 12199556  | JACK SNAP                 | MET41-0105               | 1    |
| (2)              | 02011412  | Y S-KEYTOP                | SD1H BLK                 | 1    |
| 0                | 00348490  | LED (RED)                 | SLR-325VCT31             | 1    |
|                  | 02125945  | TACT SWITCH               | EVQ 11G 05R              | 1    |
| (3)              | 02011456  | Y S-KEYTOP                | SX1H BLK                 | 7    |
| 0                | 02125945  | TACT SWITCH               | EVQ 11G 05R              | 7    |
| (4)              | 02011478  | Y S-KEYTOP                | SX3H BLK                 | 2    |
| 0                | 02125945  | TACT SWITCH               | EVQ 11G 05R              | 6    |
| (5)              | 02011467  | Y S-KEYTOP                | SX2H BLK                 | 1    |
| 0                | 02125945  | TACT SWITCH               | EVQ 11G 05R              | 2    |
| (6)              | 02011423  | Y S-KEYTOP                | SD2H BLK                 | 1    |
| 0                | 02125945  | TACT SWITCH               | EVQ 11G 05R              | 2    |
| $\overline{(7)}$ | 01780834  | F C-KEYTOP                | SX4H CLR                 | 4    |
| 0                | 02125945  | TACT SWITCH               | EVQ 11G 05R              | 1    |
|                  | 00560745  | LED (GREEN)               | SLR-325MCT31             | 16   |
| (8)              | 01786712  | ESCUTCHEON                |                          | 1    |
| 0                | 01780712  | CARD CONECTR              | CN015P-3013-0            | 1    |
| (9)              | 22495565  | F S-BUTTON                | MX BLK                   | 1    |
| 0                | 02013567  | PUSH SWITCH               | ESB92S21B TV-5 5A/250V   | 1    |
| (10)             | 01459789  | BUTTON ESCUTCHEON         | F B-ESCT MX1H-A BLK      | 1    |
| (11)             | 01670490  | F C-KEYTOP                | SX1H CLR                 | 2    |
| 0                | 02125945  | TACT SWITCH               | EVQ 11G 05R              | 1    |
|                  | 00560745  | LED (GREEN)               | SLR-325MCT31             | 2    |
| (12)             | 02011445  | Y S-KEYTOP                | SD4H BLK                 | 4    |
| 0                | 02125945  | TACT SWITCH               | EVQ 11G 05R              | 1    |
|                  | 00348490  | LED (RED)                 | SLR-325VCT31             | 16   |
| (13)             | 02013090  | F C-KEYTOP                | MX1H CLR                 | 1    |
| 0                | 02125945  | TACT SWITCH               | EVQ 11G 05R              | 1    |
|                  | 02011856  | LED (ORG)                 | SLR-56DCT32              | 1    |
| (14)             | 22480321  | S R-KNOB                  | L BLK 248-321            | 1    |
| 0                | 02014145  | ROTARY ENCODER            | EC16B36244 (L=20.DCUT=7) | 1    |
| (15)             | 02128689  | LCD                       | RCM6048T-A               | 1    |
| <u> </u>         | 22065240  | DISPLAY COVER             | 206-240                  | 1    |
| (16)             | 01899212  | P R-KNOB                  | MF-A BLK/LCG             | 1    |
| 0                | 02013656  | 9M/M ROTARY POTENTIOMETER | RK0971224 10KBX2 W/SW    | 1    |

### Rear panel parts list

| No.              | PART CODE | PART NAME                | DESCRIPTION       |
|------------------|-----------|--------------------------|-------------------|
| (1)              | 01901801  | WIRING                   | W7                |
| (2)              | 13429676  | MIDI CONNECTOR           | YKF51-5048 (TWIN) |
| 3                | 02128367  | ROTARY DIGITAL SWITCH    | KWC10H            |
| <u>(4)</u>       | 02019667  | D-SUB CONNECTOR          | YKF42-8035        |
| (5)              | 01898389  | D-SUB CONNECTOR          | YKF42-8034        |
| (6)              | 02120734  | BNC CONNECTOR            | COH2201-A         |
| $(\overline{7})$ | 01239078  | IC (OPTICAL DIGITAL OUT) | TOTX178A          |
| (8)              | 01343723  | RCA(PIN) JACK            | YKC21-3117(ORANGE |
| (9)              | 13449283  | 6.5MM JACK               | HLJ7101-01-3010   |
| 10               | 12359137  | RUBBER FOOT              | SJ-5012 BLK       |
|                  |           |                          |                   |

# [SCREW]

| No. | PART CODE | PART NAME  | DESCRIPTION             | Q'TY |
|-----|-----------|------------|-------------------------|------|
| (A) | 40011090  | SCREW 3X6  | BINDING TAPTITE B BZC   | 5    |
| B   | 40011312  | SCREW 3X8  | BINDING TAPTITE P BZC   | 7    |
| Õ   | 40011501  | SCREW M3X8 | PAN MACHINE W/SW+PW BZC | 2    |
|     |           |            |                         |      |

|    | Q'TY |
|----|------|
|    | 1    |
|    | 2    |
|    | 1    |
|    | 1    |
|    | 1    |
|    | 1    |
|    | 1    |
| E) | 1    |
|    | 8    |
|    | 4    |
|    |      |
|    |      |

# EXPLODED VIEW

# EXPLODED VIEW PARTS LIST

# [PART]

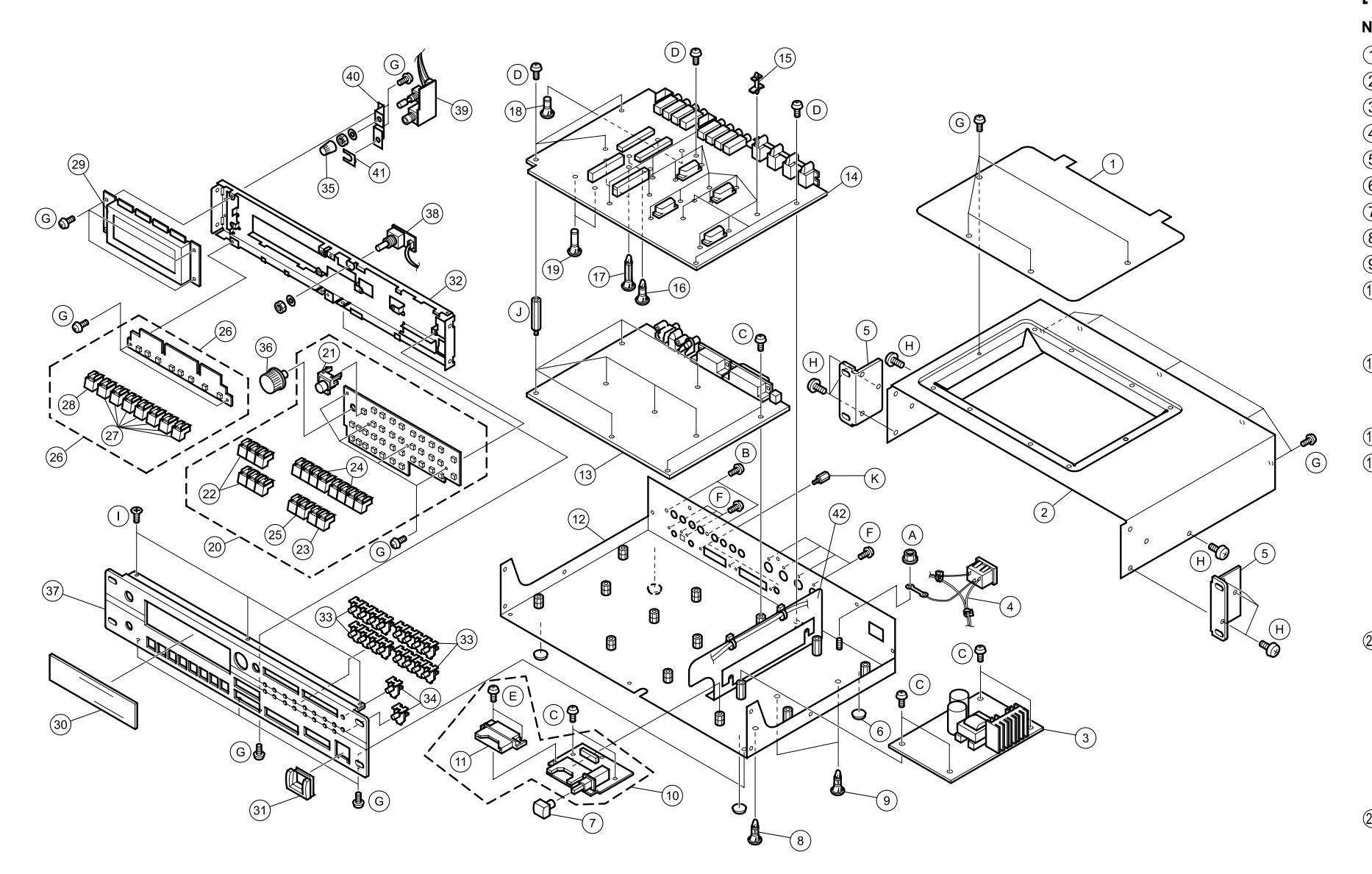

# [SCREW]

| NO.              | PART CODE           | PART NAME               |
|------------------|---------------------|-------------------------|
| A                | 40011745            | HEX NUT M4              |
| B                | 40011501            | SCREW M3X8              |
| Ô                | 40013067            | SCREW M3X8              |
| D                | 40015945            | SCREW 3X8               |
| Ē                | 40011278            | SCREW 3X8               |
| Ē                | 40011312            | SCREW 3X8               |
| G                | 40011090            | SCREW 3X6               |
| (Ĥ)              | 40012345            | SCREW 4X10              |
| $(\overline{I})$ | 40011156            | SCREW 3X8               |
| Ũ                | 02126734            | BOSS NUT M3/M3          |
| K                | This part is inclue | led the following part. |
|                  | 02019667            | YKF12-8035              |
|                  | 01898389            | YKF42-8034              |

| DESCRIPTION                  | Q'TY |
|------------------------------|------|
| SPRING NUT ZC                | 1    |
| PAN MACHINE W/SW+PW BZC      | 2    |
| PAN MACHINE W/SW+SMALL PW ZC | 8    |
| BINDING TAPTITE S ZC         | 9    |
| BINDING TAPTITE P ZC         | 2    |
| BINDING TAPTITE P BZC        | 7    |
| BINDING TAPTITE B BZC        | 25   |
| BINDING TAPTITE B BZC        | 8    |
| FLAT TAPTITE B BZC           | 3    |
| L28.6                        | 7    |
|                              |      |
| D-SUB CONNECTOR              |      |

D-SUB CONNECTOR

| NO.         | PART               | CODE      | PART N     | AME         |
|-------------|--------------------|-----------|------------|-------------|
| 1)          | 020132             | 212       | EXP CC     | VER         |
| 2           | 020132             | 201       | TOP CC     | VER         |
| 3           | 011212             | 234       | SWITCH     | ING REG     |
| <u>(</u> 4) | 019018             | 301       | WIRING     | i           |
| 5           | 22125              | 586       | RACK A     | NGLE        |
| 6           | 12359 <sup>.</sup> | 137       | RUBBEI     | R FOOT      |
|             | 22495              | 565       | F S-BU1    | TON         |
| 8           | 12199              | 562       | PCB SP     | ACER        |
| 9           | 022364             | 456       | PCB SP     | ACER        |
| 10          | 715638             | 378       | MEDIA      | ASSY        |
| 9           | MEDIA              | ASSY incu | lde the fo | llowing pa  |
|             | (11)               | 01786712  | ESC        | CUTCHEO     |
| (12)        | 716729             | 990       | BOTTO      | M CHASS     |
| 0           | BOTTO              | OM CHASS  | S ASSY     | inculde the |
|             | (42)               | 02013078  | PW         | R SPLY C    |
| 13          | 715638             | 345       | MAIN B     | DARD AS     |
| 14)         | 715638             | 367       | EXP BA     | SE BOAR     |
|             | EXP B              | ASE BOAR  | D ASSY i   | includes th |
|             | (15)               | 12189810  | PCE        | B SPACEF    |
|             | (16)               | 02019034  | PW         | B SPACE     |
|             | (17)               | 02120434  | PW         | B SPACE     |
|             | (18)               | 01902756  | PW         | B SPACE     |
|             | (19)               | 02120445  | PW         | B SPACE     |
| 20          | 715639             | 901       | PANEL-     | A KEYTO     |
|             | PANEL              | -A KEYTO  | P ASSY ii  | ncludes th  |
|             | @1                 | 02013090  | FC         | -KEYTOP     |
|             | (22)               | 02011478  | Y S        | -KEYTOP     |
|             | 23                 | 02011423  | Y S        | -KEYTOP     |
|             | 24)                | 02011445  | ΥS         | -KEYTOP     |
|             | 25                 | 02011467  | ΥS         | -KEYTOP     |
| 26          | 715639             | 923       | PANEL-     | B KEYTO     |
|             | PANEL              | -B KEYTO  | P ASSY ii  | ncludes th  |
|             | (27)               | 02011456  | ΥS         | -KEYTOP     |
|             | 28                 | 02011412  | ΥS         | -KEYTOP     |
| 29          | 021286             | 689       | LCD        |             |
| 30          | 220652             | 240       | DISPLA     | Y COVER     |
| 31)         | 014597             | 789       | BUTTO      | NESCUT      |
| 32)         | 020197             | 745       | FRONT      | HOLDER      |
| 33          | 017808             | 334       | F C-KE     | TOP         |
| 34)         | 016704             | 490       | F C-KE     | TOP         |
| 35)         | 018992             | 212       | P R-KN     | ЭΒ          |
| 36)         | 224803             | 321       | S R-KN     | ЭΒ          |
| 37)         | 020197             | 734       | FRONT      | PANEL       |
| 38)         | 715639             | 945       | ENCOD      | ER BOAR     |
| 39          | 715639             | 956       | PHONE      | S HOLDE     |
|             | PHON               | ES HOLDEI | R ASSY i   | ncludes th  |
|             | (40)               | 02236567  | I          | PHONES      |
|             | (41)               | 12199556  |            | JACK SNA    |
|             |                    |           |            |             |

|                | DESCRIPTION         | Q'TY |
|----------------|---------------------|------|
|                |                     | 1    |
|                |                     | 1    |
| ULATOR         | RH2                 | 1    |
|                | W7                  | 1    |
|                | 2U                  | 2    |
|                | SJ-5012 BLK         | 4    |
|                | MX BLK              | 1    |
|                | KGLS-10R (BLACK)    | 1    |
|                | KGLS-14RT           | 2    |
| rts            |                     | 1    |
| N              |                     | 1    |
| S ASSY         |                     | 1    |
| e following pa | arts                |      |
| OVER           |                     | 1    |
| SY             | (EXG)               | 1    |
| D ASSY         |                     | 1    |
| e following p  | parts.              |      |
|                | WLS-14-094VO        | 12   |
| 2              | RSPLS-12L           | 2    |
| 2              | RSPLS-18L           | 2    |
| र              | RSPS-12L            | 2    |
| 2              | RSPS-18L            | 2    |
| PASSY          |                     | 1    |
| e following p  | arts.               |      |
|                | MX1H CLR            | 1    |
|                | SX3H BLK            | 2    |
|                | SD2H BLK            | 1    |
|                | SD4H BLK            | 2    |
|                | SX2H BLK            | 1    |
| PASSY          |                     | 1    |
| e following p  | arts.               |      |
|                | SX1H BLK            | 7    |
|                | SD1H BLK            | 1    |
|                | RCM6048T-A          | 1    |
|                | 206-240             | 1    |
| CHEON          | F B-ESCT MX1H-A BLK | 1    |
|                |                     | 1    |
|                | SX4H CLR            | 4    |
|                | SX1H CLR            | 2    |
|                | MF-A BLK/LCG        | 1    |
|                | L BLK 248-321       | 1    |
|                |                     | 1    |
| D ASSY         |                     | 1    |
| R ASSY         |                     | 1    |
| e following p  | arts.               |      |
| HOLDER         |                     | 1    |
| P              | MET41-0105          |      |

# PARTS LIST

| SAFETY PRECAUTION:*1<br>The parts marked A have safety-related<br>characteristics. Use only listed parts for<br>replacement. | The parts marked # are<br>new (initial parts). *2<br>Ex<br>Failure to<br>even unc | dering any part<br>QTY P<br>10 2:<br>15 2:<br>o completely fill<br>lelivered replace | ON PARTS ORDE<br>rts listed in the parts li<br>ART NUMBER<br>22575241<br>2247017300<br>II the above items with<br>acement. | ERING<br>ist. please specify the<br>DESCRIPTION<br>Sharp key<br>Knob (orange)<br>h correct number and | following items in the order sheet<br>MODEL NUMBER<br>C-20/50<br>DAC-15D<br>description will result in delayed o |
|----------------------------------------------------------------------------------------------------|-----------------------------------------------------------------------------------|--------------------------------------------------------------------------------------|----------------------------------------------------------------------------------------------------|----------------------------------------------------------------------------------------------------|----------------------------------------------------------------------------------------------------|
|----------------------------------------------------------------------------------------------------|-----------------------------------------------------------------------------------|--------------------------------------------------------------------------------------|----------------------------------------------------------------------------------------------------|----------------------------------------------------------------------------------------------------|----------------------------------------------------------------------------------------------------|

NOTE: Consider about the natural environment carefully before through the old lithium battery away when you exchange to the new one.

### \*1 \*2

↓ ↓

### CASING

|   | 22125586 | RACK ANGLE        | 2U                  | 2 |
|---|----------|-------------------|---------------------|---|
|   | 02013212 | EXP COVER         |                     | 1 |
|   | 02013201 | TOP COVER         |                     | 1 |
|   | 22065240 | DISPLAY COVER     | 206-240             | 1 |
|   | 01459789 | BUTTON ESCUTCHEON | F B-ESCT MX1H-A BLK | 1 |
| # | 02019734 | FRONT PANEL       |                     | 1 |
|   |          |                   |                     |   |

### CHASSIS

| # | 71672990 B   | OTTOM CHASSIS ASSY           |                          | 1 |
|---|--------------|------------------------------|--------------------------|---|
|   | NOTE: 'BOTTO | M CHASSIS ASSY' includes the | following parts.         |   |
| # | 02019756     | BOTTOM CHASSIS               |                          | 1 |
|   | 02013078     | PWR SPLY COVER               |                          | 1 |
|   | 40011090     | SCREW 3X6                    | BINDING TAPTITE B FE BZC | 2 |
|   |              |                              |                          |   |

### 02019745 FRONT HOLDER #

### KNOB, BUTTON

|          |            |               | _ |
|----------|------------|---------------|---|
| 22495565 | F S-BUTTON | MX BLK        | 1 |
| 01670490 | F C-KEYTOP | SX1H CLR      | 2 |
| 01780834 | F C-KEYTOP | SX4H CLR      | 4 |
| 01899212 | P R-KNOB   | MF-A BLK/LCG  | 1 |
| 22480321 | S R-KNOB   | L BLK 248-321 | 1 |
|          |            |               |   |

# SWITCH

| # | 02128367   | KWC10H                 | ROTARY DIGITAL SWITCH | SW2 on Main Board     | 1    |
|---|------------|------------------------|-----------------------|-----------------------|------|
|   | ₼ 02013567 | ESB92S21B TV-5 5A/250V | PUSH SWITCH           | SW46 on Media Board   | 1    |
| # | 02125945   | EVQ 11G 05R            | TACT SWITCH           | on Panel A, on PanelB | 37+8 |

# JACK, EXP TERMINAL

| # | 02120734 | BNC CONNECTOR           | COH2201-A         | JK2 on Main Board                                      | 1 |
|---|----------|-------------------------|-------------------|--------------------------------------------------------|---|
|   | 01343723 | YKC21-3117(ORANGE)      | RCA(PIN) JACK     | JK1 on Main Board                                      | 1 |
| # | 02019667 | YKF42-8035              | D-SUB CONNECTOR   | CN9 on Main Board                                      | 1 |
|   | 01898389 | YKF42-8034              | D-SUB CONNECTOR   | CN8 on Main Board                                      | 1 |
|   | 13429676 | YKF51-5048 (TWIN)       | MIDI CONNECTOR    | JK8, JK4 on EXP Base Board                             | 2 |
|   | 13449283 | HLJ7101-01-3010         | 6.5MM JACK        | JK1,JK10,JK9,JK7,JK6,JK5,JK2,<br>JK3 on EXP Base Board | 8 |
|   | 01780712 | CN015P-3013-0           | CARD CONECTR      | CN7 on Media Board                                     | 1 |
|   | 01129145 | YKB21-5268(=YKB21-5255) | 6.5MM JACK STEREO | JK1 on Phones Board                                    | 1 |
|   |          |                         |                   |                                                        |   |

### DISPLAY UNIT

| # 🔬 0 | 2128689    | RCM6048T-A     | LCD                                |
|-------|------------|----------------|------------------------------------|
| N     | OTE: Repla | cement RCM6048 | T-A should be made on a unit base. |

### POWER SUPPLY UNIT

| ⚠ 01121234 | RH2                 | SWITCHING REGULATOR     |
|------------|---------------------|-------------------------|
| NOTE: Repl | lacement RH2 should | be made on a unit base. |

### PCB ASSY

Q'ty

| #      | E 71563845 M                                          | IAIN BOARD ASSY                 | (EXG)                   |  |  |
|--------|-------------------------------------------------------|---------------------------------|-------------------------|--|--|
|        | NOTE: 'MAIN BOARD ASSY' includes the following parts. |                                 |                         |  |  |
| #      | 02233178                                              | RIBBON CABLE                    | 6X120-P2.0              |  |  |
|        | 40342856                                              | COATING CLIP                    | CP-1S                   |  |  |
| щ      | 74502007 5                                            |                                 |                         |  |  |
| #      | /156386/ E                                            | XP BASE BOARD ASSY              |                         |  |  |
|        | NUTE: EXP BA                                          | SE BOARD ASSY Includes the      | e following parts.      |  |  |
|        | 12189810                                              |                                 |                         |  |  |
| щ      | 02019034                                              |                                 |                         |  |  |
| #<br># | 02120434                                              |                                 |                         |  |  |
| #      | 02120445                                              |                                 |                         |  |  |
|        | 01902756                                              |                                 | RSPS-12L                |  |  |
|        | 12199584                                              |                                 | M1698                   |  |  |
|        | 40342856                                              | COATING CLIP                    | CP-1S                   |  |  |
| #      | 71563878 M                                            | IEDIA ASSY                      |                         |  |  |
|        | NOTE: 'MEDIA                                          | ASSY' includes the following pa | arts.                   |  |  |
|        | 01786712                                              | ESCUTCHEON                      |                         |  |  |
|        | 40011278                                              | SCREW 3X8                       | BINDING TAPTITE P FE ZC |  |  |
| #      | 71563901 P                                            | ANEL A KEYTOP ASSY              |                         |  |  |
| "      | NOTE: 'PANEL-                                         | A KEYTOP ASSY' includes the     | following parts         |  |  |
| #      | 02011423                                              | Y S-KEYTOP                      | SD2H BLK                |  |  |
| "      | 02011445                                              | Y S-KEYTOP                      | SD4H BLK                |  |  |
| #      | 02011467                                              | Y S-KEYTOP                      | SX2H BLK                |  |  |
| "      | 02011478                                              | Y S-KEYTOP                      | SX3H BLK                |  |  |
|        | 02013090                                              | F C-KEYTOP                      | MX1H CLR                |  |  |
|        | 020.0000                                              |                                 |                         |  |  |
| #      | 71563956 P                                            | HONES HOLDER ASSY               |                         |  |  |
|        | NOTE: 'PHONE                                          | S HOLDER ASSY' includes the     | e following parts.      |  |  |
| #      | 02236567                                              | PHONES HOLDER                   |                         |  |  |
|        | 12199556                                              | JACK SNAP                       | MET41-0105              |  |  |
| #      | 02019689                                              | WIRING                          | 11X125-P2.0-SB20-JB20-F |  |  |
|        | 40342856                                              | COATING CLIP                    | CP-1S                   |  |  |
| #      | 71563923 P.                                           | ANEL-B KEYTOP ASSY              |                         |  |  |
|        | NOTE: 'PANEL-                                         | B KEYTOP ASSY' includes the     | following parts.        |  |  |
|        | 02011412                                              | Y S-KEYTOP                      | SD1H BLK                |  |  |
| #      | 02011456                                              | Y S-KEYTOP                      | SX1H BLK                |  |  |
| μ      | 74500045                                              |                                 |                         |  |  |
| #      | /1003945 E                                            |                                 | o following norto       |  |  |
| ш      |                                                       | EK BUARD ASSY Includes the      |                         |  |  |
| #      | 02019678                                              | WIRING                          | 4X125-P2.0-SB20-JB20-F  |  |  |

|                              | 1  |
|------------------------------|----|
|                              |    |
|                              |    |
|                              | 1  |
|                              |    |
|                              |    |
|                              |    |
|                              | 1  |
|                              | 1  |
|                              | 1  |
|                              | 1  |
|                              |    |
|                              | 12 |
|                              | 2  |
|                              | 2  |
|                              | 2  |
| TER2, TER1 on EXP Base Board | 2  |
|                              | 1  |
|                              | 1  |
|                              | 1  |
|                              | 2  |
|                              | 1  |
|                              | 1  |
|                              | 2  |
|                              | 1  |
|                              | 2  |
|                              | 1  |
|                              | 1  |
|                              | 1  |
|                              | 1  |
| CN5 on Phones Board          | 1  |
|                              | 1  |
|                              | 1  |
|                              | 1  |
|                              | 7  |
|                              | 1  |
| CN2 on Encoder Board         | 1  |
|                              |    |

|   | IC         |                         |                             |                                                     |    |
|---|------------|-------------------------|-----------------------------|-----------------------------------------------------|----|
|   | 01672867   | M38881M2-069FP          | IC CPU                      | IC107 on Main Board                                 | 1  |
| # | 02015556   | HD6437042AA13F VER1.00  | IC (32BIT CPU)              | IC3 on Main Board                                   | 1  |
|   | 00893356   | SYM53CF92               | IC (SIO)                    | IC53 on Main Board                                  | 1  |
| # | 01455956   | TC223C660CF-503         | IC (RA08-503)               | IC12,IC13 on Main Board                             | 2  |
|   | 01342978   | TC160G22AF-1253         | IC (CUSTOM)                 | IC4 on Main Board                                   | 1  |
|   | 01902212   | UPD431000AGW-70LL-E2    | IC (SRAM)                   | IC6,IC84 on Main Board                              | 2  |
|   | 01125112   | TC55257DFL-70L(EL)      | IC (SRAM)                   | IC52 on Main Board                                  | 1  |
|   | 02010290   | VG2618165CJ-6-EL-10     | IC (DRAM)                   | IC19,IC18 on Main Board                             | 2  |
| # | 01784023   | MSM5117805D-60JSR1      | IC (DRAM)                   | IC118,IC117 on Main Board                           | 2  |
|   | 02010056   | UPD23C128040LGY-850-MJH | IC (MASK ROM)               | IC29 on Main Board                                  | 1  |
|   | 02010023   | UPD23C128040LGY-849-MJH | IC (MASK ROM)               | IC26 on Main Board                                  | 1  |
|   | 01561945   | LH28F160S5T-L70         | IC (FLASH MEMORY)           | IC1 on Main Board                                   | 1  |
|   | 01451578   | AK4324-VF-E2            | IC (DAC)                    | IC71,IC74,IC79,IC82 on Main Board                   | 4  |
|   | 01901989   | TC7SET04F(TE85L)        | IC (CMOS)                   | IC112,IC113 on Main Board                           | 2  |
|   | 15259884   | TC7S08F(TE85L)          | IC (CMOS)                   | IC50.IC76 on Main Board                             | 2  |
|   | 15259823T0 | TC74HC574AF(EL)         | IC (CMOS)                   | IC58 on Main Board                                  | 1  |
|   | 15259809T0 | TC74HC393AF(EL)         | IC (CMOS)                   | IC86 on Main Board                                  | 1  |
| # | 02017034   | TC7W53FU(TE12L)         | IC (COMS)                   | IC30,IC32 on EXP Base Board .IC45 on Main Board 1-  | +2 |
|   | 15249111   | TC7WU04F(TE12L)         |                             | IC17,IC15,IC7,IC55 on Main Board                    | 4  |
|   | 15249104   | TC7S04F(TE85L)          |                             | IC54,IC111 on Main Board                            | 2  |
|   | 15249112   | TC7W32F(TE12L)          | IC (CMOS)                   | IC85,IC110 on Main Board                            | 2  |
|   | 15259708T0 | TC74HC08AF(TP2)         | IC                          | IC116 on Main Board                                 | 1  |
|   | 15259720T0 | TC74HC74AF(TP2)         | IC (HS-CMOS)                | IC115 on Main Board                                 | 1  |
|   | 15259726T0 | TC74HC107AF             | IC                          | IC23 on Main Board                                  | 1  |
|   | 15259769T0 | TC74HC238AF(EL)         | IC (CMOS)                   | IC57 on Main Board                                  | 1  |
|   | 00232645   | TC7W14F(TE12L)          | IC (CMOS)                   | IC114 on Main Board                                 | 1  |
|   | 15259706T0 | TC74HCU04AF(EL)         | IC (HS-CMOS)                | IC41 on Main Board                                  | 1  |
|   | 15259716T0 | TC74HC32AF(TP2)         | IC (HS-CMOS)                | IC63 on Main Board                                  | 1  |
| # | 15259752T0 | TC74HC163AF(EL)         | IC (COMS)                   | IC40,IC39 on Main Board                             | 2  |
|   | 00346490   | TC3W01F(TE12L)          | IC (CMOS)                   | IC25 on Main Board                                  | 1  |
|   | 00893967   | TC74VHC153F(EL)         | IC (CMOS)                   | IC16 on Main Board                                  | 1  |
|   | 01121845   | TC7W04FU TE12L          | IC (CMOS)                   | IC101 on Main Board                                 | 1  |
|   | 01341578   | TC74VHC14F(EL)          | IC (TTL SCHMITT TRIGGER INV | ) IC48 on Main Board                                | 1  |
|   | 00127490   | TC7W08F(TE12L)          | IC (CMOS)                   | IC105,IC8 on Main Board                             | 2  |
| # | 02017056   | TC74VHC126F(EL)         | IC (COMS)                   | IC43 on Main Board                                  | 1  |
|   | 00564545   | TC74VHC04F(EL)          | IC (CMOS)                   | IC16,IC38 on EXP Base Board ,IC46 on Main Board 1 - | +2 |
| # | 02017045   | TC74VHCT541AFT(EL)      | IC (COMS)                   | IC28,IC27 on Main Board                             | 2  |
|   | 01670789   | TC74VHCT08AF            | IC (CMOS)                   | IC60 on Main Board                                  | 1  |
|   | 00893978   | TC74VHC393F(EL)         | IC (CMOS)                   | IC20 on Main Board                                  | 1  |
|   | 01348956   | TC7SH00FU(TE85L)        | IC (CMOS)                   | IC109 on Main Board                                 | 1  |
|   | 01455312   | TC7WH74FU               | IC (CMOS)                   | IC37 on Main Board                                  | 1  |
|   | 00236878   | TC74VHC74F-EL           | IC (CMOS)                   | IC21,IC49,IC108 on Main Board                       | 3  |
|   | 01783523   | TC74VHCT245AFT(EL)      | IC (CMOS)                   | IC9,IC11 on EXP Base Board ,IC104 on Main Board 1-  | +2 |
|   | 02124934   | TC74VHC541FTEL          | IC (CMOS)                   | IC103,IC62 on Main Board                            | 2  |
|   | 15289106   | M5238AFP-600C           | IC (JFET OP AMP)            | IC9 on Main Board                                   | 1  |
|   | 15289117   | NJM5532MD-TE1           | IC (OP AMP)                 | IC73,IC70,IC83,IC81,IC80,IC78,IC75,IC72 8-          | ⊦1 |
|   | 15189261   | M52184EP-600E           |                             | IC69 IC11 on Main Board                             | 2  |
|   | 15109201   |                         |                             | IC77 IC68 on Main Board                             | 2  |
|   | 15100286   | AN781 05M-(E1)          |                             | IC36 IC22 on Main Board                             | 2  |
|   | 01899790   |                         |                             | IC66 on Main Board                                  | 1  |
|   | 01678512   | UPC2933T-T2             |                             | IC14 on Main Board                                  | 1  |
|   | 15199284   | PO30RV1                 |                             | IC56 on Main Board                                  | 1  |
|   | 15199944   | SED1335E0B              |                             | IC51 on Main Board                                  | 1  |
|   | 00892512   | TI C2932IPW             |                             | IC24 IC42 on Main Board                             | 2  |
|   | 01785178   | TC9271FS                |                             | IC38 on Main Board                                  | 1  |
|   | 15289123   | M51953AFP-600C          | IC (RESET)                  | IC10 on Main Board                                  | 1  |
|   | 01239078   | TOTX178A                |                             | CN7 on Main Board                                   | 1  |
|   | 15269219H0 | HD74LS05FPEL            | IC (TTL)                    | IC37 on EXP Base Board                              | 1  |
|   | 15259864T0 | TC74HC4052AF(EL)        | IC (CMOS)                   | IC15 on EXP Base Board                              | 1  |
|   | 15249121   | TC7W04F(TE12L)          | IC (CMOS)                   | IC18 on EXP Base Board                              | 1  |

| 01906534         TC74VHCT324F(EL)         IC (CMOS)         IC33.IC32 on EXP Base Board           02210367         TC74VHCT4F(EL)         IC (CMOS)         IC23.IC32 on EXP Base Board           0023854         TC74VHC14F(EL)         IC (CMOS)         IC22.IC32.IC3 on EXP Base Board           0023654         TC74VHC13FE(EL)         IC (CMOS)         IC24.IC32.IC1 on EXP Base Board           0027020         TC74VHC13FE(EL)         IC (CMOS)         IC20.IC32.IC21 on EXP Base Board           0027026         TC74VHC13FE(EL)         IC (CMOS)         IC00.IC32.IC3 on EXP Base Board           00270474         BM03PFE2         IC (RMOS)         IC00.IC13.IC32.IC1 on EXP Base Board           0027057         TC74VHC13FE(EL)         IC (CMOS)         IC00.IC13.IC32.IC1 on EXP Base Board           0027057         TC74VHC13FE(EL)         IC (CMOS)         IC01.IC13.IC32.IC1 on EXP Base Board           0027057         TC74VHC13FE(EL)         IC (CMOS)         IC03.IC12.IC13.IC33.IC1 on EXP Base Board           0112277         B234175A T106 DRS         TRANSISTOR         Q2 on Main Board         IC132.IC14.IC13.IC1 on EXP Base Board           019171278         ZSA175A T106 DRS         TRANSISTOR         Q2 an Main Board         IC132.IC14.IC13.IC14.IC14.IC14.IC14.IC14.IC14.IC14.IC14                                                                                                    | d 2                                    |
|----------------------------------------------------------------------------------------------------|----------------------------------------|
| 0112227         Cr74VHCI24FF(EL)         IC         IC2E(SIG2)(S27 on EXP Base Base 1020 S1689           00231689         TC74VHC32F(EL)         IC (CMOS)         IC22LC18(IG31C12 on EXP Base Board 005734           0025645         TC74VHC32F(EL)         IC (CMOS)         IC21C12(IC23)(C17 on EXP Base Board 0057034)           0027645         BA035FP-E2         IC (CMOS)         IC20(IC1,IC23)(C17 on EXP Base Board 0057039)           0027645         BA035FP-E2         IC (REGULATOR)         IC23 on EXP Base Board 005703 on EXP Base Board 005703 on EXP Base Board 01712127           15309113         SA1213-O(TE12RC)         TRANSISTOR         IC23,IC23 on EXP Base Board 01712127           15139113         SA1213-O(TE12RC)         TRANSISTOR         Q23 on Main Board 01712127           15139113         SA1213-O(TE12RC)         TRANSISTOR         Q23 on Main Board 01712127           15139114         S2C427-S/(TE12RC)         TRANSISTOR         Q23 on Main Board 0170200-Q18 Q200 Q202 Q202 Q20 on Main Board 0173212 R/Q216 Q20 on Main Board Q202 Q202 Q20 on Main Board Q202 Q202 Q20 on Main Board Q202 Q202 Q20 on Main Board Q202 Q202 Q20 on Main Board Q202 Q202 Q202 Q20 on Main Board Q202 Q202 Q20 on Main Board Q202 Q202 Q20 on Main Board Q204 Q25 on Main Board Q203 Q202 Q202 Q20 on Main Board Q204 Q25 On Main Board Q203 Q202 Q202 Q202 Q20 on Main Board Q204 Q25 On Main Board Q203 Q202 Q201 M201 Q201 Q201 Q201 Q201 Q201 Q201 Q201 Q                                                                                                    | 2                                      |
| #         0210367         TC74VHC1F[EL]         IC (COMS)         IC22LC18(233C122 mcF8 base bear<br>0223654           0023654         TC74VHC13F[EL]         IC (CMOS)         IC24LC18(23C127 mcF8 base bear<br>0223664           00270290         TC74VHC13F[EL]         IC (CMOS)         IC24LC18(23C17 mcF8 base<br>02236645           15280125         PC410KT 175FAY         IC (PHOTO COUPLER)         IC36 (CS on EXP Base Board<br>0236(CS on EXP Base Board<br>0236(CS on EXP Base Board<br>0236(CS on EXP Base Board<br>0236(CS on EXP Base Board<br>0232(CS on EXP Base Board<br>035(CS on EXP Base Board<br>035(CS on EXP Base Board<br>035(CS on EXP Base Board<br>035(CS on EXP Base Board<br>035(CS 22,EXPK T146           1539113         25A1213-0(TE12R C)         TRANSISTOR         Q1 on Main Board<br>Q1 on Main Board<br>Q2 Q2 on Main Board<br>Q2 Q2 on Main Board<br>Q2 Q2 on Main Board<br>Q1 on Main Board<br>Q1 on Main Board<br>Q1 on Main Board<br>Q1 on Main Board<br>Q1 on Main Board<br>Q1 on Main Board<br>Q1 on Main Board<br>Q1 on Main Board<br>Q1 on EXP Base Board<br>Q2 Q2 on Main Board<br>Q1 on EXP Base Board<br>Q2 Q2 on Main Board<br>Q1 on EXP Base Board<br>Q1 on EXP Base Board<br>Q1 on Main Board<br>Q1 on Main Board<br>Q1 on Main Board<br>Q1 on EXP Base Board<br>Q1 on Main Board<br>Q1 on Main Board<br>Q1 on                          | Board 3                                |
| 00231889         TC74VIC32F(EL)         IC         C(CMOS)         IC22(C19133LC12 mC91 Base Board           00567534         TC74VIC138F(EL)         IC         IC(MOS)         IC21(C1 m EXP Base Board           002016745         BA035F-E2         IC (ICCIC)         IC(MCIS)         ICCIC/C1C21(C21)C21           1529125         PC41017175FAY         IC (ICCIC)         ICCIC/C21(C21)C21         IC23 on EXP Base Board           15390113         25A1213-O(TE12RC)         TRANSISTOR         O22 on Main Board         O12 on Main Board           0112127         25A176A T106 QRS         TRANSISTOR         O23 on Main Board         O13 on Main Board           0112127         25A176A T106 QRS         TRANSISTOR         O24 on Main Board         O17 an Main Board           0112172         25A176A T106 QRS         TRANSISTOR         O24 O25 on Main Board         O17 a00 (16 Q3), Q22 O219 O30 (16 Q3), Q22 O22 O19 O30 (16 Q3), Q22 O22 O19 O30 (16 Q3), Q22 O22 O19 O30 (16 Q3), Q22 O21 O19 O30 (16 Q3), Q22 O21 O19 O30 (16 Q3), Q22 O21 O19 O30 (16 Q3), Q22 O21 O19 O30 (16 Q3), Q22 O21 O19 O30 (16 Q3), Q22 O21 O19 O30 (16 Q3), Q22 O21 O19 O30 (16 Q3), Q22 O21 O19 O30 (16 Q3), Q22 O21 O19 O30 (16 Q3), Q22 O21 O19 O30 (16 Q3), Q22 O21 O19 O30 (16 Q3), Q22 O10 O19 O30 (16 Q3), Q22 O21 O19 O30 (16 Q3), Q22 O21 O19 O30 (16 Q3), Q22 O21 O19 O30 (16 Q3), Q22 O21 O19 O30 (16 Q3), Q22 O10 O19 O30 (16 Q3), Q22 O10 O19 O30 (16 Q3), Q22 O10 O19 O30 (16 Q3), Q22 O10 O19 O30 (16 Q3), Q22 O10 O19 O30 (16 Q3), Q22 O10 O19 O30 (16 Q3), Q22 O10 O19 O30 (16 Q3),                                                                                                    | d 2                                    |
| 00238634         TC74VHC13F(EL)         IC         IC (MOS)         IC41C1 on EXP Base Board           00567230         TC74VHC138F(EL)         IC (MOS)         IC41C1 on EXP Base Board           00236645         TC74VHC138F(EL)         IC (CMOS)         IC41C1 on EXP Base Board           00236645         TC74VHC138F(EL)         IC (REQUILATOR)         IC33 on EXP Base Board           00236645         TC74VHC138F(EL)         IC (REQUILATOR)         IC33 on EXP Base Board           15289125         PC410K1175FA2         IC (PHOTO COUPLER)         IC33 on EXP Base Board           01121276         25A1576A T106 QR S         TRANSISTOR         Q1 on Main Board           01121278         25A1576A T106 QR S         TRANSISTOR         Q23 on Main Board           15319101         25C312K T1152R         TRANSISTOR         Q24 Q25 on Main Board           15319114         25C2373 VTE12R-C)         TRANSISTOR         Q3.04,05,06 016 on Main Board           1732502         RN1307(TE85R)         TRANSISTOR         Q3.04,05,06 016 on Main Board           1732502         RN1447(TE85L)         TRANSISTOR         Q2.02 an Main Board           1732502         RN1447(TE85L)         TRANSISTOR         Q2.02 an Main Board           1732502         RN1447(TE85L)         TRANSISTOR         Q2.02 an Ma                                                                                                    | e Board 4                              |
| 00567534         TC74VHC139F(EL)         IC (CMOS)         IC201C11(C28)C17 or EXP Base Board           00236645         TC74VHC239F(EL)         IC (CMOS)         IC201C11(C28)C17 or EXP Base Board           12220127         PC4-1071 70EAP         IC201C11(C28)C17 or EXP Base Board         IC201C11(C28)C17 or EXP Base Board           12320138         ZSA1213-O(TE12R,C)         TRANSISTOR         Q22 on Main Board         IC38,IC37 or EXP Base Board           1122172         ZSA157A T106 CR5         TRANSISTOR         Q23 on Main Board         IC17, Q20,O18 Q29, Q23 on Main Board           01912172         ZSA127A T106 CR5         TRANSISTOR         Q24 Q25 on Main Board         Q24 Q25 on Main Board           15319104         ZSC2373-V(TE12R,C)         TRANSISTOR         Q31 on Main Board         Q17,Q20,Q19 Q30,Q16,Q29,Q22,Q22,Q23 on Main Board           01782082         EXR374(TE8L)         TRANSISTOR         Q31 on Main Board         Q32,Q22,Q22,Q20 on Main Board           01782082         ERV1307(TE8R)         TRANSISTOR         Q32 on Main Board         Q30,Q12,Q14,Q12,Q14,Q14,Q14,Q14,Q14,Q14,Q14,Q14,Q14,Q14                                                                                                    | 1                                      |
| 00670290         TC74/HC139F(EL)         IC (CMOS)         IC20.021.029.017 on EXP Base Board           #         020703645         FC74/HC139F(EL)         IC (CMOS)         IC23.017 on EXP Base Board           #         020703764         BA0337F-E2         IC (REOULTOR)         IC23.017 on EXP Base Board           TRANSISTOR         IC38.012         CA10K1 TF3FAV         IC (PHOTO COUPLER)         IC23.017 on EXP Base Board           0050122         25A1676 T106 QRS         TRANSISTOR         Q1 on Main Board         Q1 on Main Board           015112172         25C3472A         TRANSISTOR         Q22 on Main Board         Q22.022 on Main Board           15319101         25C2472/KR T146         TRANSISTOR         Q22.022 on Main Board         Q22.022 on Main Board           01732052         25K3475/TT6E CL         TRANSISTOR         Q2.022 on Main Board         Q22.027 OB on Main Board           0173812         RN2428(TE85L)         TRANSISTOR         Q2.022 on Main Board         Q2.022 on Main Board           01738045         RB051L-40         SCHOTTKY DIODE         D4.03 on Main Board         Q2.026 on Main Board           01739045         RB051L-40         SCHOTTKY DIODE         D4 on Main Board         Q2.026 on Main Board           01739045         RB051L-40         SCHOTTKY DIODE         D4 on Ma                                                                                                    | 2                                      |
| 00236845         TC74VHC245F(EL)         IC (CMOS)         IC10CT31C8.0C7.06.0S m EXP Base Board           1528012         PC-41KT 178FAY         IC (REGULATOR)         IC23 on EXP Base Board           1528012         PC-41KT 178FAY         IC (PHOTO COUPLER)         IC38.0C58 on EXP Base Board           15280113         258A123-O(TE12R, C)         TRANSISTOR         Old on Main Board           00051523         258A1681 (SC-62)/POW SW)         TRANSISTOR         Old on Main Board           15390113         258A124R T146         TRANSISTOR         Old on Main Board           15319101         25C2412KR T146         TRANSISTOR         Old on Main Board           15319102         25C3326-A         TRANSISTOR         Old on Main Board           01732012         RN1370(TE86R)         TRANSISTOR         Old on Main Board           01522521         RN1307(TE86R)         TRANSISTOR         Old on Main Board           01522603         DTA124EK T146         DIGITAL TRANSISTOR         Old on Main Board           017301512         R81110 T146         SCHOTTKY DIDDE         D4.D3 on Main Board           017301512         R81110 T146         SCHOTTKY DIDDE         D4.D3 on Main Board           017301512         R82110 T146         SCHOTTKY DIDDE         D4.D3 on Main Board                                                                                                    | e Board 4                              |
| #         0.0016744         BAG33FP-E2         IC (FREGULATOR)         IC23 of DAP Base Board           TEAMSISTOR         IC23 of DAP Base Board         IC23 of DAP Base Board           TEAMSISTOR         Cash Cash Cash Cash Cash Cash Cash Cash                                                                                                    | se Board 6                             |
| 1         1529122         PC-410K1 T78FAY         10 (ILCD/CHOTO COUPLER)         1020 CLEAN Database           1529122         PC-410K1 T78FAY         10 (ILCD/CHOTO COUPLER)         1020 CLEAN Database           15399132         2SA123 O(TE12R,C)         TRANSISTOR         032 on Main Board           01121272         2SA1576A T106 QRS         TRANSISTOR         023 on Main Board           01539101         2SC4212KR T146         TRANSISTOR         023 on Main Board           15319102         2SC3226-A         TRANSISTOR         024 Q25 on Main Board           01763612         RN2426(TE55L)         TRANSISTOR         031 on Main Board           01763612         RN2426(TE55L)         TRANSISTOR         023 Q4 Q5 0, G0 G0 n Main Board           01763612         RN2426(TE55L)         TRANSISTOR         023 Q4 Q5 0, G0 G0 n Main Board           0178045         RN1414(TE5EL)         TRANSISTOR         021 On Main Board           0178045         RN2428(TE55L)         TRANSISTOR         021 On DE DE Bon Main Board           0178045         RN2428(TE55L)         TRANSISTOR         021 On DE DE DE DE DE DE DE DE DE DE DE DE DE                                                                                                    | 1                                      |
| Display 12         PC-TRKI TreAT         Inclusion Counter and the constraint of the counter and the counter and the | 4 0                                    |
| TRANSISTOR         G32 on Main Board           15300113         2SA1576A T106 QRS         TRANSISTOR         Q1 on Main Board           00001523         2SA1676A T106 QRS         TRANSISTOR         Q2 on Main Board           1531011         2SC2412RR T146         TRANSISTOR         Q2 or Main Board           1531012         2SC2412RR T146         TRANSISTOR         Q2 23 on Main Board           1531014         2SC2412RR T146         TRANSISTOR         Q2 207 O28 on Main Board           1531014         2SC2412RR T146         TRANSISTOR         Q3 (A dS, G0, G16 on Main Board           01783612         RN4240(TE8EL)         TRANSISTOR         Q2 (A dS, G0, G16 on Main Board           15328521         RN1030(TE8ER)         TRANSISTOR         Q2 (A dS, G0, G16 on Main Board           15328521         RN103(TE8ER)         TRANSISTOR         Q2 (A dS, G0, G16 on Main Board           15328521         RN103(TE8ER)         TRANSISTOR         Q2 (A dS, G0, G16 on Main Board           15328521         RN140(TE3EL)         TRANSISTOR         Q2 (A dS, G0, G16 on Main Board           15328521         RN140(TE3EL)         TRANSISTOR         Q2 (A dS, G0, G16 on Main Board           1612928063         DTA124EK T146         DIGITAL TRANSISTOR         Q1 (D a MAIn Board           1010DE                                                                                                    | 2                                      |
| 15:009113         25A1213-0(TE12R-C)         TRANSISTOR         Q3 cn Main Board           0112128         25A1681 (SC-62)(POW SW)         TRANSISTOR         Q2 cn Main Board           15:019101         25C:212/CR T146         TRANSISTOR         Q2 cn Main Board           15:019102         25C:3226-A         TRANSISTOR         Q2 c27.023 (Ca m Main Board           15:019105         25C:322-A         TRANSISTOR         Q3 cd 4.05 (co ft 6 m Main Board           017:029.019,020 (C18 (C29)         Q2 (27.024)         Q2 (27.024)         Main Board           017:029.219,020 (C18 (C29)         Q2 (27.024)         Q2 (27.024)         Main Board           017:029.219,020 (C18 (C29)         Q2 (27.024)         Q2 (27.024)         Main Board           017:029.219,020 (C18 (C29)         Q2 (27.024)         Q2 (27.024)         Main Board           017:029.219,020 (C18 (C29)         TRANSISTOR         Q3 (24.05 (Q1 6 m Main Board           017:029.019,020 (C18 (C29)         TRANSISTOR         Q1 on EXP Board Board           017:029.019,020 (C18 (C29)         TRANSISTOR         Q1 on EXP Board           01:0539109         DA514_0         SCHOTTKY DIODE         D4 (D3 m Main Board           01:0539109         MA14_2(C17)         ARRAY DIODE         D4,DA 15 on Main Board           01:0539109                                                                                                    |                                        |
| 01121278         25A1576A T106 QRS         TRANSISTOR         Q1 on Main Board           0000152         25A1661 (SC-62)(POW SW)         TRANSISTOR         Q23 on Main Board           15319101         2SC3326-A         TRANSISTOR         Q24 Q25 on Main Board           0173911         2SC3326-A         TRANSISTOR         Q31 on Main Board           01783912         RN422(TESL)         TRANSISTOR         Q31 on Main Board           01783912         RN422(TESL)         TRANSISTOR         Q34 Q5 G.0210 (D30)           01783912         RN422(TESL)         TRANSISTOR         Q34 Q5 G.0210 (D30)           0145125         RN1414(TESL)         TRANSISTOR         Q3 (D30)         Q1 (D30)           015329533         DTA124EK T146         DIGITAL TRANSISTOR         Q1 on Main Board           01780045         RB051L-40         SCHOTTKY DIODE         D4 on Main Board           01780142         R8411D T146         SCHOTTKY DIODE         D4 on Main Board           01971512         R8411D T146         SCHOTTKY DIODE         D4 on Main Board           01897189         MA147(TX)         ARRAY DIODE         D4 on Main Board           01897189         MA147(TX)         ARRAY DIODE         D1 on Main Board           014666456         UDZ TE-17 13B <t< th=""><th>1</th></t<>                                                                                                    | 1                                      |
| 00901523         223 n 681 (SC-62)(POW SW)         TRANSISTOR         Q23 on Main Board           15319101         2SC2412kR T146         TRANSISTOR         Q24 Q25 on Main Board           15319114         2SC2873-Y(TE12R.C)         TRANSISTOR         Q31 Q40 S03 Q180 Q20, Q22, Q27, Q28 on Main Board           01783912         RN2428(TE85L)         TRANSISTOR         Q31 on Main Board           01783912         RN2428(TE85L)         TRANSISTOR         Q31 Q40 S0, Q16 on Main Board           01451245         RN414(TE85L)         TRANSISTOR         Q2, Q20 on Main Board           01451245         RN414(TE85L)         TRANSISTOR         Q2 (01 00 01 501 Q1 Q1 Q1 Q1 Q1 Q1 Q1 Q1 Q1 Q1 Q1 Q1 Q1                                                                                                    | 1                                      |
| 15319101         2SC2412KR T146         TRANSISTOR         024,025 on Main Board           15319114         2SC332E-A         TRANSISTOR         017,020,019,029,018,029,024,022           15319114         2SC2873-Y(TE12R.C)         TRANSISTOR         031 on Main Board           01783612         RN426(TE85L)         TRANSISTOR         02,04,05,02,016 on Main Board           01451245         RN1414(TE85R)         TRANSISTOR         02,02,016 on Main Board           01451245         RN1414(TE85L)         TRANSISTOR         02,02,016 on Main Board           01703612         RB051L-40         SCHOTTKY DIODE         D4,D3 on Main Board           01717212         RB411D T146         SCHOTTKY DIODE         D4,D3 on Main Board           01707512         RB411D T146         SCHOTTKY DIODE         D4,DA15 on Main Board           01897189         MA147-(TX)         ARRAY DIODE         D1 on Main Board           01897189         MA147-(TX)         ARRAY DIODE         D4,DA15 on Main Board           01456456         UDZ TE-17 13B         ZENER DIODE         D5 on Main Board           01456456         UDZ TE-17 13B         SWITCHING DIODE         D4,DA15 AD,A2,DA3,DA5,DA6           00348490         SLR-325VCT31         LED (RED)         LED3,LED3,LED3,LED3,LED4,LED4,LED4,LED4                                                                                                    | 1                                      |
| 15319105         2SC332E-A         TRANSISTOR         Q17.02.019.030.Q18.029.Q18.029.Q18.029.Q2           15319114         2SC2873-V[TE12R.C)         TRANSISTOR         Q31 on Main Board           01738012         RN246(TE85L)         TRANSISTOR         Q3.04.05.06.016 on Main Board           01732251         RN1307(TE85R)         TRANSISTOR         Q3.04.05.06.016 on Main Board           01451245         RN1414(TE85L)         TRANSISTOR         Q3.04.05.06.013012.04.07.010 on Main Board           01780045         RB051L-40         SCHOTTKY DIODE         D4.D3 on Main Board           01077612         RB411D T146         SCHOTTKY DIODE         D4.D3 on Main Board           01780045         RB051L-40         SCHOTTKY DIODE         D4.D3 on Main Board           01077612         RB411D T146         SCHOTTKY DIODE         D4.D3 for Main Board           01780045         RB051L-40         SCHOTTKY DIODE         D4.04.D145.D46.04.D415           01897189         M4147-(TX)         ARRAY DIODE         D4.04.D145.D46.04.D415           01456456         UZ TE-17 13B         ZENER DIODE         D5 on Main Board           15339109         DAP202K T146 (CHIP)         ARRAY DIODE         D1.02 on EXP Base Board           04456456         UZ TE-17 13B         ZENER DIODE         D1.02 on EXP Base Board </th <th>2</th>                                                                                                    | 2                                      |
| 15319114         2SC2873-V[TE12R, C)         TRANSISTOR         Q3 04, Q5, Q6, Q16 on Main Board           01783612         RN3426(TE86L)         TRANSISTOR         Q3, Q4, Q5, Q6, Q16 on Main Board           01451245         RN1414(TE85L)         TRANSISTOR         Q2, Q26 on Main Board           01451245         RN1414(TE85L)         TRANSISTOR         Q6, Q11, Q0, Q10, Q1, Q1, Q10, Q10, Q10, Q                                                                                                    | Q21, 10                                |
| 01783612         RN4240(TE86L)         TRANSISTOR         Q3,Q4,Q5,Q6,Q16 on Main Board           01451245         RN1307(TE86R)         TRANSISTOR         Q2,Q26 on Main Board           01451245         RN1414(TE85L)         TRANSISTOR         Q1 on EXP Base Board           01780045         RB051L-40         SCHOTTKY DIODE         D4 D3 on Main Board           01017512         RB411D T146         SCHOTTKY DIODE         D8 on Main Board           02233890         DCB010-TB         ARRAY DIODE         D1 on Main Board           01897189         MA142WK-(TX)         ARRAY DIODE         D1 on Main Board           01456456         UDZ TE-17 13B         ZENER DIODE         D5 on Main Board           01456456         UDZ TE-17 13B         ZENER DIODE         D5 on Main Board           01456456         UDZ TE-17 13B         ZENER DIODE         D5 on Main Board           15339109         DAP202K T146 (CHIP)         ARRAY DIODE         D4 JD A2 DA3 DA5 DA6           00348490         SLR-325VCT31         LED (RED)         LED (LED3 LED2 LED3 LED LED7 LED7 ON PANE-A           00348490         SLR-325MCT31         LED (GREEN)         LED3 LED2 LED3 LED3 LED3 LED3 LED3 LED3 LED3 LED3                                                                                                    | 1                                      |
| 15329521         RN1307(TE85R)         TRANSISTOR         Q2,Q28 on Main Board           01451245         RN1414(TE85L)         TRANSISTOR         Q8,Q11,Q9,Q13,Q12,Q14,Q7,Q10 on Main 5329503           01780045         RB051L-40         SCHOTTKY DIODE         D4,D3 on Main Board           01780045         RB051L-40         SCHOTTKY DIODE         D4,D3 on Main Board           02233890         DCB010-TB         ARRAY DIODE         D4,D4 on Main Board           01897189         MA142/WK-(TX)         ARRAY DIODE         D4,B12,D17,D16,D14,D4,D45           01456456         UDZ TE-17 13B         ZENER DIODE         D5 on Main Board           01456456         UDZ TE-17 13B         ZENER DIODE         D1,02 on EXP Base Board           15339109         DAP202K T146 (CHIP)         ARRAY DIODE         D1,02 on EXP Base Board           15339109         DAP202K T146 (CHIP)         ARRAY DIODE         D1,02 on EXP Base Board           00348490         SLR-325VCT31         LED (RED)         LED SLED2,LED1,LED7 on Pan Basard LD23 on Panel-B Board           00566867         RPC05T 100 J         MTL-FILM RESISTOR         R34,R40,R40,R40 and Reard R14,R40,R42,R41,R39,R22           005666867         RPC05T 100 J         MTL-FILM RESISTOR         R141,R147,R142,R142,R142,R142,R142,R142,R142,R142                                                                                                    | oard 5                                 |
| 01451245         RN1414(TE85L)         TRANSISTOR         08.011,08.013,012,014,027,010 on M           13329503         DTA124EK T146         DIGITAL, TRANSISTOR         Q1 on EXP Base Board           01780045         R8051L-40         SCHOTTKY DIODE         D4 on Main Board           01233980         DCB010-TB         ARRAY DIODE         D1 on Main Board           01233930         MA142WK-(TX)         ARRAY DIODE         D1 on Main Board           01897189         MA142WK-(TX)         ARRAY DIODE         D4 ADA15 on Main Board           01456456         UDZ TE-17 13B         ZENER DIODE         D5 on Main Board           01456456         UDZ TE-17 13B         ZENER DIODE         D5 on Main Board           01456456         UDZ TE-17 13B         ZENER DIODE         D5 on Main Board           01456456         UDZ TE-17 13B         ZENER DIODE         D4 ADA1, DA2, DA3, DA5, DA5, DA5, DA2, DA5, DA6, DA2, DA4, DA1, DA12, DA1, DA12, DA13, DA5, DA1, DA14, DA13, DA14, DA13, DA14, DA1                                                                                                    | 2                                      |
| 15329503         DTA124EK T146         DIGITAL TRANSISTOR         Q1 on EXP Base Board           010DE         01780045         R8051L-40         SCHOTTKY DIODE         D4,D3 on Main Board           0171512         R8411D T146         SCHOTTKY DIODE         D8 on Main Board           02233890         DCB010-TB         ARRAY DIODE         D1 on Main Board           01897189         MA142VK-(TX)         ARRAY DIODE         D418,DA17,DA16,DA14,DA2           01456456         UDZ TE-17 13B         ZENER DIODE         D5 on Main Board           01456456         UDZ TE-17 13B         ZENER DIODE         D1,02 on EXP Base Board           15339109         DAP202K T146 (CHIP)         ARRAY DIODE         D1,02 on EXP Base Board           15339109         DAP202K T146 (CHIP)         ARRAY DIODE         D1,02 on EXP Base Board           00348490         SLR-325VCT31         LED (RED)         LED SLE024,LED34,LED34,LED34,LED34,LED34,LED34,LED34,LED34,LED34,LED34,LED34,LED34,LED34,LED34,DA1,DA12, DA12, DA12, DA12, DA12, DA12, DA12, DA12, DA12, DA12, DA12, DA12, DA12, DA12, DA12, DA12, DA14, DA15, DA16, DA17, DA12, DA14, DA15, DA16, DA17, DA14, DA15, DA16, DA17, DA14, DA15, DA16, DA17, DA14, DA15, DA16, DA17, DA14, DA15, DA16, DA17, DA14, DA15, DA16, DA17, DA14, DA15, DA16, DA17, DA14, DA16, DA12, DA14, DA16, DA12, DA14, DA16, DA12, DA14, DA16, DA12, DA14, DA16, DA12, DA14, DA16, DA12, DA14, DA16, DA12, DA14, DA16, DA16, DA17, DA14, DA16, DA16, DA17, DA14, DA16, DA16, DA17, DA14, DA16, DA16, DA16, DA1                                                                                                    | ain Board 8                            |
| DIODE           01780045         RB051L-40         SCHOTTKY DIODE         D4,D3 on Main Board           02333890         DC6010-TB         ARRAY DIODE         D1 on Main Board           02333800         DC6010-TB         ARRAY DIODE         D1 on Main Board           01897189         MA142WK-(TX)         ARRAY DIODE         D4,DA15 on Main Board           01897189         MA147-(TX)         ARRAY DIODE         D4,B,DA17,DA16,DA14,DA12           01456456         UDZ TE-17 13B         ZENER DIODE         D5 on Main Board           15339109         DAP202K T146 (CHIP)         ARRAY DIODE         D1,D2 on EXP Base Board           15339109         DAP202K T146 (CHIP)         ARRAY DIODE         D4,DA DA2,DA3,DA5,DA4           00348490         SLR-325VCT31         LED (RED)         LED5,LED26,LED8,LED6,LED2           00348490         SLR-325WCT31         LED (GREEN)         LED5,LED26,LED8,LED6,LED6,LED6,LED6,LED6,LED6,LED0,LED10,LED16 on Panel-A Board           00560745         SLR-36DCT32         LED (ORG)         LED25 on Panel-A Board           00566867         RPC05T 100 J         MTL-FILM RESISTOR         R14,R14,R39,R22           005669534         RPC05T 0R0 J         MTL-FILM RESISTOR         R141,R147,R140,R142,R143,R39,R22           005669534         RPC05T 103 J                                                                                                    | 1                                      |
| DIOCU         D4_D3 on Main Board           01780045         RB051L-40         SCHOTTKY DIODE         D4_D3 on Main Board           01233890         DCB010-TB         ARRAY DIODE         D1 on Main Board           15339130         MA142WK-(TX)         ARRAY DIODE         D4 ADA15 on Main Board           01897189         MA147-(TX)         ARRAY DIODE         D4 ADA15 on Main Board           01456456         UDZ TE-17 138         ZENER DIODE         D5 on Main Board           01456456         UDZ TE-17 138         ZENER DIODE         D5 on Main Board           15339109         DAP202K T146 (CHIP)         ARRAY DIODE         D4_D 2DA2 DA3 DA5 DA6           15339109         DAP202K T146 (CHIP)         ARRAY DIODE         D4_D 2DA3 DA5 DA6           00348490         SLR-325VCT31         LED (RED)         LED5 (ED20 ED8 LED6 (ED2 UD2 (ED1) LED7 on Pane)           00560745         SLR-325MCT31         LED (GREEN)         LED18 (ED20 (ED2) LED1 (ED1) (ED10) LED19 (ED10) (ED10) (E                                                                                                    |                                        |
| O1017512         RB411D T146         SCHOTTKY DIODE         DB on Main Board           02233890         DCB010-TB         ARRAY DIODE         D1 on Main Board           15339130         MA142WK-(TX)         ARRAY DIODE         D4 on Main Board           01897189         MA142WK-(TX)         ARRAY DIODE         D4 ADA15 on Main Board           01897189         MA147-(TX)         ARRAY DIODE         D4 ADA15 on Main Board           01456456         UDZ TE-17 13B         ZENER DIODE         D5 on Main Board           1533911970         ISS352(TPH3)         SWITCHING DIODE         D1 D2 on EXP Base Board           15339109         DAP202K T146 (CHIP)         ARRAY DIODE         D4 AD AD D2 DA3 DA5 DA6           00348490         SLR-325VCT31         LED (RED)         D4 DA11, DA12, DZ DA2 DA3 DA5           00348490         SLR-325WCT31         LED (RED)         LED LED2, LED3, LED3                                                                                                    | 2                                      |
| 02233890         DCB010-TB         ARRAY DIODE         D1 on Main Board           15339130         MA142WK-(TX)         ARRAY DIODE         D41,0A17,0A16,DA14,DA13           01897189         MA142WK-(TX)         ARRAY DIODE         DA18,DA17,DA16,DA14,DA13           01897189         MA147-(TX)         ARRAY DIODE         DA18,DA17,DA16,DA14,DA13           01456456         UDZ TE-17 13B         ZENER DIODE         D5 on Main Board           1533911970         1SS352(TPH3)         SWITCHING DIODE         D1,D2 on EXP Base Board           15339109         DAP202K T146 (CHIP)         ARRAY DIODE         D44,DA1,DA2,DA3,DA5,DA6           00348490         SLR-325VCT31         LED (RED)         LED5,LED8,LED8,LED8,LED4,LED2,LED1,LED7 on Panel-B Board           00560745         SLR-325WCT31         LED (GREEN)         LED14,LED3,LED4,LED2,LED1,LED7 on Panel-B Board           00560867         RPC05T 100 J         MTL-FILM RESISTOR         R374,R402,R42,R41,R39,R22           00566867         RPC05T 100 J         MTL-FILM RESISTOR         R141,R147, F140, R141, R142, R143           0111856         RPC05T 100 J         MTL-FILM RESISTOR         R141,R147, R140, R141, R142, R143           00566934         RPC05T 103 J         MTL-FILM RESISTOR         R141,R147, R140, R141, R142, R143           00566934         RPC05                                                                                                    | 1                                      |
| DEBUGO         DOUGH         ARRAY DIODE         DAI ADATA           16339130         MA142WK-(TX)         ARRAY DIODE         DAI,BA1AT           01897189         MA142WK-(TX)         ARRAY DIODE         DAI,BA1AT           01897189         MA142WK-(TX)         ARRAY DIODE         DAI,BA1AT           01456456         UDZ TE-17 13B         ZENER DIODE         D5 on Main Board           01456456         UDZ TE-17 13B         ZENER DIODE         D4 DAI,DA2,DA3,DA5,DA6           15339109         DAP202K T146 (CHIP)         ARRAY DIODE         D4,DA1,DA2,DA3,DA5,DA6           00348490         SLR-325VCT31         LED (RED)         LED5,LED26,LED6,LED2           00348490         SLR-325VCT31         LED (RED)         LED5,LED26,LED4,LED4,LED3,LED4,LED3,LED1,LED7 on Panel-A Board           00560745         SLR-325MCT31         LED (GREEN)         LED1,LED21,LED1,LED14,LED3,LED1,LED14,LED3,LED14,LED3,LED14,L                                                                                                    | 1                                      |
| 10355103         IMATURY (X)         ARRAY DIODE         DATE, DATE, D         | 2                                      |
| OTB37 103         INRTPT(TA)         ARKET DIOLE         DR10,1,0A1,0A1,0A1,0A1,0A1,0A2,0A3           01456456         UDZ TE-17 13B         ZENER DIODE         D5 on Main Board           15339119T0         1SS352(TPH3)         SWITCHING DIODE         D1,02 on EXP Base Board           15339109         DAP202K T146 (CHIP)         ARRAY DIODE         D1,02 on EXP Base Board           00348490         SLR-325VCT31         LED (RED)         LEDS,LED2,LED1,LED7 on Pan           00348490         SLR-325VCT31         LED (RED)         LED3,LED2,LED1,LED7 on Pan           00560745         SLR-325WCT31         LED (GREEN)         LED4,LED2,LED1,LED7 on Pan           00560745         SLR-325MCT31         LED (GREEN)         LED14,LED24,LED24,LED24,LED24,LED24,LED24,LED3,LED24,LED3,LED24,LED34,LED24,LED34,LED24,LED34,LED24,LED24,LED34,LED24,LED24,LED                                                                                                    | ے<br>15 10412                          |
| 01456456         UDZ TE-17 13B         ZENER DIODE         D5 on Main Board           1533911970         1SS352(TPH3)         SWITCHING DIODE         D1,D2 on EXP Base Board           15339109         DAP202K T146 (CHIP)         ARRAY DIODE         D4,DA1,DA2,DA3,DA5,DA6           15339109         DAP202K T146 (CHIP)         ARRAY DIODE         DA4,DA1,DA2,DA3,DA5,DA6           00348490         SLR-325VCT31         LED (RED)         LED3,LED2,LED3,LED2,LED4,LED7 on Panel-B Board           00560745         SLR-325MCT31         LED (GREEN)         LED13,LED2,LED1,LED7 on Panel-B Board           00560745         SLR-325MCT31         LED (GREEN)         LED14,LED2,LED1,LED7 on Panel-B Board           005606745         SLR-325MCT31         LED (GREEN)         LED14,LED20,LED19,LED16,LED16,LED21,LED20,LED19,LED16,LED16,D12,LED15,LED14,LED20,LED19,LED16,LED15,D12,LED11,LED15,D12,LED11,LED20,LED12,LED12,LED12,LED14,LED23,LED24,LED23,LED24,LED23,LED24,LED23,LED24,LED23,LED24,LED23,LED24,LED23,LED24,LED23,LED24,LED23,LED24,LED23,LED24,LED23,LED24,LED23,LED24,LED23,LED24,LED23,LED24,LED23,LED24,LED23,LED24,LED23,LED24,LED23,LED24,LED23,LED14,LED14,LED14,LED14,LED14,LED14,LED14,LED14,LED14,LED14,LED14,LED14,LED14,LED14,LED14,LED14,LED14,LED14,LED14,LED14,LED14,LED14,LED14,LED14,LED14,LED14,LED14,LED14,LED14,LED14,LED14,LED14,LED14,LED14,LED14,LED14,LED25,O12,010,LED15,O12,D124,LED14,LED14,LED14,LED14,LED14,LED14,LED14,LED14,LED14,LED14,LED14,LED14,LED14,LED14,LED14,LED14,LED14,LED14,LED14,LED14,LED14,LED14,LED14,LED14,LED14,LED14,LED14,LED14,LED14,LED14,LED14,LED14,LED14,LED14,LED14,LED14,LED14,LED14,LED14,LED                                                                                                    | ,DA12, 13<br>,DA8,                     |
| 15339119T0         1SS352(TPH3)         SWITCHING DIODE         D1,D2 on EXP Base Board           15339109         DAP202K T146 (CHIP)         ARRAY DIODE         DA8,DA9,DA1,DA2,DA3,DA5,DA6           15339109         DAP202K T146 (CHIP)         ARRAY DIODE         DA8,DA9,DA1,DA1,DA2,DA3,DA5,DA6           00348490         SLR-325VCT31         LED (RED)         LED5,LED26,LED6,LED6,LED6,LED2           00360745         SLR-325VCT31         LED (RED)         LED3,LED2,LED1,LED2,LED1,LED2,LED19,LED6,LED2           00560745         SLR-325MCT31         LED (GREEN)         LED18,LED28,LED24,LED23,LED2,LED19,LED6,LED2           00560745         SLR-56DCT32         LED (ORG)         LED25 on Panel-A Board           02011856         SLR-56DCT32         LED (ORG)         LED25 on Panel-A Board           15399713         MCR25 JZH J 101         MTL.FILM RESISTOR         R374,R402,R42,R41,R39,R22           15399713         MCR25 JZH J 101         MTL.FILM RESISTOR         R383,R306,R270,R224 on Main Board           00566934         RPC05T 0R0 J         MTL.FILM RESISTOR         R148,R146 on Main Board           00567023         RPC05T 103 J         MTL.FILM RESISTOR         R148,R38,R339,R385 on Main           00567238         RPC05T 103 J         MTL.FILM RESISTOR         R148,R148,R164,R748,R18,R38,R338,R38,R38,R38,R38,R38,R38,R38,R                                                                                                    | 1                                      |
| 15339109DAP202K T146 (CHIP)ARRAY DIODEDA4,DA1,DA2,DA3,DA5,DA6<br>DA8,DA9,DA1,DA1,DA11,DA12,<br>DA14,DA15,DA16,DA17,DA1<br>on Panel-A Board,DA21,DA22<br>DA20 on Panel-B Board00348490SLR-325VCT31LED (RED)LED5,LED2,LED1,LED7,LED2,LED1,LED7 on Pan<br>Board,LED3,LED2,LED1,LED7 on Pan<br>Board,LED3,LED2,LED1,LED7 on Pan<br>Board,LED3,LED2,LED1,LED7 on Pan<br>Board,LED3,LED2,LED1,LED7,D16,LED2,LED2,LED1,LED7,LED13,LED12,LED11,LED23,LED2,LED14,LED23,LED2,LED14,LED23,LED2,LED14,LED23,LED2,LED14,LED23,LED2,LED14,LED23,LED2,LED14,LED23,LED4,LED3,LED14,LED13,LED12,LED14,LED23,LED4,LED3,LED41,LED23,LED4,LED3,LED41,LED23,LED41,LED23,LED41,LED23,LED41,LED23,LED41,LED23,LED41,LED23,LED41,LED24,LED41,LED24,LED41,LED23,LED41,LED24,LED41,LED24,LED41,LED23,LED41,LED24,LED41,LED24,LED41,LED23,LED41,LED24,LED41,LED24,LED41,LED24,LED41,LED24,LED41,LED41,LE141,LE141,LE1                                                       | 2                                      |
| 00348490         SLR-325VCT31         LED (RED)         LED5,LED26,LED8,LED6,LED2           00560745         SLR-325MCT31         LED (GREEN)         LED1,LED2,LED1,LED7 on Pan<br>Board,LED30, on Panel-B Board           00560745         SLR-325MCT31         LED (GREEN)         LED13,LED24,LED24,LED23,LED           02011856         SLR-56DCT32         LED (ORG)         LED21,LED20,LED19,LED16,LED2           02011856         SLR-56DCT32         LED (ORG)         LED23,ON Panel-A Board           RESISTOR           00566867         RPC05T 100 J         MTL.FILM RESISTOR         R374,R402,R42,R41,R39,R22           00566867         RPC05T 100 J         MTL.FILM RESISTOR         R141,R147,R140,R142,R143           15399713         MCR25 JZH J 101         MTL.FILM RESISTOR         R141,R147,R140,R142,R143           01011856         RPC05T 0R0 J         MTL.FILM RESISTOR         R141,R147,R140,R142,R143           00566934         RPC05T 330 J         MTL.FILM RESISTOR         R22,R59 on Main Board           0056723         RPC05T 103 J         MTL.FILM RESISTOR         R151,R338,R339,R385 on Main           00567249         RPC05T 103 J         MTL.FILM RESISTOR         R149,R40,R404,R401,R37,R37,R37,R37,R37,R37,R37,R37,R37,R37                                                                                                    | DA7, 19+4<br>A13,<br>9,DA18<br>2,DA23, |
| 00560745         SLR-325MCT31         LED (GREEN)         LED18,LED28,LED28,LED23,LED19,LED19,LED19,LED19,LED19,LED19,LED19,LED19,LED19,LED19,LED19,LED19,LED19,LED19,LED13,LED12,LED11,LED20,LED13,LED12,LED11,LED20,LED13,LED12,LED13,LED12,LED13,LED12,LED14,LED23,LED12,LED14,LED23,LED12,LED14,LED23,LED12,LED14,LED23,LED12,LED14,LED23,LED12,LED14,LED23,LED12,LED14,LED23,LED12,LED14,LED23,LED12,LED14,LED23,LED12,LED14,LED23,LED12,LED14,LED23,LED12,LED14,LED23,LED14,LED23,LED14,LED14,LED13,LED14,LED13,LED14,LED14,LED15,LED14,LED14,LED15,LED14,LED15,LED14,LED15,LED14,LED15,LED14,LED15,LED14,LED15,LED14,LED13,LED14,LED15,LED14,LED15,LED15,LED15,LED14,LED15,LED15,LED15,LED15,LED14,LED15,LED15,LED15,LED15,LED15,LED15,LED15,LED15,LED15,LED15,LED15,LED15,LED15,LED15,LED15,LED15,LED15,LED15,LED15,LED15,LED15,LED15,LED15,LED15,LED15,         | 7,LED4, 10+1<br>el-A                   |
| 02011856         SLR-56DCT32         LED (ORG)         LED25 on Panel-A Board           RESISTOR         00566867         RPC05T 100 J         MTL.FILM RESISTOR         R374,R402,R42,R41,R39,R24<br>R10,R40,R403 on Main Board           15399713         MCR25 JZH J 101         MTL.FILM RESISTOR         R141,R147,R140,R142,R143<br>R145,R146 on Main Board           01011856         RPC05T 0R0 J         MTL.FILM RESISTOR         R56,R21,R20,R16,R9,R57,R11<br>R383,R360,R270,R224 on Main<br>Board           00566934         RPC05T 330 J         MTL.FILM RESISTOR         R22,R59 on Main Board           0056723         RPC05T 101 J         MTL.FILM RESISTOR         R151,R338,R339,R385 on Main<br>00567289           00567289         RPC05T 103 J         MTL.FILM RESISTOR         R149,R36,R155,R160,R154,R154,R154,R154,R144,R106,R54,R288,R362,R352,R169,R7,R37<br>R290,R378,R375,R373,R372,R37<br>R290,R378,R375,R373,R372,R37<br>R290,R378,R375,R373,R372,R37<br>R290,R378,R375,R373,R372,R37<br>R290,R378,R375,R373,R372,R37<br>R290,R378,R375,R373,R372,R37<br>R290,R284 on Main Board           15399301         RPC10T 0R0 J         MTL.FILM RESISTOR         C89,C101,R29,C121,C120,C119,C1<br>C104,C99,C96,C94,C87,R28,R5,R4<br>on EXP Base Board, R179 on Main<br>O0566912         RPC05T 220 J         MTL.FILM RESISTOR         R116 on Main Board                                                                                                    | D22, 18<br>D14,<br>D9,L<br>Board       |
| RESISTOR           00566867         RPC05T 100 J         MTL.FILM RESISTOR         R374,R402,R42,R41,R39,R24<br>R10,R40,R403 on Main Board           15399713         MCR25 JZH J 101         MTL.FILM RESISTOR         R141,R147,R140,R142,R143<br>R145,R146 on Main Board           01011856         RPC05T 0R0 J         MTL.FILM RESISTOR         R56,R21,R20,R16,R9,R57,R11<br>R383,R360,R270,R224 on Main           00566934         RPC05T 330 J         MTL.FILM RESISTOR         R22,R59 on Main Board           00567023         RPC05T 101 J         MTL.FILM RESISTOR         R149,R36,R155,R160,R154,R156<br>R149,R36,R155,R160,R154,R156<br>R148,R114,R106,R54,R288,R362<br>R30,R405,R404,R401,R387,R373<br>R2929,R284 on Main Board           15399301         RPC10T 0R0 J         MTL.FILM RESISTOR         C89,C101,R29,C121,C120,C119,C1<br>C104,C99,C96,C94,C87,R28,R5,R4<br>on EXP Base Board ,R179 on Main           00566912         RPC05T 220 J         MTL.FILM RESISTOR         R116 on Main Board                                                                                                    | 1                                      |
| 00566867         RPC05T 100 J         MTL.FILM RESISTOR         R374,R402,R42,R41,R39,R24<br>R10,R40,R403 on Main Board           15399713         MCR25 JZH J 101         MTL.FILM RESISTOR         R141,R147,R140,R142,R143<br>R145,R146 on Main Board           01011856         RPC05T 0R0 J         MTL.FILM RESISTOR         R56,R21,R20,R16,R9,R57,R11<br>R383,R360,R270,R224 on Main           00566934         RPC05T 330 J         MTL.FILM RESISTOR         R22,R59 on Main Board           00567023         RPC05T 101 J         MTL.FILM RESISTOR         R149,R36,R155,R160,R154,R154<br>R148,R114,R106,R54,R288,R362<br>R30,R405,R404,R401,R387,R375,R373,R372,R37<br>R290,R378,R375,R373,R372,R37<br>R290,R378,R375,R373,R372,R37<br>R290,R378,R375,R373,R372,R37<br>R292,R159,R25,R23,R19,R7,R6,<br>R29,R284 on Main Board           15399301         RPC10T 0R0 J         MTL.FILM RESISTOR         C89,C101,R29,C121,C120,C119,C1<br>C104,C99,C96,C94,C87,R28,R54<br>on EXP Base Board ,R179 on Main           00566912         RPC05T 220 J         MTL.FILM RESISTOR         R116 on Main Board                                                                                                    |                                        |
| 15399713       MCR25 JZH J 101       MTL.FILM RESISTOR       R141,R147,R140,R142,R143,R145,R146 on Main Board         01011856       RPC05T 0R0 J       MTL.FILM RESISTOR       R56,R21,R20,R16,R9,R57,R11         00566934       RPC05T 330 J       MTL.FILM RESISTOR       R22,R59 on Main Board         00567023       RPC05T 101 J       MTL.FILM RESISTOR       R151,R338,R339,R385 on Main         00567289       RPC05T 103 J       MTL.FILM RESISTOR       R149,R36,R155,R160,R154,R150         00567289       RPC05T 103 J       MTL.FILM RESISTOR       R149,R36,R155,R160,R154,R150         15399301       RPC10T 0R0 J       MTL.FILM RESISTOR       R29,R284 on Main Board         15399301       RPC10T 0R0 J       MTL.FILM RESISTOR       C89,C101,R29,C121,C120,C119,C1         00566912       RPC05T 220 J       MTL.FILM RESISTOR       R116 on Main Board                                                                                                    | I,R11, 10                              |
| 01011856         RPC05T 0R0 J         MTL.FILM RESISTOR         R56,R21,R20,R16,R9,R57,R11           00566934         RPC05T 330 J         MTL.FILM RESISTOR         R22,R59 on Main Board           00567023         RPC05T 101 J         MTL.FILM RESISTOR         R151,R338,R339,R385 on Main           00567289         RPC05T 103 J         MTL.FILM RESISTOR         R149,R36,R155,R160,R154,R150           00567289         RPC05T 103 J         MTL.FILM RESISTOR         R149,R36,R155,R160,R154,R150           R148,R114,R106,R54,R288,R382         R30,R405,R404,R401,R387,R373         R30,R405,R404,R401,R387,R373           R290,R378,R375,R373,R372,R37         R290,R378,R375,R373,R372,R37         R292,R159,R25,R23,R19,R7,R6,           R15399301         RPC10T 0R0 J         MTL.FILM RESISTOR         C89,C101,R29,C121,C120,C119,C1           15399301         RPC10T 0R0 J         MTL.FILM RESISTOR         C89,C101,R29,C121,C120,C119,C1           00566912         RPC05T 220 J         MTL.FILM RESISTOR         R116 on Main Board                                                                                                    | R144, 8                                |
| 00566934         RPC05T 330 J         MTL.FILM RESISTOR         R22,R59 on Main Board           00567023         RPC05T 101 J         MTL.FILM RESISTOR         R151,R338,R339,R385 on Main           00567289         RPC05T 103 J         MTL.FILM RESISTOR         R149,R36,R155,R160,R154,R150           00567289         RPC05T 103 J         MTL.FILM RESISTOR         R149,R36,R155,R160,R154,R150           R148,R114,R106,R54,R288,R382         R30,R405,R404,R401,R387,R373         R290,R378,R375,R373,R372,R373           R290,R378,R375,R373,R372,R37         R292,R159,R25,R23,R19,R7,R6,         R29,R284 on Main Board           15399301         RPC10T 0R0 J         MTL.FILM RESISTOR         C89,C101,R29,C121,C120,C119,C1           00566912         RPC05T 220 J         MTL.FILM RESISTOR         R116 on Main Board                                                                                                    | 2,R118, 12<br>1 Board                  |
| 00567023         RPC05T 101 J         MTL.FILM RESISTOR         R151,R338,R339,R385 on Main           00567289         RPC05T 103 J         MTL.FILM RESISTOR         R149,R36,R155,R160,R154,R150           00567289         RPC05T 103 J         MTL.FILM RESISTOR         R149,R36,R155,R160,R154,R150           R148,R114,R106,R54,R288,R382         R30,R405,R404,R401,R387,R373         R290,R378,R375,R373,R372,R373           R290,R378,R375,R373,R372,R37         R292,R159,R25,R23,R19,R7,R6,         R29,R284 on Main Board           15399301         RPC10T 0R0 J         MTL.FILM RESISTOR         C89,C101,R29,C121,C120,C119,C1           15399301         RPC10T 0R0 J         MTL.FILM RESISTOR         C89,C101,R29,C121,C120,C119,C1           00566912         RPC05T 220 J         MTL.FILM RESISTOR         R116 on Main Board                                                                                                    | 2                                      |
| 00567289         RPC05T 103 J         MTL.FILM RESISTOR         R149,R36,R155,R160,R154,R154,R156           R148,R114,R106,R54,R288,R362         R30,R405,R404,R401,R387,R375         R30,R405,R404,R401,R387,R375           R290,R378,R375,R373,R372,R37         R290,R378,R375,R373,R372,R373         R292,R159,R25,R23,R19,R7,R6,           R29,R284 on Main Board         MTL.FILM RESISTOR         C89,C101,R29,C121,C120,C119,C1           15399301         RPC10T 0R0 J         MTL.FILM RESISTOR         C89,C101,R29,C121,C120,C119,C1           00566912         RPC05T 220 J         MTL.FILM RESISTOR         R116 on Main Board                                                                                                    | Board 4                                |
| R30,R405,R404,R401,R387,R375         R290,R378,R375,R373,R372,R373         R290,R378,R375,R373,R372,R373         R292,R159,R25,R23,R19,R7,R6,         R292,R284 on Main Board         15399301       RPC10T 0R0 J         MTL.FILM RESISTOR       C89,C101,R29,C121,C120,C119,C1         C104,C99,C96,C94,C87,R28,R5,R4         on EXP Base Board ,R179 on Main         00566912       RPC05T 220 J                                                                                                    | ),R158, 39<br>2,R55,                   |
| 15399301         RPC10T 0R0 J         MTL.FILM RESISTOR         C89,C101,R29,C121,C120,C119,C1           C104,C99,C96,C94,C87,R28,R5,R4         C104,C99,C96,C94,C87,R28,R5,R4         on EXP Base Board ,R179 on Main           00566912         RPC05T 220 J         MTL.FILM RESISTOR         R116 on Main Board                                                                                                    | 7,R381,<br>71,R294,<br>R5,R1,          |
| 00566912 RPC05T 220 J MTL.FILM RESISTOR R116 on Main Board                                                                                                    | 18,R2, 1+18<br>,R3,C106<br>3oard       |
|                                                                                                    | 1                                      |

|   | 15399349  | RPC10T 100 J 1/10W          | MTL.FILM RESISTOR   | R227,R197,R248,R165 on Main Board 4                                                                                                    |
|---|-----------|-----------------------------|---------------------|----------------------------------------------------------------------------------------------------|
|   | 15399469  | RPC10T 105 J 1/10W          | MTL.FILM RESISTOR   | R393,R394 on Main Board 2                                                                                                    |
|   | 00566967  | RPC05T 470 J                | MTL.FILM RESISTOR   | R103,R287,R286,R285,R283,R282, 10<br>R280,R279,R281,R98 on Main Board                                                                               |
|   | 00567001  | RPC05T 750 J                | MTL.FILM RESISTOR   | R95,R109 on Main Board 2                                                                                                    |
|   | 00567067  | RPC05T 221 J                | MTL.FILM RESISTOR   | R110,R97,R12 on Main Board 3                                                                                                    |
|   | 00567556  | RPC05T 105 J                | MTL.FILM RESISTOR   | R48,R52,R115,R15 on Main Board 4                                                                                                    |
|   | 00567201  | RPC05T 272 J                | MTL FILM RESISTOR   | R60 on Main Board 1                                                                                                    |
|   | 00567178  | RPC05T 152 1                |                     | R96 on Main Board                                                                                                    |
|   | 00507170  |                             |                     | Rec on Main Doard                                                                                                    |
|   | 00567134  | RPC051 661 J                |                     |                                                                                                    |
|   | 00567112  | RPC051 471 J                | MIL.FILM RESISTOR   | R117,R53,R49,R17 on Main Board 4                                                                                                    |
|   | 00567101  | RPC05T 391 J                | MTL.FILM RESISTOR   | R139 on Main Board 1                                                                                                    |
|   | 00567089  | RPC05T 331 J                | MTL.FILM RESISTOR   | R62 on Main Board 1                                                                                                    |
|   | 00567290  | RPC05T 123 J                | MTL.FILM RESISTOR   | R27 on Main Board 1                                                                                                    |
|   | 15399373  | RPC10T 101 J 1/10W          | MTL.FILM RESISTOR   | R6,R16,R17,R18,R12,R21,R23,R8,R13, 2+11<br>R9,R7 on EXP Base Board , R219,R220 +2<br>on Main Board ,R1,R5 on Phones Board                           |
|   | 15399381  | RPC10T 221 J 1/10W          | MTL.FILM RESISTOR   | R26,R19,R24,R22 on EXP Base 1<br>Board .R216 on Main Board +4                                                                                       |
|   | 15399393  | RPC10T 681 J 1/10W          | MTL.FILM RESISTOR   | R187,R200,R209,R229,R240,R250, 8<br>R259 R192 on Main Board                                                                                         |
|   | 15399397  | RPC10T 102 J 1/10W          | MTL.FILM RESISTOR   | R183,R169,R222 on Main Board,R3, 3+2<br>R6 on Phones Board                                                                                          |
|   | 15399401  | RPC10T 152 J 1/10W          | MTL.FILM RESISTOR   | R221 on Main Board 1                                                                                                    |
|   | 15399409  | RPC10T 332 J 1/10W          | MTL.FILM RESISTOR   | R234,R196,R205,R214,R245,R264, 8<br>R191,R255 on Main Board                                                                                         |
|   | 15399411  | RPC10T 392 J 1/10W          | MTL.FILM RESISTOR   | R199,R208,R212,R232,R203,R185, 16<br>R184,R171,R170,R228,R243,R239,<br>R258,R262,R249,R253 on Main Board                                            |
|   | 15399415  | RPC10T 562 J 1/10W          | MTL.FILM RESISTOR   | R163.R174 on Main Board 2                                                                                                    |
|   | 15399419  | RPC10T 822 J 8.2K OHM 1/10W | MTL.FILM RESISTOR   | R251,R164,R188,R189,R193,R194,R201, 18<br>R202,R210,R211,R230,R231,R241,R175,<br>R261,R242,R252,R260 on Main Board                                  |
|   | 15399421  | RPC10T 103 J 1/10W          | MTL.FILM RESISTOR   | R1,R25,R20,R14,R10 on EXP Base Board, 11+<br>R254,R182,R168,R213,R217,R244,R204, 5+2<br>R195,R263,R190,R233 on Main Board,R4,<br>R8 on Phones Board |
|   | 15399425  | RPC10T 153 J                | MTL.FILM RESISTOR   | R198,R235,R186,R167,R172,R206, 16<br>R207,R226,R238,R246,R247,R181,<br>R256 R257 R265 R215 on Main Board                                            |
|   | 15300445  | PPC10T 104 1 1/10W          |                     | P218 on Main Board                                                                                                    |
|   | 15399445  |                             |                     | R2 To Off Main Board D2 D7 on Dhance Deard 2 1 2                                                                                                    |
|   | 15599952  |                             |                     | R 100, R 100 ON Main Board , R2, R7 ON Phones Board 2+2                                                                                             |
|   | 00567312  | RPC051 183 J                | MIL.FILM RESISTOR   | R43,R44 on Main Board 2                                                                                                    |
|   | 00567378  | RPC051 473 J                | MIL.FILM RESISTOR   | R223,R108 on Main Board 2                                                                                                    |
| # | 00567367  | RPC05T 393 J                | MTL.FILM RESISTOR   | R61 on Main Board 1                                                                                                    |
|   | 00567323  | RPC05T 223 J                | MTL.FILM RESISTOR   | R4,R28,R33,R3,R295,R63,R296, 10<br>R399,R400,R113 on Main Board                                                                                     |
|   | 00567412  | RPC05T 104 J                | MTL.FILM RESISTOR   | R35 on Main Board 1                                                                                                    |
|   | 00783812  | RPC10T 111 J                | MTL.FILM RESISTOR   | R136,R130,R131,R132,R133,R135,R127, 18<br>R134,R128,R126,R125,R124,R123,R122,<br>R121,R120,R119,R129 on Main Board                                  |
|   | 00908389  | MCR100JZH J 331             | MTL.FILM RESISTOR   | R269,R268,R267,R266 on Main Board 4                                                                                                    |
|   | 00567212  | RPC05T 332 J                | MTL.FILM RESISTOR   | R13,R152,R153.R384 on Main Board 4                                                                                                    |
|   | 00567245  | RPC05T 472 J                | MTL FILM RESISTOR   | R396 R395 on Main Board 2                                                                                                    |
|   | 00567156  |                             |                     | P32 P34 P137 P138 P8 on Main Board 5                                                                                                    |
|   | 010007100 |                             |                     | P406 on Main Poord                                                                                                    |
|   | 01696343  |                             |                     | R400 OII Maili Board                                                                                                    |
|   | 01450490  | NTH5G1M33B103J              | THERMISTOR RESISTOR | R31 on Main Board                                                                                                    |
|   | 01457145  | EXBE10C103J                 | RESISTOR ARRAY      | RA22,RA80,RA78,RA61,RA62,RA25, 14<br>RA19,RA35,RA40,RA17,RA2,RA3,<br>RA30,RA16 on Main Board                                                        |
|   | 01013923  | EXBV8V100JV                 | RESISTOR ARRAY      | RA36,RA28,RA29,RA31,RA27,RA33, 20<br>RA34,RA38,RA39,RA41,RA42,RA74,<br>RA75,RA21,RA20,RA32,RA24,RA23,<br>RA26,RA37 on Main Board                    |
|   | 15409113  | EXBV8V103JV                 | RESISTOR ARRAY      | RA81,RA50,RA56,RA53,RA54,RA55,RA52, 12<br>RA57,RA58,RA60,RA82,RA59 on Main Board                                                                    |
|   | 00909801  | EXBV8V220JV                 | RESISTOR ARRAY      | RA15,RA14 on Main Board 2                                                                                                    |

| # | 01457156<br>00126112<br>15399365<br>15399375<br>02238367<br>15399917<br>02013489<br>00126490<br><b>POTENTIC</b><br>02013656 | EXBE10C332J<br>EXBV8V101JV<br>RPC10T 470 J 1/10W<br>RPC10T 121 J<br>MNR34J5ABJ000<br>MNR34J5ABJ103<br>MNR35J5RJ103<br>MNR34J5AJ470<br><b>DMETER</b><br>RK0971224 10KBX2 W/SW | RESISTER ARRAY<br>RESISTOR ARRAY<br>MTL.FILM RESISTOR<br>MTL.FILM RESISTOR<br>RESISTOR-ARRAY<br>RESISTOR ARRAY<br>RESISTOR ARRAY<br>9M/M ROTARY POTENTION<br>TER |
|---|----------------------------------------------------------------------------------------------------|----------------------------------------------------------------------------------------------------|----------------------------------------------------------------------------------------------------|
|   | CAPACITO                                                                                                    | DR                                                                                                    |                                                                                                    |
|   | 01674167<br>15359707R0                                                                                                    | ECUV1H100DCV<br>GRM40F104Z50PT85 0.1UF/50V                                                                                                    | CERAMIC CAPACITOR<br>CERAMIC CAPACITOR                                                                                                    |
|   |                                                                                                    |                                                                                                    |                                                                                                    |
| # | 02230290<br>01675278                                                                                                    | MCH185C102KK<br>GRM39CH101J50PT                                                                                                    | CERAMIC CAPACITOR<br>CERAMIC CAPACITOR                                                                                                    |
|   | 00567978                                                                                                    | GRM39F104Z25PT                                                                                                    | CERAMIC CAPACITOR                                                                                                    |
|   |                                                                                                    |                                                                                                    |                                                                                                    |
|   | 01672423<br>00567867<br>01674190                                                                                            | GRM40CH101J50PT<br>GRM39B222K50PT<br>ECUV1H150JCV                                                                                                    | CERAMIC CAPACITOR<br>CERAMIC CAPACITOR<br>CERAMIC CAPACITOR                                                                                                    |
|   | 01674189<br>01349312                                                                                                    | ECUV1H120JCV<br>GRM39F105Z10PT                                                                                                    | CERAMIC CAPACITOR<br>CERAMIC CAPACITOR                                                                                                    |
|   | 00567945                                                                                                    | GRM39B103K50PT                                                                                                    | CERAMIC CAPACITOR                                                                                                    |
|   | 01675190<br>01675234<br>01675367<br>00239412                                                                                | GRM39CH220J50PT<br>GRM39CH470J50PT<br>GRM39CH471J50PT<br>AMZV0050J122 0200                                                                                                   | CERAMIC CAPACITOR<br>CERAMIC CAPACITOR<br>CERAMIC CAPACITOR<br>POLYEST. CAPACITOR                                                                                |
|   | 00239390                                                                                                    | AMZV0050J561 0200                                                                                                    | POLYEST. CAPACITOR                                                                                                    |
|   | 01564778                                                                                                    | RV2-16V100MZ7-R 10UF/16V                                                                                                    | CHEMICAL CAPACITOR                                                                                                    |
|   | 01783467                                                                                                    | RV2-16V101MZ7-R                                                                                                    | CHEMICAL CAPACITOR                                                                                                    |
|   | 01454889                                                                                                    | RA2-16V470MT2 470UF/16V                                                                                                    | CHEMICAL CAPACITOR                                                                                                    |

15409115 EXBV8V223JV

| RA69 on Main Board                                                      | 1  |
|-------------------------------------------------------------------------|----|
| RA76 on Main Board                                                      | 1  |
| RA70,RA73,RA71 on Main Board                                            | 3  |
| R32,R33,R27 on EXP Base Board                                           | 3  |
| R11,R15 on EXP Base Board                                               | 2  |
| RA56,RA54,RA52 on EXP Base Board                                        | 3  |
| RA14,RA33 on EXP Base Board                                             | 2  |
| RA3,RA4,RA50,RA7,RA11,RA13,RA31,RA32,<br>RA1,RA8,RA51 on EXP Base Board | 11 |
| RA49,RA48 on EXP Base Board                                             | 2  |

ME- VR1 on Phones Board

RESISTOR ARRAY

| C451,C450 on Main Board                                                                                                    | 2           |
|----------------------------------------------------------------------------------------------------|-------------|
| C243,C268,C241,C236,C250,C260,C263,<br>C273,C266,C238,C279,C321,C318,C309,<br>C304,C302,C300,C298,C296,C325,C327,<br>C338,C284,C323,C278,C275,C208,C209,<br>C215,C329,C219,C334,C223,C227,C231,<br>C271,C293 on Main Board,C6,<br>C2 on Phones Board                                                                                                    | 37+2        |
| C182,C183,C178,C179,C181,C180 on Main Board                                                                                                    | 6           |
| C449,C187,C186,C185,C184,C452,<br>C39 on Main Board                                                                                                    | 7           |
| C1,C11,C10,C9,C8,C47,C440,C7,C6,C5,C3,<br>C46,C439,C438,C437,C436,C435,C434,C433,<br>C4,C20,C44,C43,C34,C30,C28,C448,C447,<br>C15,C432,C13,C444,C56,C443,C441,C17,<br>C45,C16,C27,C14,C446,C177,C431,C158,<br>C159,C160,C163,C165,C169,C170,C171,<br>C155,C175,C152,C188,C192,C194,C195,<br>C196,C87,C84,C83,C80,C198,C54,C201,<br>C173,C133,C98,C99,C100,C101,C103,C104,<br>C105,C106,C107,C108,C157,C132,C203,<br>C134,C135,C136,C137,C140,C141,C142,<br>C144,C145,C148,C149,C151,C131,C72,C63,<br>C200,C61,C60,C78,C76,C421,C59,C58,C341,<br>C74,C64,C57,C96,C55,C53,C52,C51,C50,<br>C49,C48,C425,C427,C430,C70,C66,C67,C68,<br>C343,C69,C344,C420,C65,C62 on Main Board | 129         |
| C276 on Main Board ,C1,C5 on Phones Board                                                                                                    | 1+2         |
| C77,C73 on Main Board                                                                                                    | 2           |
| C85,C33,C82,C86,C161,C162,C166,<br>C167,C422,C423,C81 on Main Board                                                                                                    | 11          |
| C32 on Main Board                                                                                                    | 1           |
| C156,C88,C41,C40,C89,C90,C91,<br>C92,C93 on Main Board                                                                                                    | 9           |
| C143,C153,C139,C191,C190,C189,<br>C19 on Main Board                                                                                                    | 7           |
| C428 on Main Board                                                                                                    | 1           |
| C38 on Main Board                                                                                                    | 1           |
| C29 on Main Board                                                                                                    | 1           |
| C258,C249,C232,C282,C291,C307,<br>C316,C244 on Main Board                                                                                                    | 8           |
| C312,C294,C287,C261,C254,C246,<br>C234,C319 on Main Board                                                                                                    | 8           |
| C44,C41,C45,C46,C47,C48,C7,C6,C4,<br>C5 on EXP Base Board,C75,C202,<br>C442,C199,C174,C71,C37,C26,C18<br>on Main Board<br>C24 on EXP Base Board,C264,C418,                                                                                                    | 9+10<br>3+1 |
| C269 on Main Board                                                                                                    |             |
| C335,C339 on Main Board                                                                                                    | 2           |

|   | 01900834   | RA2-16V101M-T2             | CHEMICAL CAPACITOR | C253,C245,C331,C317,C308,C292, 15+2<br>C233,C259,C210,C228,C226,C220,<br>C214,C211,C283 on Main Board                                                                                                    |
|---|------------|----------------------------|--------------------|----------------------------------------------------------------------------------------------------|
|   | 02124923   | RV3-25V470MZ7-R            | CHEMICAL CAPACITOR | C274 on Main Board                                                                                                    |
|   | 01893656   | ROS-16V101M-T2             | CHEMICAL CAPACITOR | C337.C333 on Main Board 2                                                                                                    |
|   | 01783489   | RV2-16V470MZ7-R            | CHEMICAL CAPACITOR | C66,C65,C90 on EXP Base Board, 2+3<br>C2,C429 on Main Board                                                                                                    |
|   | 01900823   | RA2-16V100M-T2             | CHEMICAL CAPACITOR | C310,C252,C311,C207,C216,C286, 10<br>C251,C277,C285,C217 on Main Board                                                                                                    |
|   | 01455845   | 16CV22NP                   | CHEMICAL CAPACITOR | C138,C154 on Main Board 2                                                                                                    |
|   | 01784412   | RV2-16V220MZ7-R            | CHEMICAL CAPACITOR | C130,C424,C97 on Main Board 3                                                                                                    |
|   | 01347778   | 6.3CV220BS 220UF/6.3V      | CAPACITOR CHEMICAL | C176,C172 on Main Board 2                                                                                                    |
|   | 01784478   | RV2-6V470MZ7-R             | CHEMICAL CAPACITOR | C79 on Main Board 1                                                                                                    |
| # | 02231323   | ECJ2VF1C105Z               | CERAMIC CAPACITOR  | C70,C78,C77,C76,C75,C73,C69, 8<br>C74 on EXP Base Board                                                                                                    |
|   | 15359206R0 | GRM40F104Z25PT10           | CERAMIC CAPACITOR  | C49,C56,C55,C54,C53,C52,C58,C50,C59, 70<br>C43,C109,C42,C40,C39,C38,C37,C36,<br>C51,C83,C67,C63,C68,C62,C71,C72,C79,<br>C57,C82,C64,C84,C85,C91,C93,C97,<br>C102,C107,C61,C60,C81,C12,C20,C28,<br>C18,C17,C16,C15,C112,C13,C21,C11,<br>C10,C9,C35,C1,C2,C3,C8,C14,C32,C19,<br>C33,C34,C31,C30,C29,C27,C26,C25,C23,<br>C22 on EXP Base Board |
| # | 15359439   | ECJ2VB1H182K               | CERAMIC CAPACITOR  | C95,C86,C88,C92,C98,C100,C105, 8<br>C103 on EXP Base Board                                                                                                    |
|   | 15359615R0 | GRM40CH680J50PT10          | CERAMIC CAPACITOR  | C8,C4 on Phones Board 2                                                                                                    |
|   | INDUCTO    | R. COIL. FILTER            |                    |                                                                                                    |
|   | 00903167   | N2012Z601T02 (CHIP)        | FERRITE-BEAD       | L8,L9,L10,L11,L13,L5,L14,L17,L16,L12, 29+<br>L6,L4,L3,L2,L1,L15,L7 on EXP Base 17<br>Board,L29,L30,L31,L32,L33,L34,L35,<br>L36,L28,L38,L25,L39,L40,L41,L47,L46,<br>L45,L44,L43,L37,L20,L26,L19,L24,L23,<br>L22,L21,L27,L42 on Main Board                                                                                                    |
|   | 00907856   | BLM21A601SPT               | FERRITE-BEAD       | L1,L3,L2 on Phones Board 3                                                                                                    |
|   | CRYSTAL    | RESONATOR                  |                    |                                                                                                    |
| # | 01560001   | MA-406 11 2886MHZ          | CRYSTAL            | X3 on Main Board 1                                                                                                    |
| # | 01560012   | MA-406 12 2868MHZ          | CRYSTAL            | X2 on Main Board                                                                                                    |
|   | 01893790   | MA-406 8 25MHZ             | CRYSTAL            | X1 on Main Board                                                                                                    |
|   | 01124812   | MA-406 10MHZ               | CRYSTAL            | X4 on Main Board                                                                                                    |
|   | 01340745   | MA-406 12MHZ               | CRYSTAL            | X6 on Main Board                                                                                                    |
|   | 01342145   | MA-406 25 000MHZ TE24      | CRYSTAL            | X5 on Main Board                                                                                                    |
|   |            |                            | ORTOTAL            |                                                                                                    |
|   | 02014145   | FC16B36244 (I = 20 DCUT=7) |                    | EN1 on Encoder Board 1                                                                                                    |
|   | CONNECT    | ror                        | NO IART ENCODER    |                                                                                                    |
|   | 02019012   | 26FE-BT-VK-N               | CONNECTOR          | CN11 on Main Board, CN1 on Panel-A Board 1+1                                                                                                    |
|   | 02120056   | 24FE-BT-VK-N               | CONNECTOR          | CN2 on EXP Base Board ,CN2 on Main Board 1+1                                                                                                    |
|   | 01908634   | 14FE-BT-VK-N               | CONNECTOR          | CN10 on Main Board 1                                                                                                    |
|   | 13429295   | 51048-0600(6P)             | CABLE HOLDER       | CN1 on Main Board 1                                                                                                    |
| # | 02120212   | 28FE-BT-VK-N               | CONNECTOR          | CN3,CN4 on EXP Base Board,CN6 on 3+2<br>Media Board,CN4,CN3,CN14 on Main Board +1                                                                                                    |
| # | 02233156   | SB20-11WS                  | CONNECTOR          | CN16 on Main Board 1                                                                                                    |
| # | 02233134   | SB20-04WS                  | CONNECTOR          | CN12 on Main Board 1                                                                                                    |
| # | 02233123   | SB20-12WS                  | CONNECTOR          | CN18 on Main Board 1                                                                                                    |
|   | 02129623   | SB20-10WS FOR PCB          | CONNECTOR          | CN15 on EXP Base Board ,CN17 on Main Board 1+1                                                                                                    |
| # | 01909601   | 12FE-BT-VK-N               | CONNECTOR          | CN19 on Main Board ,CN4 on Panel-B Board 1+1                                                                                                    |
| # | 02232001   | SB20-8WS                   | CONNECTOR          | CN1 on EXP Base Board 1                                                                                                    |
|   | 13369601   | 52147-0610(6P)             | WIRE TRAP          | CN16 on EXP Base Board 1                                                                                                    |
|   | 13429833   | 52411-0402 40P             | CONNECTOR          | CN6,CN7,CN8,CN5 on EXP Base Board 4                                                                                                    |
| # | 02010089   | TX25-80P-12ST-E1           | CONNECTOR          | CN11,CN12 on EXP Base Board 2                                                                                                    |
|   | 02010078   | TX25-80P-6ST-E1            | CONNECTOR          | CN10,CN9 on EXP Base Board 2                                                                                                    |
|   | 1901745 🕂  | B2P4-VH 7A/250V            | CONNECTOR          | CN3 on Media Board 1                                                                                                    |

|       | <b>W</b> III (110), C                                                                                                    | ADLE                                                                                                    |                                                                                                    |                                                                       |                                                                                                    |
|-------|----------------------------------------------------------------------------------------------------|----------------------------------------------------------------------------------------------------|----------------------------------------------------------------------------------------------------|-----------------------------------------------------------------------|----------------------------------------------------------------------------------------------------|
| #     | 02019690                                                                                                    | WIRING                                                                                                    | 10X175-P2.0-SB20-SB20-F                                                                                                    |                                                                       | 1                                                                                                    |
| #     | ▲ 02019701                                                                                                    | WIRING                                                                                                    | 8X225-P2.0-SB20-IL-S-F                                                                                                    |                                                                       | 1                                                                                                    |
| #     | ▲ 02019712                                                                                                    | WIRING                                                                                                    | 12X600-P2.0-SB20-IL-S-F                                                                                                    |                                                                       | 1                                                                                                    |
|       | ▲ 01901801                                                                                                    | WIRING                                                                                                    | W7                                                                                                    |                                                                       | 1                                                                                                    |
| #     | 02019834                                                                                                    | BAN CARD                                                                                                    | BNCD-P=1.25-K-24-120                                                                                                    |                                                                       | 1                                                                                                    |
| #     | 02019845                                                                                                    | BAN CARD                                                                                                    | BNCD-P=1.25-K-28-120                                                                                                    |                                                                       | 2                                                                                                    |
|       | 02121456                                                                                                    | BAN CARD                                                                                                    | BNCD-P=1.25-K-14-220                                                                                                    |                                                                       | 1                                                                                                    |
| #     | 02120667                                                                                                    | BAN CARD                                                                                                    | BNCD-P=1.25-K-26-100                                                                                                    |                                                                       | 1                                                                                                    |
| #     | 02120678                                                                                                    | BAN CARD                                                                                                    | BNCD-P=1.25-K-12-100                                                                                                    |                                                                       | 1                                                                                                    |
| #     | 02232745                                                                                                    | BAN CARD                                                                                                    | BNCD-S-P=1.25-K-28-280 (W/OGS                                                                                                    | )                                                                     | 1                                                                                                    |
|       | TRANSFO                                                                                                    | RMER                                                                                                    |                                                                                                    |                                                                       |                                                                                                    |
|       | 12449615                                                                                                    | PT-10244-615                                                                                                    | PULSE TRANSFORMER                                                                                                    | FL1 on Main Board                                                     | 1                                                                                                    |
|       | SCREW                                                                                                    |                                                                                                    |                                                                                                    |                                                                       |                                                                                                    |
|       | 40011090                                                                                                    | SCREW 3X6                                                                                                    | BINDING TAPTITE B BZC                                                                                                    |                                                                       | 25                                                                                                    |
|       | 40012345                                                                                                    | SCREW 4X10                                                                                                    | BINDING TAPTITE B BZC                                                                                                    |                                                                       | 8                                                                                                    |
|       | 40011312                                                                                                    | SCREW 3X8                                                                                                    | BINDING TAPTITE P BZC                                                                                                    |                                                                       | 7                                                                                                    |
|       | 40015945                                                                                                    | SCREW 3X8                                                                                                    | BINDING TAPTITE S ZC                                                                                                    |                                                                       | 9                                                                                                    |
|       | 40013067                                                                                                    | SCREW M3X8                                                                                                    | PAN MACHINE W/SW+SMALL PW Z                                                                                                    | C                                                                     | 8                                                                                                    |
|       | 40011501                                                                                                    | SCREW M3X8                                                                                                    | PAN MACHINE W/SW+PW BZC                                                                                                    |                                                                       | 2                                                                                                    |
|       | 02126734                                                                                                    | BOSS NUT M3/M3                                                                                                    | L28.6                                                                                                    |                                                                       | 7                                                                                                    |
|       | 40011745                                                                                                    | HEX NUT M4                                                                                                    | SPRING NUT ZC                                                                                                    |                                                                       | 1                                                                                                    |
|       | 40011156                                                                                                    | SCREW 3X8                                                                                                    | FLAT TAPTITE B BZC                                                                                                    |                                                                       | 3                                                                                                    |
|       |                                                                                                    |                                                                                                    |                                                                                                    |                                                                       |                                                                                                    |
|       | PACKING                                                                                                    |                                                                                                    |                                                                                                    |                                                                       |                                                                                                    |
|       | <b>PACKING</b><br>01122178                                                                                                    | PAD FOR PACKING                                                                                                    | LOWER PAD                                                                                                    |                                                                       | 1                                                                                                    |
|       | PACKING<br>01122178<br>01122167                                                                                                    | PAD FOR PACKING<br>PAD FOR PACKING                                                                                                    | LOWER PAD<br>UPPER PAD                                                                                                    |                                                                       | 1                                                                                                    |
| #     | PACKING<br>01122178<br>01122167<br>02019789                                                                                                    | PAD FOR PACKING<br>PAD FOR PACKING<br>PACKING CASE                                                                                                    | LOWER PAD<br>UPPER PAD                                                                                                    |                                                                       | 1<br>1<br>1                                                                                                    |
| #     | PACKING<br>01122178<br>01122167<br>02019789<br>MISCELL                                                                                                    | PAD FOR PACKING<br>PAD FOR PACKING<br>PACKING CASE                                                                                                    | LOWER PAD<br>UPPER PAD                                                                                                    |                                                                       | 1<br>1<br>1                                                                                                    |
| #     | PACKING<br>01122178<br>01122167<br>02019789<br>MISCELL/<br>↑ 12569249S0                                                                                                    | PAD FOR PACKING<br>PAD FOR PACKING<br>PACKING CASE<br>ANEOUS<br>LITHIUM BATTERY                                                                                                    | LOWER PAD<br>UPPER PAD<br>CR2032 220MAH/3V                                                                                                    |                                                                       | 1<br>1<br>1                                                                                                    |
| #     | PACKING<br>01122178<br>01122167<br>02019789<br>MISCELLA<br>▲ 12569249S0<br>12359137                                                                                                    | PAD FOR PACKING<br>PAD FOR PACKING<br>PACKING CASE<br>ANEOUS<br>LITHIUM BATTERY<br>RUBBER FOOT                                                                                                    | LOWER PAD<br>UPPER PAD<br>CR2032 220MAH/3V<br>SJ-5012 BLK                                                                                                    |                                                                       | 1<br>1<br>1<br>1<br>1<br>4                                                                                                    |
| #     | PACKING<br>01122178<br>01122167<br>02019789<br>MISCELL∕<br>▲ 12569249S0<br>12359137<br>40126812                                                                                                    | PAD FOR PACKING<br>PAD FOR PACKING<br>PACKING CASE<br>ANEOUS<br>LITHIUM BATTERY<br>RUBBER FOOT<br>CAUTION LABEL                                                                                                    | LOWER PAD<br>UPPER PAD<br>CR2032 220MAH/3V<br>SJ-5012 BLK<br>BARRIER(100V/117V ONLY)                                                                                                    |                                                                       | 1<br>1<br>1<br>1<br>1<br>4<br>4                                                                                                    |
| #     | PACKING<br>01122178<br>01122167<br>02019789<br>MISCELL∕<br>▲ 12569249S0<br>12359137<br>40126812<br>12199562                                                                                                    | PAD FOR PACKING<br>PAD FOR PACKING<br>PACKING CASE<br>ANEOUS<br>LITHIUM BATTERY<br>RUBBER FOOT<br>CAUTION LABEL<br>PCB SPACER                                                                                                    | LOWER PAD<br>UPPER PAD<br>CR2032 220MAH/3V<br>SJ-5012 BLK<br>BARRIER(100V/117V ONLY)<br>KGLS-10R (BLACK)                                                                                                    |                                                                       | 1<br>1<br>1<br>1<br>4<br>1<br>1                                                                                                    |
| #     | PACKING<br>01122178<br>01122167<br>02019789<br>MISCELLA<br>▲ 12569249S0<br>12359137<br>40126812<br>12199562<br>02236456                                                                                                    | PAD FOR PACKING<br>PAD FOR PACKING<br>PACKING CASE<br>ANEOUS<br>LITHIUM BATTERY<br>RUBBER FOOT<br>CAUTION LABEL<br>PCB SPACER<br>PCB SPACER                                                                                                    | LOWER PAD<br>UPPER PAD<br>CR2032 220MAH/3V<br>SJ-5012 BLK<br>BARRIER(100V/117V ONLY)<br>KGLS-10R (BLACK)<br>KGLS-14RT                                                                                                    |                                                                       | 1<br>1<br>1<br>4<br>1<br>1<br>2                                                                                                    |
| #     | PACKING<br>01122178<br>01122167<br>02019789<br>MISCELLA<br>▲ 12569249S0<br>12359137<br>40126812<br>12199562<br>02236456<br>40016512                                                                                                    | PAD FOR PACKING<br>PAD FOR PACKING<br>PACKING CASE<br>ANEOUS<br>LITHIUM BATTERY<br>RUBBER FOOT<br>CAUTION LABEL<br>PCB SPACER<br>PCB SPACER<br>INSULOK TIE                                                                                                    | LOWER PAD<br>UPPER PAD<br>CR2032 220MAH/3V<br>SJ-5012 BLK<br>BARRIER(100V/117V ONLY)<br>KGLS-10R (BLACK)<br>KGLS-14RT<br>80M/M T-18S                                                                                                    |                                                                       | 1<br>1<br>1<br>1<br>4<br>1<br>2<br>3                                                                                                    |
| # #   | PACKING<br>01122178<br>01122167<br>02019789<br>MISCELL/<br>▲ 12569249S0<br>12359137<br>40126812<br>12199562<br>02236456<br>40016512<br>13459171                                                                                                    | PAD FOR PACKING<br>PAD FOR PACKING<br>PACKING CASE<br>ANEOUS<br>LITHIUM BATTERY<br>RUBBER FOOT<br>CAUTION LABEL<br>PCB SPACER<br>PCB SPACER<br>INSULOK TIE<br>CHECKER CHIP                                                                                                    | LOWER PAD<br>UPPER PAD<br>CR2032 220MAH/3V<br>SJ-5012 BLK<br>BARRIER(100V/117V ONLY)<br>KGLS-10R (BLACK)<br>KGLS-14RT<br>80M/M T-18S<br>RCS00000C                                                                                                    | TP1 on Main Board                                                     | 1<br>1<br>1<br>1<br>4<br>1<br>1<br>2<br>3<br>1                                                                                                    |
| #     | PACKING<br>01122178<br>01122167<br>02019789<br>MISCELLA                                                                                                    | PAD FOR PACKING<br>PAD FOR PACKING<br>PACKING CASE<br>ANEOUS<br>LITHIUM BATTERY<br>RUBBER FOOT<br>CAUTION LABEL<br>PCB SPACER<br>PCB SPACER<br>INSULOK TIE<br>CHECKER CHIP<br>LITHIUM BATTERY HOLDER                                                                                                    | LOWER PAD<br>UPPER PAD<br>CR2032 220MAH/3V<br>SJ-5012 BLK<br>BARRIER(100V/117V ONLY)<br>KGLS-10R (BLACK)<br>KGLS-14RT<br>80M/M T-18S<br>RCS00000C<br>(HL32-A2) FOR CR2032                                                                                                    | TP1 on Main Board<br>BT1 on Main Board                                | 1<br>1<br>1<br>4<br>1<br>1<br>2<br>3<br>1<br>1                                                                                                    |
| # #   | PACKING<br>01122178<br>01122167<br>02019789<br>MISCELLA                                                                                                    | PAD FOR PACKING<br>PAD FOR PACKING<br>PACKING CASE<br>ANEOUS<br>LITHIUM BATTERY<br>RUBBER FOOT<br>CAUTION LABEL<br>PCB SPACER<br>PCB SPACER<br>INSULOK TIE<br>CHECKER CHIP<br>LITHIUM BATTERY HOLDER<br>IC SOCKET                                                                                                    | LOWER PAD<br>UPPER PAD<br>CR2032 220MAH/3V<br>SJ-5012 BLK<br>BARRIER(100V/117V ONLY)<br>KGLS-10R (BLACK)<br>KGLS-14RT<br>80M/M T-18S<br>RCS00000C<br>(HL32-A2) FOR CR2032<br>52706-7220                                                                                                    | TP1 on Main Board<br>BT1 on Main Board<br>CN14.CN13 on EXP Base Board | 1<br>1<br>1<br>4<br>1<br>2<br>3<br>1<br>1<br>2<br>2<br>3                                                                                                    |
| #     | PACKING<br>01122178<br>01122167<br>02019789<br>MISCELLA<br>▲ 12569249S0<br>12359137<br>40126812<br>12199562<br>02236456<br>40016512<br>13459171<br>▲ 12569420<br>01126034<br>40122812                                                                                                    | PAD FOR PACKING<br>PAD FOR PACKING<br>PACKING CASE<br>ANEOUS<br>LITHIUM BATTERY<br>RUBBER FOOT<br>CAUTION LABEL<br>PCB SPACER<br>PCB SPACER<br>INSULOK TIE<br>CHECKER CHIP<br>LITHIUM BATTERY HOLDER<br>IC SOCKET<br>ACETATE TAPE                                                                                                    | LOWER PAD<br>UPPER PAD<br>CR2032 220MAH/3V<br>SJ-5012 BLK<br>BARRIER(100V/117V ONLY)<br>KGLS-10R (BLACK)<br>KGLS-14RT<br>80M/M T-18S<br>RCS00000C<br>(HL32-A2) FOR CR2032<br>52706-7220<br>NITTO NO.5 BLK W15MM 30M                                                                                                    | TP1 on Main Board<br>BT1 on Main Board<br>CN14,CN13 on EXP Base Board | 1<br>1<br>1<br>1<br>4<br>1<br>1<br>2<br>3<br>3<br>1<br>1<br>1<br>2<br>6                                                                                                    |
| # #   | PACKING<br>01122178<br>01122167<br>02019789<br>MISCELLA<br>▲ 12569249S0<br>12359137<br>40126812<br>12199562<br>02236456<br>40016512<br>13459171<br>▲ 12569420<br>01126034<br>40122812<br>40122934                                                                                                    | PAD FOR PACKING<br>PAD FOR PACKING<br>PACKING CASE<br>ANEOUS<br>LITHIUM BATTERY<br>RUBBER FOOT<br>CAUTION LABEL<br>PCB SPACER<br>PCB SPACER<br>INSULOK TIE<br>CHECKER CHIP<br>LITHIUM BATTERY HOLDER<br>IC SOCKET<br>ACETATE TAPE<br>DOUBLE FACED ADHESHIVE TAPE                                                                                                    | LOWER PAD<br>UPPER PAD<br>CR2032 220MAH/3V<br>SJ-5012 BLK<br>BARRIER(100V/117V ONLY)<br>KGLS-10R (BLACK)<br>KGLS-14RT<br>80M/M T-18S<br>RCS00000C<br>(HL32-A2) FOR CR2032<br>52706-7220<br>NITTO NO.5 BLK W15MM 30M<br>#501F W5MM 20M (CM)                                                                                                    | TP1 on Main Board<br>BT1 on Main Board<br>CN14,CN13 on EXP Base Board | 1<br>1<br>1<br>1<br>4<br>1<br>1<br>2<br>3<br>3<br>1<br>1<br>2<br>6<br>3<br>3                                                                                                    |
| #     | PACKING<br>01122178<br>01122167<br>02019789<br>MISCELLA<br>▲ 12569249S0<br>12359137<br>40126812<br>12199562<br>02236456<br>40016512<br>13459171<br>▲ 12569420<br>01126034<br>40122812<br>40122934<br>40014589                                                                                                 | PAD FOR PACKING<br>PAD FOR PACKING<br>PACKING CASE<br>ANEOUS<br>LITHIUM BATTERY<br>RUBBER FOOT<br>CAUTION LABEL<br>PCB SPACER<br>PCB SPACER<br>INSULOK TIE<br>CHECKER CHIP<br>LITHIUM BATTERY HOLDER<br>IC SOCKET<br>ACETATE TAPE<br>DOUBLE FACED ADHESHIVE TAPE<br>WARNING SEAL                                                                                                    | LOWER PAD<br>UPPER PAD<br>CR2032 220MAH/3V<br>SJ-5012 BLK<br>BARRIER(100V/117V ONLY)<br>KGLS-10R (BLACK)<br>KGLS-14RT<br>80M/M T-18S<br>RCS00000C<br>(HL32-A2) FOR CR2032<br>52706-7220<br>NITTO NO.5 BLK W15MM 30M<br>#501F W5MM 20M (CM)<br>102-103                                                                                                    | TP1 on Main Board<br>BT1 on Main Board<br>CN14,CN13 on EXP Base Board | 1<br>1<br>1<br>1<br>4<br>1<br>1<br>1<br>2<br>3<br>3<br>1<br>1<br>2<br>6<br>3<br>3<br>3<br>1                                                                                                    |
| #     | PACKING<br>01122178<br>01122167<br>02019789<br>MISCELL/<br>▲ 12569249S0<br>12359137<br>40126812<br>12199562<br>02236456<br>40016512<br>13459171<br>▲ 12569420<br>01126034<br>40122812<br>40122934<br>40014589<br>ACCESSO                                                                                      | PAD FOR PACKING<br>PAD FOR PACKING<br>PACKING CASE<br>ANEOUS<br>LITHIUM BATTERY<br>RUBBER FOOT<br>CAUTION LABEL<br>PCB SPACER<br>PCB SPACER<br>INSULOK TIE<br>CHECKER CHIP<br>LITHIUM BATTERY HOLDER<br>IC SOCKET<br>ACETATE TAPE<br>DOUBLE FACED ADHESHIVE TAPE<br>WARNING SEAL                                                                                                    | LOWER PAD<br>UPPER PAD<br>CR2032 220MAH/3V<br>SJ-5012 BLK<br>BARRIER(100V/117V ONLY)<br>KGLS-10R (BLACK)<br>KGLS-14RT<br>80M/M T-18S<br>RCS00000C<br>(HL32-A2) FOR CR2032<br>52706-7220<br>NITTO NO.5 BLK W15MM 30M<br>#501F W5MM 20M (CM)<br>102-103                                                                                                    | TP1 on Main Board<br>BT1 on Main Board<br>CN14,CN13 on EXP Base Board | 1<br>1<br>1<br>1<br>4<br>1<br>1<br>1<br>2<br>3<br>3<br>1<br>1<br>2<br>6<br>3<br>3<br>3<br>1                                                                                                    |
| # #   | PACKING<br>01122178<br>01122167<br>02019789<br>MISCELLA<br>▲ 12569249S0<br>12359137<br>40126812<br>12199562<br>02236456<br>40016512<br>13459171<br>▲ 12569420<br>01126034<br>40122812<br>40122812<br>40122934<br>40014589<br>ACCESSC<br>▲ 00894367                                                            | PAD FOR PACKING<br>PAD FOR PACKING<br>PACKING CASE<br>ANEOUS<br>LITHIUM BATTERY<br>RUBBER FOOT<br>CAUTION LABEL<br>PCB SPACER<br>PCB SPACER<br>INSULOK TIE<br>CHECKER CHIP<br>LITHIUM BATTERY HOLDER<br>IC SOCKET<br>ACETATE TAPE<br>DOUBLE FACED ADHESHIVE TAPE<br>WARNING SEAL<br>DRIES (STANDARD)<br>AC CORD SET                                                                                                    | LOWER PAD<br>UPPER PAD<br>CR2032 220MAH/3V<br>SJ-5012 BLK<br>BARRIER(100V/117V ONLY)<br>KGLS-10R (BLACK)<br>KGLS-14RT<br>80M/M T-18S<br>RCS00000C<br>(HL32-A2) FOR CR2032<br>52706-7220<br>NITTO NO.5 BLK W15MM 30M<br>#501F W5MM 20M (CM)<br>102-103                                                                                                    | TP1 on Main Board<br>BT1 on Main Board<br>CN14,CN13 on EXP Base Board | 1<br>1<br>1<br>1<br>4<br>1<br>1<br>1<br>2<br>3<br>3<br>1<br>1<br>2<br>6<br>6<br>3<br>3<br>3<br>1<br>1                                                                                                    |
| #     | PACKING<br>01122178<br>01122167<br>02019789<br>MISCELLA<br>▲ 12569249S0<br>12359137<br>40126812<br>12199562<br>02236456<br>40016512<br>13459171<br>▲ 12569420<br>01126034<br>40122812<br>40122934<br>40014589<br>ACCESSC<br>▲ 00894367<br>▲ 00894378                                                          | PAD FOR PACKING<br>PAD FOR PACKING<br>PACKING CASE<br>ANEOUS<br>LITHIUM BATTERY<br>RUBBER FOOT<br>CAUTION LABEL<br>PCB SPACER<br>PCB SPACER<br>INSULOK TIE<br>CHECKER CHIP<br>LITHIUM BATTERY HOLDER<br>IC SOCKET<br>ACETATE TAPE<br>DOUBLE FACED ADHESHIVE TAPE<br>WARNING SEAL<br>DRIES (STANDARD)<br>AC CORD SET<br>AC CORD SET<br>AC CORD SET                                                                                                    | LOWER PAD<br>UPPER PAD<br>CR2032 220MAH/3V<br>SJ-5012 BLK<br>BARRIER(100V/117V ONLY)<br>KGLS-10R (BLACK)<br>KGLS-14RT<br>80M/M T-18S<br>RCS00000C<br>(HL32-A2) FOR CR2032<br>52706-7220<br>NITTO NO.5 BLK W15MM 30M<br>#501F W5MM 20M (CM)<br>102-103                                                                                                    | TP1 on Main Board<br>BT1 on Main Board<br>CN14,CN13 on EXP Base Board | 1<br>1<br>1<br>1<br>4<br>1<br>1<br>2<br>3<br>3<br>1<br>1<br>2<br>6<br>6<br>3<br>3<br>3<br>1<br>1<br>1<br>1<br>1<br>1<br>1                                                                                                    |
| # #   | PACKING<br>01122178<br>01122167<br>02019789<br>MISCELLA<br>▲ 12569249S0<br>12359137<br>40126812<br>12199562<br>02236456<br>40016512<br>13459171<br>▲ 12569420<br>01126034<br>40122812<br>40122812<br>40122934<br>40014589<br>ACCESSO<br>▲ 00894367<br>▲ 00894378<br>▲ 00894389                                | PAD FOR PACKING<br>PAD FOR PACKING<br>PACKING CASE<br>ANEOUS<br>LITHIUM BATTERY<br>RUBBER FOOT<br>CAUTION LABEL<br>PCB SPACER<br>PCB SPACER<br>INSULOK TIE<br>CHECKER CHIP<br>LITHIUM BATTERY HOLDER<br>IC SOCKET<br>ACETATE TAPE<br>DOUBLE FACED ADHESHIVE TAPE<br>WARNING SEAL<br>ORIES (STANDARD)<br>AC CORD SET<br>AC CORD SET<br>AC CORD SET<br>AC CORD SET                                                                                                    | LOWER PAD<br>UPPER PAD<br>CR2032 220MAH/3V<br>SJ-5012 BLK<br>BARRIER(100V/117V ONLY)<br>KGLS-10R (BLACK)<br>KGLS-14RT<br>80M/M T-18S<br>RCS00000C<br>(HL32-A2) FOR CR2032<br>52706-7220<br>NITTO NO.5 BLK W15MM 30M<br>#501F W5MM 20M (CM)<br>102-103<br>100V SP18A+IS14 VCTF2X0.75<br>120V SP301+IS14 SJT18/3<br>230V SP22+IS14 H05VV-F3G1.0                                                                                                    | TP1 on Main Board<br>BT1 on Main Board<br>CN14,CN13 on EXP Base Board | 1<br>1<br>1<br>1<br>1<br>4<br>1<br>1<br>2<br>3<br>3<br>1<br>1<br>1<br>2<br>6<br>3<br>3<br>3<br>1<br>1<br>1<br>1<br>1<br>1<br>1<br>1<br>1<br>2<br>1<br>1<br>1<br>1<br>1<br>1<br>1                                                                                                    |
| # #   | PACKING<br>01122178<br>01122167<br>02019789<br>MISCELLA<br>▲ 12569249S0<br>12359137<br>40126812<br>12199562<br>02236456<br>40016512<br>13459171<br>▲ 12569420<br>01126034<br>40122812<br>40122812<br>40122934<br>40014589<br>ACCESSC<br>▲ 00894367<br>▲ 00894378<br>▲ 00894389<br>▲ 00907001                  | PAD FOR PACKING<br>PAD FOR PACKING<br>PACKING CASE<br>ANEOUS<br>LITHIUM BATTERY<br>RUBBER FOOT<br>CAUTION LABEL<br>PCB SPACER<br>INSULOK TIE<br>CHECKER CHIP<br>LITHIUM BATTERY HOLDER<br>IC SOCKET<br>ACETATE TAPE<br>DOUBLE FACED ADHESHIVE TAPE<br>WARNING SEAL<br>ORIES (STANDARD)<br>AC CORD SET<br>AC CORD SET<br>AC CORD SET<br>AC CORD SET<br>AC CORD SET<br>AC CORD SET                                                                                          | LOWER PAD<br>UPPER PAD<br>CR2032 220MAH/3V<br>SJ-5012 BLK<br>BARRIER(100V/117V ONLY)<br>KGLS-10R (BLACK)<br>KGLS-14RT<br>80M/M T-18S<br>RCS00000C<br>(HL32-A2) FOR CR2032<br>52706-7220<br>NITTO NO.5 BLK W15MM 30M<br>#501F W5MM 20M (CM)<br>102-103<br>100V SP18A+IS14 VCTF2X0.75<br>120V SP301+IS14 SJT18/3<br>230V SP22+IS14 H05VV-F3G1.0<br>240VE KP-610 GTTBS-3 KS-31A                                                                     | TP1 on Main Board<br>BT1 on Main Board<br>CN14,CN13 on EXP Base Board | 1<br>1<br>1<br>1<br>4<br>1<br>1<br>2<br>3<br>3<br>1<br>1<br>2<br>6<br>3<br>3<br>3<br>1<br>1<br>1<br>1<br>1<br>1<br>1<br>1<br>1<br>1<br>1<br>1<br>1<br>2<br>6<br>3<br>3<br>3<br>1<br>1<br>1<br>1<br>2<br>6<br>6<br>7<br>1<br>1<br>1<br>1<br>1<br>1<br>1<br>1<br>1<br>1<br>1<br>1<br>1<br>1<br>1<br>1<br>1      |
| # #   | PACKING<br>01122178<br>01122167<br>02019789<br>MISCELLA<br>▲ 12569249S0<br>12359137<br>40126812<br>12199562<br>02236456<br>40016512<br>13459171<br>▲ 12569420<br>01126034<br>40122812<br>40122934<br>40014589<br>ACCESSC<br>▲ 00894367<br>▲ 00894378<br>▲ 00894389<br>▲ 00907001<br>▲ 23495124                | PAD FOR PACKING<br>PAD FOR PACKING<br>PACKING CASE<br>ANEOUS<br>LITHIUM BATTERY<br>RUBBER FOOT<br>CAUTION LABEL<br>PCB SPACER<br>INSULOK TIE<br>CHECKER CHIP<br>LITHIUM BATTERY HOLDER<br>IC SOCKET<br>ACETATE TAPE<br>DOUBLE FACED ADHESHIVE TAPE<br>WARNING SEAL<br>ORIES (STANDARD)<br>AC CORD SET<br>AC CORD SET<br>AC CORD SET<br>AC CORD SET<br>AC CORD SET<br>AC CORD SET<br>AC CORD SET<br>AC CORD SET                                                            | LOWER PAD<br>UPPER PAD<br>CR2032 220MAH/3V<br>SJ-5012 BLK<br>BARRIER(100V/117V ONLY)<br>KGLS-10R (BLACK)<br>KGLS-14RT<br>80M/M T-18S<br>RCS00000C<br>(HL32-A2) FOR CR2032<br>52706-7220<br>NITTO NO.5 BLK W15MM 30M<br>#501F W5MM 20M (CM)<br>102-103<br>100V SP18A+IS14 VCTF2X0.75<br>120V SP301+IS14 SJT18/3<br>230V SP22+IS14 H05VV-F3G1.0<br>240VE KP-610 GTTBS-3 KS-31A<br>240VA SC-144-JO1 ES303-                                          | TP1 on Main Board<br>BT1 on Main Board<br>CN14,CN13 on EXP Base Board | 1<br>1<br>1<br>1<br>1<br>4<br>1<br>1<br>2<br>3<br>3<br>1<br>1<br>1<br>2<br>6<br>3<br>3<br>3<br>1<br>1<br>1<br>1<br>1<br>1<br>1<br>1<br>1<br>1<br>1<br>2<br>6<br>3<br>3<br>3<br>1<br>1<br>1<br>1<br>1<br>1<br>1<br>1<br>1<br>1<br>1<br>1<br>1<br>1<br>1<br>1                                                   |
| # #   | PACKING<br>01122178<br>01122167<br>02019789<br>MISCELLA<br>▲ 12569249S0<br>12359137<br>40126812<br>12199562<br>02236456<br>40016512<br>13459171<br>▲ 12569420<br>01126034<br>40122812<br>40122934<br>40014589<br>ACCESSO<br>▲ 00894367<br>▲ 00894378<br>▲ 00894389<br>▲ 00894389<br>▲ 00907001<br>▲ 23495124  | PAD FOR PACKING<br>PAD FOR PACKING<br>PACKING CASE<br>ANEOUS<br>LITHIUM BATTERY<br>RUBBER FOOT<br>CAUTION LABEL<br>PCB SPACER<br>PCB SPACER<br>INSULOK TIE<br>CHECKER CHIP<br>LITHIUM BATTERY HOLDER<br>IC SOCKET<br>ACETATE TAPE<br>DOUBLE FACED ADHESHIVE TAPE<br>WARNING SEAL<br>ORIES (STANDARD)<br>AC CORD SET<br>AC CORD SET<br>AC CORD SET<br>AC CORD SET<br>AC CORD SET<br>AC CORD SET<br>AC CORD SET                                                             | LOWER PAD<br>UPPER PAD<br>CR2032 220MAH/3V<br>SJ-5012 BLK<br>BARRIER(100V/117V ONLY)<br>KGLS-10R (BLACK)<br>KGLS-10R (BLACK)<br>KGLS-14RT<br>80M/M T-18S<br>RCS00000C<br>(HL32-A2) FOR CR2032<br>52706-7220<br>NITTO NO.5 BLK W15MM 30M<br>#501F W5MM 20M (CM)<br>102-103<br>100V SP18A+IS14 VCTF2X0.75<br>120V SP301+IS14 SJT18/3<br>230V SP22+IS14 H05VV-F3G1.0<br>240VE KP-610 GTTBS-3 KS-31A<br>240VA SC-144-JO1 ES303-<br>10HMA             | TP1 on Main Board<br>BT1 on Main Board<br>CN14,CN13 on EXP Base Board | 1<br>1<br>1<br>1<br>1<br>4<br>1<br>1<br>2<br>3<br>3<br>1<br>1<br>2<br>6<br>3<br>3<br>3<br>1<br>1<br>1<br>1<br>1<br>1<br>1<br>1<br>1<br>1<br>1<br>1<br>2<br>6<br>6<br>3<br>3<br>3<br>1<br>1<br>1<br>2<br>6<br>6<br>7<br>1<br>1<br>1<br>1<br>1<br>1<br>1<br>1<br>1<br>1<br>1<br>1<br>1<br>1<br>1<br>1<br>1      |
| # # # | PACKING<br>01122178<br>01122167<br>02019789<br>MISCELLA<br>▲ 12569249S0<br>12359137<br>40126812<br>12199562<br>02236456<br>40016512<br>13459171<br>▲ 12569420<br>01126034<br>40122812<br>40122812<br>40122934<br>40014589<br>▲ 00894367<br>▲ 00894378<br>▲ 00894378<br>▲ 00894389<br>▲ 00907001<br>▲ 23495124 | PAD FOR PACKING<br>PAD FOR PACKING<br>PACKING CASE<br>ANEOUS<br>LITHIUM BATTERY<br>RUBBER FOOT<br>CAUTION LABEL<br>PCB SPACER<br>PCB SPACER<br>INSULOK TIE<br>CHECKER CHIP<br>LITHIUM BATTERY HOLDER<br>IC SOCKET<br>ACETATE TAPE<br>DOUBLE FACED ADHESHIVE TAPE<br>WARNING SEAL<br>ORIES (STANDARD)<br>AC CORD SET<br>AC CORD SET<br>AC CORD SET<br>AC CORD SET<br>AC CORD SET<br>AC CORD SET<br>AC CORD SET<br>AC CORD SET<br>AC CORD SET<br>AC CORD SET<br>AC CORD SET | LOWER PAD<br>UPPER PAD<br>CR2032 220MAH/3V<br>SJ-5012 BLK<br>BARRIER(100V/117V ONLY)<br>KGLS-10R (BLACK)<br>KGLS-10R (BLACK)<br>KGLS-14RT<br>80M/M T-18S<br>RCS00000C<br>(HL32-A2) FOR CR2032<br>52706-7220<br>NITTO NO.5 BLK W15MM 30M<br>#501F W5MM 20M (CM)<br>102-103<br>100V SP18A+IS14 VCTF2X0.75<br>120V SP301+IS14 SJT18/3<br>230V SP22+IS14 H05VV-F3G1.0<br>240VE KP-610 GTTBS-3 KS-31A<br>240VA SC-144-JO1 ES303-<br>10HMA<br>JAPANESE | TP1 on Main Board<br>BT1 on Main Board<br>CN14,CN13 on EXP Base Board | 1<br>1<br>1<br>1<br>1<br>4<br>1<br>1<br>2<br>3<br>3<br>1<br>1<br>2<br>6<br>3<br>3<br>3<br>1<br>1<br>1<br>1<br>1<br>1<br>1<br>1<br>1<br>1<br>1<br>1<br>1<br>2<br>6<br>3<br>3<br>3<br>1<br>1<br>1<br>1<br>2<br>6<br>6<br>7<br>1<br>1<br>1<br>1<br>1<br>1<br>1<br>1<br>1<br>1<br>1<br>1<br>1<br>1<br>1<br>1<br>1 |

| X١ | /-5 | 08 | 0  |
|----|-----|----|----|
|    |     | 00 | .0 |

# **IDENTIFYING THE VERSION NUMBER**

### 1. Turn on the power while pressing [EXIT].

 Pressing [PHARASE PREVIEW] (VOLUME) while the opening message is displayed enables TEST MODE where the Top pageappears. The version numbers of the CPU and ROM will appear on the display.

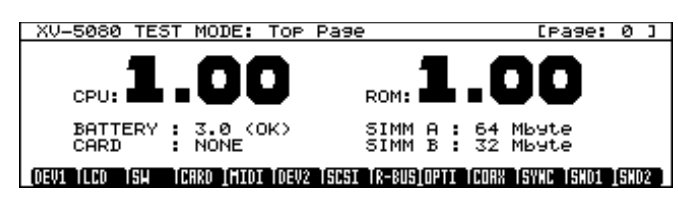

# SAVING AND LOADING THE USER DATA

### ⊖ Using the SmartMedia

\* Before beginning the operation, format the SmartMedia.

### • Formatting Procedure

- 1. Insert the SmartMedia in the memory card slot.
- 2. Press [DISK].

Disk Menu F1 Load : Load data F2 Save : Save data F3 SamplLd : Load sampl/prt1 from Card SIMM ØKB F4 Auto Ld : Auto load when Power On Disk ØKB F5 Tool : Disk & Card tools [CARD] Load Save SamplLd Auto Ld Tool

### 3. Press [F5](Tool).

| Tool Menu           |                                |
|---------------------|--------------------------------|
| F1 Format :         | Card/Disk Format               |
| F2 Rename :         | Rename data on Card/Disk       |
| F3 Delete :         | Delete data on Card/Disk       |
| F4 COPY /Move :     | Сору / Move data on Card/Disk  |
| F5 Registry :       | Card data registration         |
| F6 Card File Copy : | Copy data card to another card |
|                     |                                |
|                     |                                |

### Format Rename (Delete CP/Move Regstry CardCpy)

### 4. Press [F1](Format).

| Tool Card & Disk Format<br>Drive:CARD (XV-5080 | )                      |
|------------------------------------------------|------------------------|
| Volume Label:[XV-5080                          | 3                      |
| Drive                                          | V.Label [Full_] Quick_ |

5. Press [F1](Drive).

- 6. Press the cursor key to select "CARD"
- 7. Press [F6](OK).
- If desired, you can change the Volume Label by pressing [F4](V.Label).
- 8. Press [F5](Full) or [F6](Quick), the program will ask you whether to format it.
- 9. When you press [F6 (OK)], the format is executed.

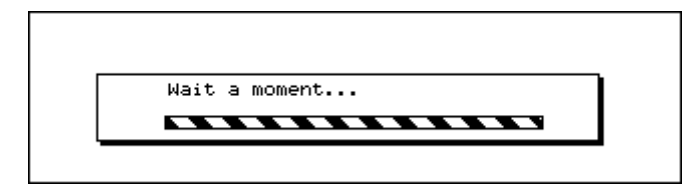

10.When the formatting ends, the display will show the message "Format Completed!" and press [F6](Accept), the display will return to showing the screen in step4.

Pressing [DISK] causes the format screen to disapper.

### Saving the User Data

- 1. Check that the SmartMedia is inserted in the memory card slot.
- 2. Press [DISK].
- 3. Press [F2](Save).
- 4. Press [F1] (Drive).
- 5. Press the cursor key to select "CARD".
- 6. Press [F6](OK).
- 7. Press [F6](Save).The Save File window will appear. Here, give the file a name.
- 8. Press [F6](OK). The message "Save, OK?" appears.
- 9. When you press [F6](OK), the particular file was saved
- \* If a file with the same name has already been written on the SmartMedia, the program will ask you whether to overwrite it. To keep the oldfile, enter a new file name and then save the file.
- 10.When the saving ends, the display will show return to showing the screen in step3.
  - Pressing [DISK] causes the save screen to disapper.

### Loading the User Data

- 1. Check that the SmartMedia is inserted in the memory card slot.
- 2. Press [DISK].
- 3. Press [F1](Load).
- 4. Press [F1](Drive).
- 5. Press the cursor key to select "CARD".
- 6. Press [F6](OK).
- 7. Move the cursor to the file (.SVD) to be loaded and press [F6](Select).
- When you press [F6](Load), press [F6] (OK) again, the particular file was saved are loaded.
- When the loading ends, the display will show return to showing the screen in step3.
- Pressing [DISK] causes the load screen to disapper.

### **O Bulk Dump Procedure**

- Items Required:
- MIDI cable
- Sequencer (Recordable)

### Saving the User Data

- 1. Connect the MIDI OUT terminal of the XV-5080 to MIDI IN terminal of the
- sequencer with a MIDI cable.
- 2. Press [SYSTEM/UTILITY] two times.

| Menu 1<br>F1 Write<br>F2 Copy<br>F3 Initialize<br>F4 Delete<br>F5 Protect | Menu 2<br>F1 Data Xfer<br>F2 Sample Dump<br>F3 Emphasis<br>F4 | Menu S<br>Fi Factory |
|---------------------------------------------------------------------------|---------------------------------------------------------------|----------------------|
| Xfer S-Dump                                                               | Emphsis                                                       | & Menu               |

- 3. Press [F6](Menu) to select Menu 2. Press [F1](Data Xfer).
- 4. Press [F1](to MIDI)
- 5. Set the setting to Type = ALL, Block = USER.
- 6. Begin recording with the sequencer.
- 7. Press [F6](Trans) to begin the transfer of data.

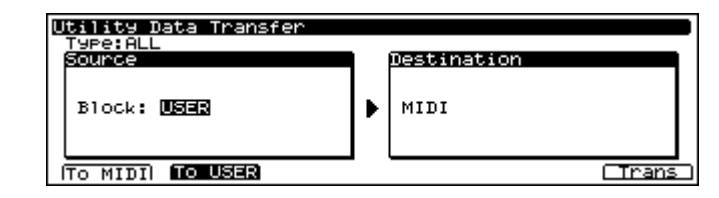

- Loading the User Data
- Connect the MIDI IN terminal of the XV-5080 to the MIDI OUT terminal of the sequencer with a MIDI cable.
- 2. Send the bulk dump from the sequencer.

# FACTORY RESET

1. Press [SYSTEM/UTILITY] two times

| Utility Menu                                                              |                                                               |                      |
|---------------------------------------------------------------------------|---------------------------------------------------------------|----------------------|
| Menu i<br>F1 Write<br>F2 Copy<br>F3 Initialize<br>F4 Delete<br>F5 Protect | Menu 2<br>F1 Data Xfer<br>F2 Sample Dump<br>F3 Emphasis<br>F4 | Menu 8<br>Fi Factory |
| Factory                                                                   |                                                               | & Menu               |

2. Press the [F6](Menu), and select "Menu 3". Then press [F1](Factory).

### UTILITY Factory Reset

This will clear all the internal memory contents and recall factory presets. Press F6(Factory) to initialize. [Factory]

3. The program will ask you whether to factory reset and then press [F6](Factory).

• If Internal Write Protect is ON, a warning will be issued and then the display will show the following screen.

Press [DEC] to turn Internal Write Protect OFF.

### UTILITY Factory Reset

This will clear all the internal memory contents and recall factory presets. User Memory Write Protected. Internal Write Protect OFF

Press [F6](OK), and the display will return to showing the screen in step 2. Press [F6](Factory), and perform factory reset.

| This will clear all the internal memory cont | tents        |
|----------------------------------------------|--------------|
| Executing                                    | ]            |
|                                              | lize.        |
|                                              | -<br>Tactory |

4. Factory reset is performed, the display will show the message "COM-PLETE" and automatically return to showing the original screen.

# **VERSION UP**

The XV-5080 uses a flash memory for the program ROM. The version of the program ROM can be upgraded by loading MIDI data into the XV-5080. After upgrading the version, factory reset must be performed. If important data is written in the user memory, save the data on a card before upgrading the version.

### **ORequired Items:**

- XV-5080 Ver. Up Disk (2DD: Two disks)(17048561)
- Sequencer capable of regenerating SMF (Also possible using a synthesizer with a sequencer)
- MIDI cable

### **OVersion Up Procedure**

- 1. Connect the MIDI cable from MIDI OUT of the external sequencer to MIDI IN of the XV-5080.
- Turn on the XV-5080 power while holding down [DEC] and [A] at the same time, and the display will show the following MIDI update screen.

Update [MIDI] Never Shutdown Yes = INC, No = DEC

Press [INC], and the display will show the following screen, waiting for the reception of MIDI data.

[\_\_\_\_\_] MIDI Waiting MIDI...

4. After confirming the display in step 3, regenerate all the ".mid" files in the XV-5080 Ver. Up Disks 1 and 2 from the external sequencer (the order does not matter). During the reception of MIDI data, the "MIDI message" LED blinks and the message "Waiting" changes to the message "Recieving."

When the data transfer of one file ends, the message "Waiting" will appear on the display. Then regenerate the next file.

The use of a sequencer with a chain play function, such as the XP-80, allows the version to be upgraded even more easily. Load and play the ".svc" file (chain file), and all the ".mid" files found on Disk 1 will be auto-matically regenerated. When regenerating Disk 1 all ends, replace with Disk 2 and play it again.

5. When the update ends normally, the display will show the following screen and the [A] to [H] LED's will blink.

- After playing all the ".mid" files on the two Ver. Up Disks, turn on the XV-5080 power again to ensure that the version has been upgraded correctly.
- 7. Lastly, perform factory reset.
- This completes the version up.

### ONOTES:

### Number of SMF's

- One SMF is created for one block of flash memory.
- Thirty-two SMF's, p00001.mid to p00032.mid, are created.
- Some files may be omitted depending on the size of the program.
- SMF is always created in p00032.mid because checksum data is placed in it.

### Ending the update

 When p00032.mid has been received, it is judged that all the update data has been received. Any block, which has not been updated at this point of time, will be erased. This is performed to properly control the checksum data in the external ROM. Therefore, some blocks only cannot be updated.

# **TEST MODE**

### OPreparation

- Audio cables: 1 to 8
- MIDI cable: 1
- SmartMedia: 3
- (Not protected: one each for 5V and 3.3V Protected: one for 5V or 3.3V)
- Monitor speaker (e.g. MA-12)
- Monitor speaker (e.g. MAHeadphone
- Oscilloscope
- Wave expansion board, SR-JV80 Series: 4
- Wave expansion board, SRX Series: 4
- SIMMs: 2
- SIMINS: 2
- VM-3100Pro or the following equipments. Equipment that accepts digital audio signals from the R-BUS. Equipment that accepts digital audio signals from the coaxial lines. Equipment that accepts digital audio signals from the optical lines.
- R-BUS cable
- COAXIAL cable
- OPTICAL cable
- SCSI-type ZIP drive
- Oscillator
- Caution: Since entering the Test mode may erase the user data,.always back up the data before doing so.
- Caution: Conducting the card test causes the contents of the Smartmedia card to be lost. So prepare and use a dedicated card for the test.
- Note: Mount the wave expansion board and SIMM on the unit before turning the power on.

Mounting them with the power on may damage the board. Note: Initialize the VM-3100Pro before testing.

- Note: Connect the VM-3100Pro and the ZIP drive to the R-BUS and SCSI, respectively, and turn the power on before testing.
- \* When testing the R-BUS,Optical, and Coaxial interfaces, connect the XV-5080 and the VM-3100Pro as shown on the figure below:

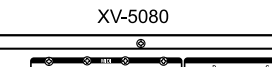

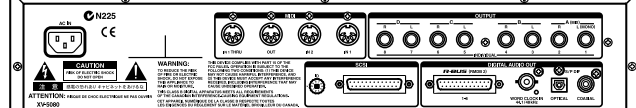

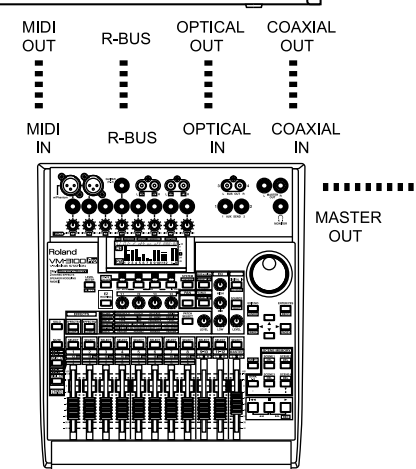

VM-3100Pro

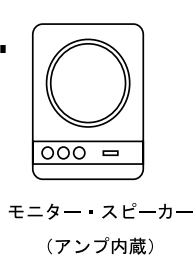

### **⊘Tests**

The tests to be done on the XV-5080 are as listed below. Detailed procedures for each test are explained in the corresponding sections.

- 0: Top Page
- (Identifying the version number, battery check, memory card check)
- 1: Device Test 1
- 2: LCD&Encoder Test
- 3: Switch&LED Test
- 4 : Card Test
- 5: MIDI Test
- 6: Device Test 2
- 7: SCSI Test
- 8: Digital/R-BUS Test
- 9: Digital/Optical Test
- 10 : Digital/Coaxial Test
- 11 : Digital/Sync Test
- 12 : Sound Test 1
- 13 : Sound Test 2
- 14 : Factory Reset

### **○Operation of Buttons**

- How to Enter the Test Mode
- 1) Turn on the power while pressing [EXIT].
- 2) Press [PHRASE PREVIEW] while the opening message is displayed, and the top page will appear.
- How to Exit the Test Mode
- Press [EXIT] in each test mode to return to the top page.
- \* In the Switch&LED test mode, however, press both the [SHIFT] and [EXIT] buttons simultaneously. Press [EXIT] on the top page to exit the Test mode.
- How to Move to the Next Test
- When a test is completed successfully, the system will bring you to the next test automatically.
- Press [ ] in a current test to move to the next text even if the current test is not over yet.
- $^{\ast}$  In the Switch&LED test mode, however, press both the [SHIFT] and [  $\downarrow$  ] buttons simultaneously.
- How to Return to the Previous Test
- Press the [ ↑ ] cursor to return to the last test.
- $^{\ast}$  In the Switch&LED test mode, however, press both the [SHIFT] and [  $\uparrow$  ] buttons simultaneously.
- O How to Jump to a Test Mode
- You can go to the test you want directly by selecting from [1/9] to [8/16] and [PART SELECT] while pressing [SHIFT].

### [SHIFT] + [1/17] 1. Device Test 1 [SHIFT] + [2/18] 2. LCD&Encoder Test [SHIFT] + [3/19] 3. Switch&LED Test [SHIFT] + [4/20] 4. Card Test [SHIFT] + [5/21] 5. MIDI Test [SHIFT] + [6/22] 6. Device Test 2 [SHIFT] + [7/23] 7. SCSI Test 8. Digital/R-BUS Test [SHIFT] + [8/24] [SHIFT] + [9/25] 9. Digital/Optical Test [SHIFT] + [10/26] 10. Digital/Coaxial Test [SHIFT] + [11/27] 11. Digital/Sync Test [SHIFT] + [12/28] 12. Sound Test 1 [SHIFT] + [13/29] 13. Sound Test 2 [SHIFT] + [PART SELECT] 14. Factory Reset

**©Explanation of Tests Details** 

0 : Top Page

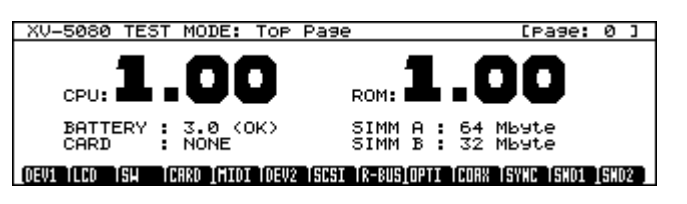

- Check the versions of the CPU and the Program ROM. If the version is not current, update it. Refer to "How to Update a Version" for how to do it.
- Check the voltage of the SRAM battery. Battery: OK : Voltage normal
  - NG : Voltage abnormal
- \* "OK" will be displayed if the battery voltage is 2.5V to 4.0V.
- If "NG" is displayed, check BT1, IC2, IC9, and DA4 on the main board.
- Check the status of the memory-card slot and the SmartMedia inserted.
   NONE : No SmartMedia card is inserted.
   PROTECTED : The SmartMedia card is protected.
   NON-PROTECT : The SmartMedia card is not protected.
- If the display is not correct, check Q16, IC66 and CN14 on the main board.
- Check the capacity of the SIMMs inserted in SIMM slots A and B. If the display is not correct, check CN13, CN14 and IC24 to 27 on the EXP base board.
- Check that you can adjust the contrast of the LCD by turning the Encoder control.
- If you cannot, check IC4 and IC11 on the main board.
- If all the checks were completed successfully, press [VALUE] to proceed to the next test.
- 1 : Device Test 1

 CPU-RAM/ROM , Program ROM, DRAM, SRAM, XV-DSP/RAM and Wave ROM are tested automatically.

| 1. CPU:  | OK    | : The RAM and ROM are operating normally.                 |
|----------|-------|-----------------------------------------------------------|
|          | NG    | : Abnormal. Check IC3 on the main board.                  |
| 2. ROM:  | OK    | : The Program ROM is operating normally.                  |
|          | NG    | : Abnormal. Check IC1, IC117 and IC106 on the main board. |
| 3. DRAM: | OK    | : The DRAM is operating normally.                         |
|          | NG    | : Abnormal. Check IC117 and IC118 on the main board.      |
| 4. SRAM: | OK    | : The SRAM is operating normally.                         |
|          | NG    | : Abnormal. Check IC84 and IC6 on the main board.         |
| 5. DSP0: | OK    | : Both the DSP and RAM of XV0 are operating normally.     |
|          | I0-NG | : The internal RAM of XV0 is abnormal. Check IC13         |
|          |       | on the main board.                                        |
|          | E0-NG | : The external RAM of XV0 is abnormal. Check              |
|          |       | IC19 on the main board.                                   |
| 6. DSP1: | OK    | : Both DSP and RAM of XV1 are operating normally.         |
|          | I1-NG | : The internal RAM of XV1 is abnormal. Check IC12         |
|          |       | on the main board.                                        |
|          | E1-NG | : The external RAM of XV1 is abnormal. Check              |
|          |       | IC18 on the main board.                                   |
| 7. Wave: | OK    | : The Wave ROM is operating normally.                     |
|          | NG    | : Abnormal. Check IC26 and IC29 on the main board.        |

- If all the checks are completed successfully, the system will move on to the next test automatically.
- 2 : LCD&Encoder Test

XV-5080 TEST MODE: LCD&Encoder Test [Page: 2]

PUSH [VALUE] for LCD Test

### (DEV1 ILMO ISH TCARD IMIDI IDEV2 ISCSI IR-BUSIOPTI ICOAX ISYNC ISHO1 ISHO2 )

- Confirm that you can adjust the contrast of the LCD by turning the Encoder control. Confirm that changing the contrast value causes the LED number to light up.
- Confirm that pressing [VALUE] for the first time causes all the LCD dots to light up.
- Confirm that pressing [VALUE] for the second time causes all the LCD dots to go off.
- Confirm that pressing [VALUE] for the third time causes a pattern to be displayed.
- Confirm that pressing [VALUE] for the forth time causes the pattern to appear in reverse video.
- If any of the tests listed above fail, check IC4, IC51, RA70 and RA71 on the main board.
- Pressing [VALUE] for the fifth time will bring you to the next test.

### 3 : Switch&LED Test

| XV-5080 TEST MODE: Switch&LED Test                         | [Page: 3 ]           |
|------------------------------------------------------------|----------------------|
| +                                                          | 2222                 |
| i i avava<br>ii o o a a a a<br>a o o o o o o o o o o o a a | ຍອອອ<br>[====] [-] ; |
| +                                                          | +                    |

### [DEV1] ILCO | IS!! | CARO [MIDI | DEV2 | ISCSI | R-BUS[OPTI | CORX | ISYNC | ISNO1 | ISNO2 ]

- Confirm that all the LEDs are lit.
- Press the switches one by one. The LED will go off when the switch with an LED is pressed, and the display will change from "0" to ".".
   If a switch without an LED is pressed, the display will change from "@" to "X".

Note: Pressing more than one switch simultaneously has no effect.

 The display "remain: \*\*/47" shows the number of the switches not yet pressed. (\*\* stands for such number.)
 If the LED does not turn on or off, or the display is not correct, check LED. SW and De on the annual heard hear well as USET. USE? .02 to

LED, SW and DA on the panel board, as well as IC57, IC58, Q3 to 14, CN11 and CN19 on the main board.

• When "remain" reaches "0", "Complete!" will be displayed, and the next test mode entered.

4 : Card Test

# XV-5080 TEST MODE: Card Test [Page: 4] Card Read/Write Test1 : -- Card Read/Write Test2 : -- Card Status [NONE] ] : -- Please Insert CARD OEVI [COD SH\_\_\_CRRD\_(HIDI OEV2 SUST R-BUS(OFTI CORN SWAC SWAD SWAD Caution: Conducting this test causes, the contents of the SmartMedia to be lost. So prepare and use a dedicated card for the test.

- Insert an unprotected SmartMedia (for 5V or 3.3V) into the card slot, and press [PATCH FINDER].
   Confirm that the Card Status display changes to [NON-PROTECT], and that "OK" is displayed for "Card Read/Write test1".
- Insert another unprotected card into the card slot, and press [PATCH FINDER].

Confirm that the Card Status display changes to [NON-PROTECT], and that "OK" is displayed for "Card Read/Write test2".

- Change the inserted card with the protected one, and press [PATCH FINDER].
- Confirm that the Card Status display changes to [PROTECTED].
- The system will display "OK" to the right of "Card Status" after recognizing both [PROTECTED] and [NON-PROTECT].
- OK : Operating normally
- WRITE-ERR : Write failed
- READ-ERR : Read failed
- CARD-ERR : Inserted SmartMedia is not correct.
- \* Unprotected SmartMedia cards are used in Read/Write Test 1 and 2.

If a WRITE-ERR or READ-ERR occurs, check CN6 and 7 on the media board, as well as IC62, IC103 and IC104 on the main board.

- If all the checks are "OK", the system will move on to the next test automatically.
- Caution: If the SmartMedia card was inserted or removed while data was being read or written to it, the card may be damaged. ("Card Status [UNFORMAT]" will be displayed.) In this case, reformat the card and resume the test. Press [SYSTEM/UTILITY] in this test to bring up the format screen.
- Press [VALUE] to format the card. After formatting, the display will return to the card test.
- If formatting fails, "Error!" will be displayed. Try reformatting, or use another card.
- 5 : MIDI Test

| XV-5080 | TEST | MODE: | MIDI | Test | [Pa | 9e: | 5 | L |
|---------|------|-------|------|------|-----|-----|---|---|
|         |      |       |      |      |     |     |   |   |
|         |      |       |      |      |     |     |   |   |

>>1. MIDI1 : ---2. MIDI2 : ---

Please Connect MIDI IN1/OUT

### DEV1 TLCD TSH TCARD JATOLIDEV2 ISCST TR-BUSTOPTI TCORX TSYNC ISNO1 ISNO2 I

- Connect MIDI IN 1 and MIDI OUT using a MIDI cable.
   If a MIDI cable is already connected to the VM-3100Pro, change the connection only during this test.
   Confirm that "MIDI 1" is displayed "OK".
- Change the MIDI cable connection to MIDI IN 1 to MIDI IN 2. Confirm that "OK"is displayed for "MIDI 2".
   If any of the displays are not correct, check IC35 and IC36 on the EXP base board.
- Removing the MIDI cable will bring you to the next test.
   If you want to proceed with the test in order, reconnect the MIDI cable to the VM-3100Pro.

6 : Device Test 2

| XV-5080                                                                  | TEST                         | MODE:            | Device | Test | 2               |                              |  | [Page:         | 6 | נ |
|--------------------------------------------------------------------------|------------------------------|------------------|--------|------|-----------------|------------------------------|--|----------------|---|---|
| 1.<br>2.<br>3.<br>4.                                                     | EXPA<br>EXPB<br>EXPC<br>EXPD | . OK<br>OK<br>OK |        |      | 5.<br>67.<br>8. | EXPE<br>EXPF<br>EXPG<br>EXPH |  | ОК<br>ОК<br>ОК |   |   |
| DEVI ILCO ISH ICARD IMIDI DEV2 ISCSI IR-BUSIOPTI ICOAR ISYNC ISNOI ISNOI |                              |                  |        |      |                 |                              |  |                |   |   |

- In device test 2, the expansion board slots are tested.
   This test requires that all slots be mounted with expansion boards.
- If you mount the boards at this time, turn off the power first, mount the boards, and resume the test mode.
- If you mount the boards with the power on they may be damaged.

· Each slot is checked automatically. A/B/C/D/E/F/G/H : OK : Operating normally NG : Abnormal

If "NG" occurs, check the following depending on the slot: A B C or D IC1 to 7 on the EXP base board E,F,G, or H : IC8 to 17 on the EXP base board

- · If all the slots are "OK", the system will move on to the next test automatically
- 7 : SCSI Test

XV-5080 TEST MODE: SCSI Test [Page: 7 ]

>>1. SCSI ID Switch : - 1 - - - - -2. SCSI Read/Write : ---Please Select SCSI ID

### [DEV1 TLCD\_TSH\_\_TCARD\_IMIDI\_TDEV2\_NAMAD\_IR-BUS[OPTI\_TCOAX\_TSYNC\_TSHD1\_ISHD2\_]

- Connect the ZIP drive to SCSI.
- Confirm that the ZIP drive is powered on.
- Turning the SCSI ID Switch changes the ID number, and "-" displays the number selected
- Change the number from 0 through 7, and confirm that the numbers are displayed
- · Turning the VALUE control starts the Read/Write test.
- DEV-NOT-FOUND : No device found
- DISK-NOT-FOUND : No disk found
- MEM-ERR : Memory abnormal
- READ-ERR : Read failed
- WRITE-ERR : Write failed
- COMPARE-ERR : Compare failed

If an error is displayed, check IC3, IC4, IC53 and IC56. If DEV-NOT-FOUND is displayed, check the SCSI cable connection and CN9 on the main board.

\* In the Test mode, the SCSI ID of the machine being tested is set at "7" inrespective of the SW setting. \* Set the SCSI ID on the ZIP side at 5 or 6.

- If the Read/Write test was "OK", the system will proceed to the next test.
- 8 : Digital/R-BUS Test

In tests 8 through 10, procedures are described for both cases where the VM-3100pro is used and not used

TheVM-3100pro, which sends MIDI signals, performs tests 8 through 10 automatically. When the VM-3100pro is used before starting this test, check the connection to the VM-3100Pro.

If you connect the unit at this time, go back to the previous test first, connect the unit, and then enter this test again.

XV-5080 TEST MODE: Digital/R-BUS Test [Page: 8]

| 1.<br>2.<br>3.<br>4. | OUTPUT1<br>OUTPUT2<br>OUTPUT3<br>OUTPUT4 |             | - 5.<br>- 6.<br>- 7.<br>- 8. |          | VT5 :<br>VT6 :<br>VT7 :<br>VT8 : |         |      |        |
|----------------------|------------------------------------------|-------------|------------------------------|----------|----------------------------------|---------|------|--------|
|                      |                                          | Ĩ           | PUSH EVA                     | ALUEJ    | for 1                            | Next    | Oute | ∍ut    |
| (DEV1 TLCD           | TSH TCARD                                | IMIDI TDEV2 | ISCSI İR-                    | IIS OPTI | TCOAX                            | TSYNC T | SHD1 | [SHD2] |

- · Repeat pressing [VALUE] to output several types of sounds in the following order:
- 1) OUTPUT A-L (sine wave)
- 2) OUTPUT A-R (sine wave)
- 3) OUTPUT B-L (square wave)
- 4) OUTPUT B-R (square wave)
- 5) OUTPUT C-L (sawtooth wave)
- 6) OUTPUT C-R (sawtooth wave)
- 7) OUTPUT D-L (sine wave)
- 8) OUTPUT D-R (sine wave)

- Pressing [9/25] to [16/32] allows you to select the output destination directly.
- DONE : Output normally
- IPC NG : Abnormal IPC found. Check IC107 on the main board. If DONE is displayed and a defective sound is stilloutput, check IC13. IC46 and CN8 on the main board.
- · After all the sounds are OK, press [VALUE] to proceed to the next test.

When the VM-3100 Pro is unavailable, use VM-7100, VM-7200, VSR-880, ADA-7000 or other equipment that accepts digital audio signals from the R-BUS. Take the following steps to test the R-BUS lines.

- Using a R-BUS cable, connect the equipment with the XV-5080.
- · Connect the equipment with speakers or headphones.
- Set the equipment so that it externally synchronizes with the R-BUS.
- Press the [VALUE] and [9/25] through [16/32] keys to check that sound is output from each output terminal.
- 9 : Digital/Optical Test

### XV-5080 TEST MODE: Digital/Optical Test [page: 9 ]

1. OUTPUT-L : ----2. OUTPUT-R : ----

PUSH [VALUE] for Next Output

### [DEV1 TLCD\_TSH\_\_TCRR0\_IMIDI\_TOEV2\_TSCSI\_TR-BUS]0PDL\_CORX\_TSYNC\_TSND1\_ISND2\_]

- Repeat pressing [VALUE] to output the sounds in the following order: 1) OUTPUT A-L (sine wave) 2) OUTPUT A-R (sine wave)
- "DONE" is displayed for the sound being output.
- Pressing [9/25], [10/26] allows you to select the output destination directly. If DONE is displayed and a defective sound is still output, check IC38 and CN7.
- After all the sounds are OK, press [VALUE] to proceed to the next test.

When the VM-3100Pro is unavailable, use VM-7100, VM-7200, VSR-880, DS-90 or other equipment that accepts digital audio signals from the optical lines. Take the following steps to test the digital/optical lines.

- Using an optical cable, connect the optical input terminal on the equipment with the XV-5080.
- When the equipment is a mixer or recorder, connect speakers or headphones.
- Set the equipment so that it externally synchronizes with the optical line.
- Press the [VALUE], [9/25] and [10/26] keys to check that sound is output from each output terminal.

### 10 : Digital/Coaxial Test

XV-5080 TEST MODE: Digital/Coaxial Test [Page: 10]

1. OUTPUT-L : ----2. OUTPUT-R : ----

PUSH [VALUE] for Next Output

### DEV1 TLCD TSH TCARD IMIDI TDEV2 TSCSI TR-BUSIOPTI IMORK ISYNC TSND1 ISND2 ]

- Repeat pressing [VALUE] to output the sounds in the following order: 1) OUTPUT A-L (sine wave)
- 2) OUTPUT A-R (sine wave)
- "DONE" is displayed for the sound being output.
- Pressing [9/25], [10/26] allows you to select the output destination directly. If DONE is displayed and a defective sound is still output, check IC41 and FL1.
- · After all the sounds are OK, press [VALUE] to proceed to the next test.

When the VM-3100Pro is unavailable, use VM-7100, VM-7200, VSR-880, DS-90 or other equipment that accepts digital audio signals from the coaxial lines. Take the following steps to test the digital/coaxial lines.

- Using a coaxial cable, connect the coaxial input terminal on the equipment with the XV-5080
- · When the equipment is a mixer or recorder, connect speakers or headphones.
- Set the equipment so that it externally synchronizes with the Coaxial line.
  - Press the [VALUE] and [9/25] through [10/26] keys to check that sound is output from each output terminal.

11 : Digital/Sync Test

XV-5080 TEST MODE: Digital/Sync Test [Page: 11] >>1. Check Clock 44.1KHz : ----2. Check Clock 48.0KHz : ----

PUSH [VALUE] for Next Check

### LOEVI TLCO TSH TCARD IMIDI TOEV2 TSCSI TR-BUSIOPTI TCOAX ISWARISHOI ISHO2 )

- Connect an oscillator to the WORD CLOCK IN terminal.
- Set the oscillator at 44.1kHz. The system will display "OK" after confirming sync, and output a sine wave sound from OUTPUT A-L.
- Press VALUE.
- Set the oscillator at 48.0kHz. The system will display "OK" after confirming sync, and output a sine wave sound from OUTPUT A-R.

If "OK" is not displayed, check IC37, IC39 to 43, IC45, IC49, IC50 and IC113.

• After all outputs are OK, press [VALUE] to proceed to the next test.

12 : Sound Test 1

| XU-5080 TEST MODE: SO          | und Test #1 [Page: 12]                        |
|--------------------------------|-----------------------------------------------|
|                                |                                               |
| 1. OUTPUT1 :                   | 5. OUTPUT5 :                                  |
| 2. OUTPUT2 :                   | 6. OUTPUT6 :                                  |
| 3. OUTPUT3 :                   | 7. OUTPUT7 :                                  |
| 4. OUTPUT4 :                   | 8. OUTPUT8 :                                  |
|                                |                                               |
|                                | PUSH [VALUE] for Next Output                  |
|                                |                                               |
| IDEWI ILCO ISH ICARO IMIDI IDE | UX SINGLE READED OF DELICORY ISSUE SHOT ISSUE |

- Repeat pressing [VALUE] to output the sounds from each output terminal in the following order:
   Confirm the output sound with the monitor speaker or headphones.
- \* Sound is output from different terminals. Reconnect the audio cable as required.
- 1) OUTPUT A-L & headphone L (sine wave)
- 2) OUTPUT A-R & headphone R (sine wave)
- 3) OUTPUT B-L (square wave)
- 4) OUTPUT B-R (square wave)
- 5) OUTPUT C-L (sawtooth wave)
- 6) OUTPUT C-R (sawtooth wave)
- 7) OUTPUT D-L (sine wave)
- 8) OUTPUT D-R (sine wave)

• "DONE" is displayed for the output destination.

 Pressing [9/25] to [16/32] allows you to select the output destination directly.

| If the sound is not output depending on the destina | co<br>tio | rrectly, check the following points n:                        |
|-----------------------------------------------------|-----------|---------------------------------------------------------------|
| No output                                           | :         | CN17,Q23 to 26,and IC76 on the main board                     |
| OUTPUT A & headphone L,R                            | :         | CN16,IC70,and IC71 on the main board; CN5 of the phones board |
| OUTPUT A                                            | :         | IC70 to 72 or the main board; IC1 on the phones board         |
| OUTPUT A-L only                                     | :         | Q19,C233 and C220 on the main board; C3 of the phones board   |
| OUTPUT A-R only                                     | :         | Q20,C245and C228 on the main board;<br>C7 of the phones board |
| Headphone L,R                                       | :         | IC69 on the main board                                        |
| Headphone L only                                    | :         | Q17 and C214 on the main board                                |
| Headphone R only                                    | :         | Q18 and C226 on the main board                                |
| OUTPUT B                                            | :         | IC73 to 75 on the main board                                  |
| OUTPUT B-L only                                     | :         | Q21 and C253 on the main board                                |
| OUTPUT B-R only                                     | :         | Q22 and C259 on the main board                                |
| OUTPUT C                                            | :         | IC78 to 80 on the main board                                  |
| OUTPUT C-L only                                     | :         | Q27 and C283 on the main board                                |
| OUTPUT C-R only                                     | :         | Q28 and C292 on the main board                                |
| OUTPUT D                                            | :         | IC81 to 83 on the main board                                  |
| OUTPUT D-L only                                     | :         | Q29 and C308 on the main board                                |
| OUTPUT D-R                                          | :         | Q29 and C317 on the main board                                |

• After all the sounds are OK, press [VALUE] to proceed to the next test.

13 : Sound Test 2

| XV-5080 TEST MODE: S         | ound Test #2              | [page: 13]            |
|------------------------------|---------------------------|-----------------------|
|                              |                           |                       |
| ST. Stop                     |                           |                       |
| 2. Playing                   |                           |                       |
|                              |                           |                       |
|                              | PUSH [VALUE] fo           | or Next Step          |
|                              |                           |                       |
| (DEV1 TLCD TSH TCARD IMIDI T | DEV2 TSCSI TR-BUSIOPTI TC | ORX TSYNC TSND1 (SHO2 |

- In this test, the sound is output from OUTPUT A and headphone L and R. Confirm that the monitor speaker is connected correctly.
- Pressing [VALUE] starts the test sounding.
- Pressing [VALUE] again stops the test sounding and goes on to the next text.

If no sound is output or stopped, check IC4, IC12 and IC13 on the main board.

14 : Factory Reset

| XV-5080 TEST MODE: Factory Reset                           | [Page:           | 14]  |
|------------------------------------------------------------|------------------|------|
| Execute Factory Reset, OK ?                                |                  |      |
| [VALUE]<br>[EXIT]                                          | / exec<br>/ exit |      |
| DEVI ILCO ISH ICARO IMIDI IDEV2 ISCSI IR-BUSIOPTI ICOAX IS | YNC TSND1        | SHD2 |

 Pressing [VALUE] makes the system perform the factory reset and exits the test mode.

\* Be sure to perform the factory reset after you completed the Test mode.

### Α **BLOCK DIAGRAM**

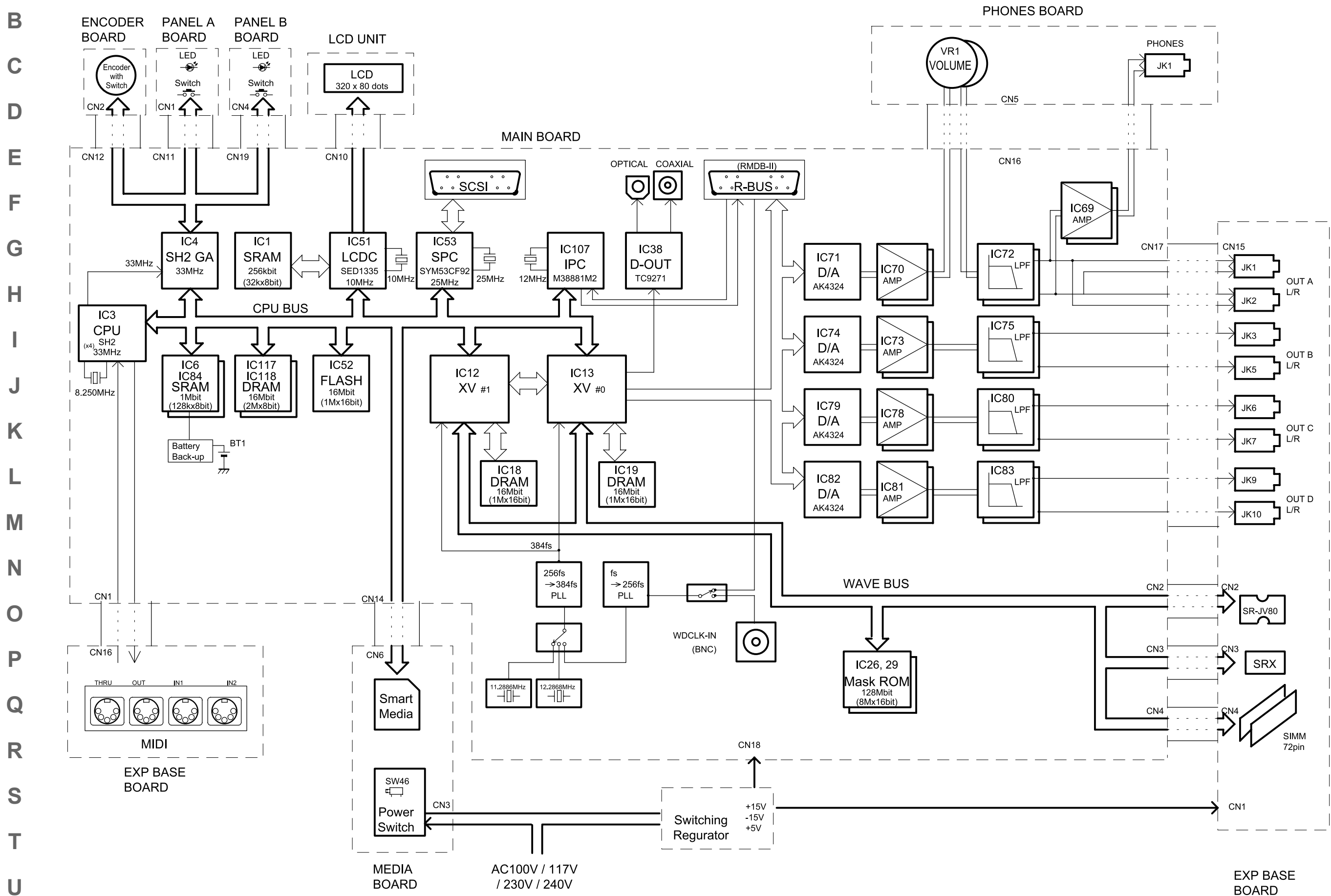

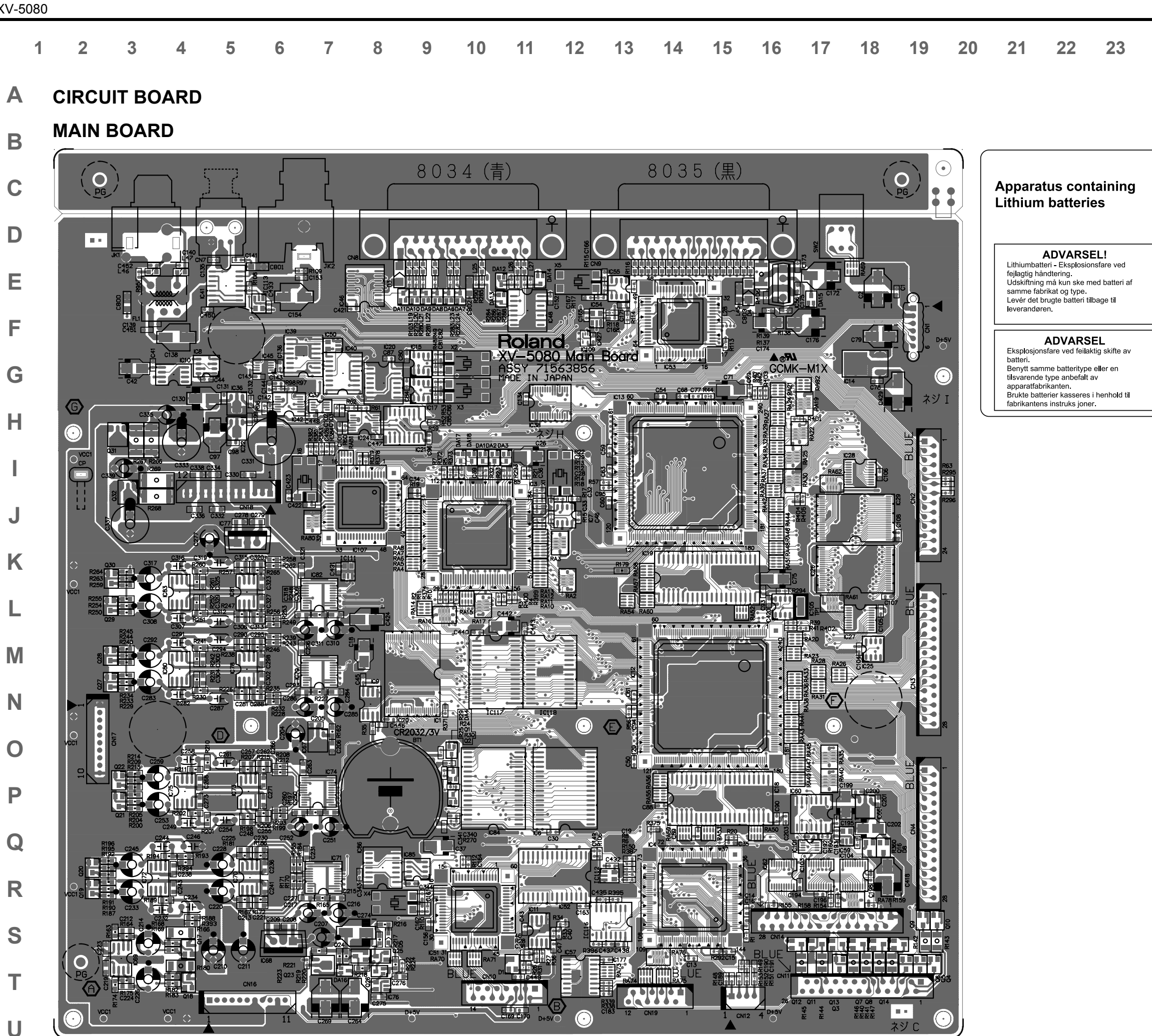

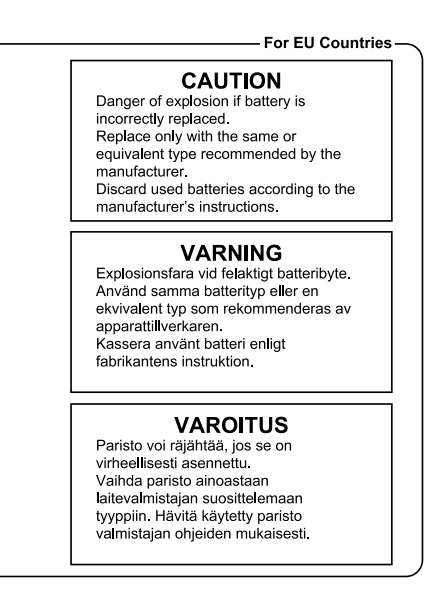

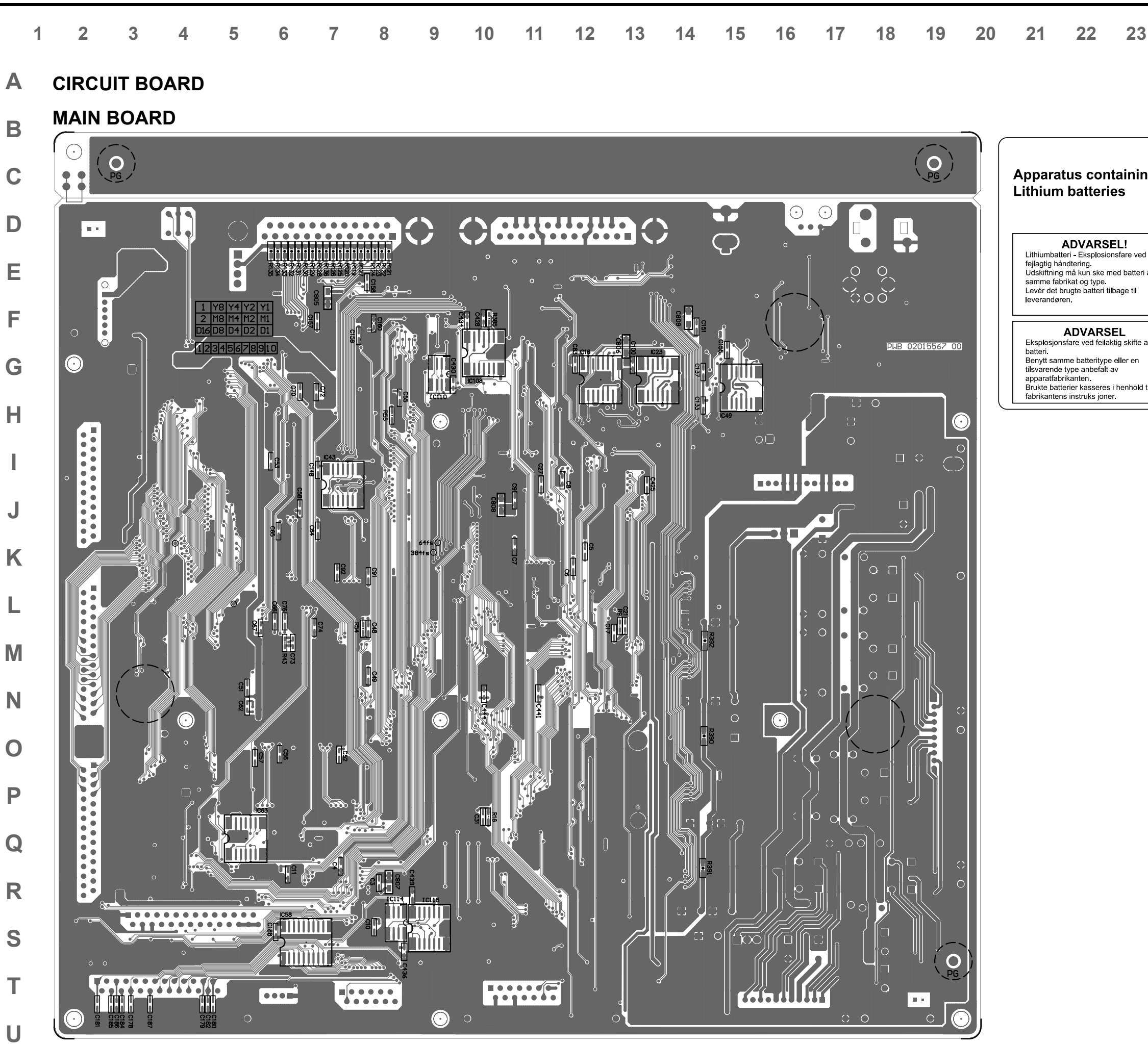

| 2 | 24 | 25 | 26 | 27         | 28 |
|---|----|----|----|------------|----|
| ) | 24 | 23 | 20 | <b>∠</b> ( | 20 |

|             | For EU Countries –                                                                                                    |
|-------------|----------------------------------------------------------------------------------------------------|
| ng          | <b>CAUTION</b><br>Danger of explosion if battery is<br>incorrectly replaced.<br>Replace only with the same or<br>equivalent type recommended by the<br>manufacturer.<br>Discard used batteries according to the<br>manufacturer's instructions. |
| :d<br>ri af | VARNING<br>Explosionsfara vid felaktigt batteribyte.<br>Använd samma batterityp eller en<br>ekvivalent typ som rekommenderas av<br>apparattillverkaren.<br>Kassera använt batteri enligt<br>fabrikantens instruktion.                           |
| av          | VAROITUS<br>Paristo voi räjähtää, jos se on<br>virheellisesti asennettu.<br>Vaihda paristo ainoastaan<br>laitevalmistajan suosittelemaan<br>tyyppiin. Hävitk käytetty naristo                                                                   |
| d til       | valmistajan ohjeiden mukaisesti.                                                                                                    |

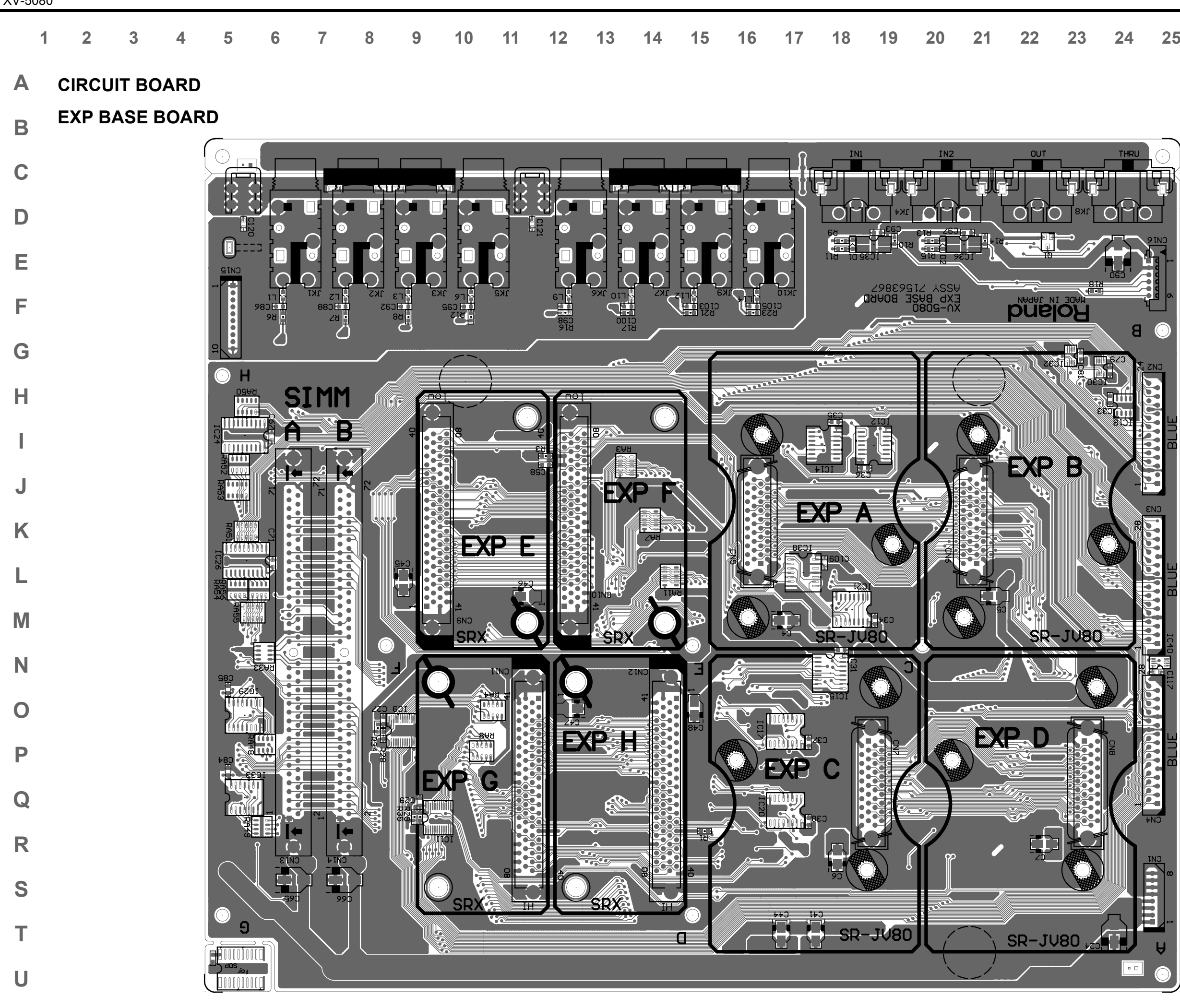

# 4 25 26 27 28

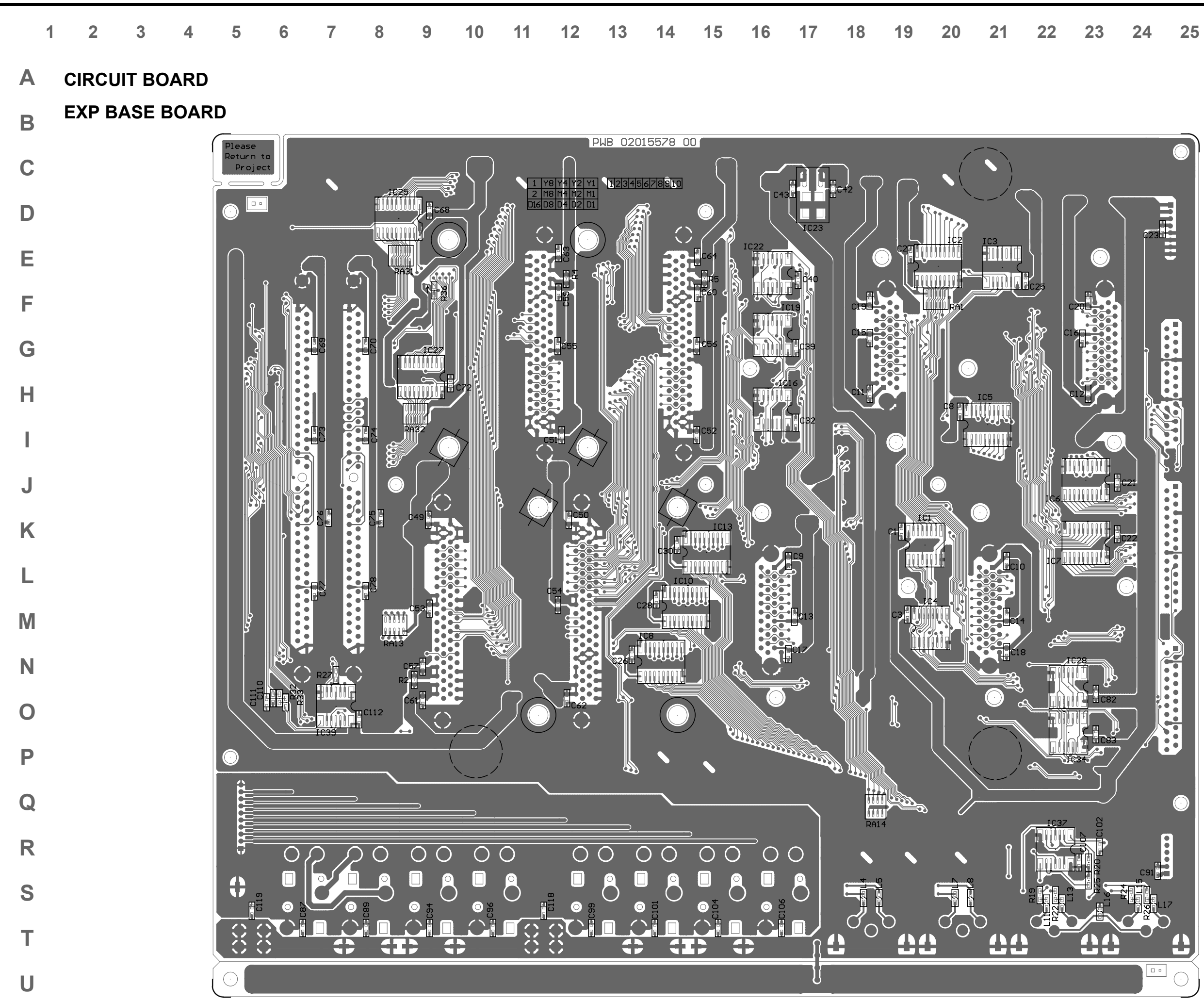

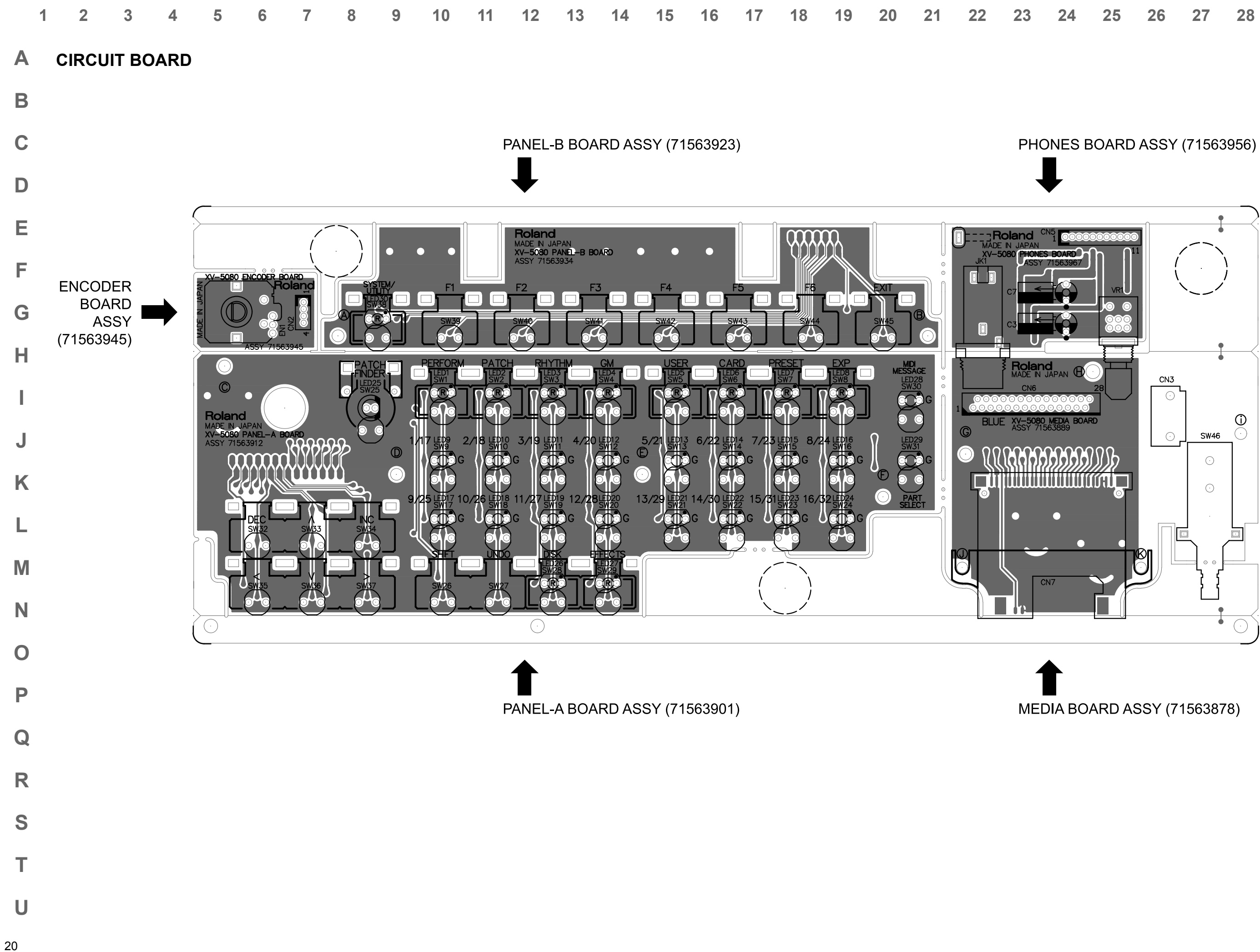

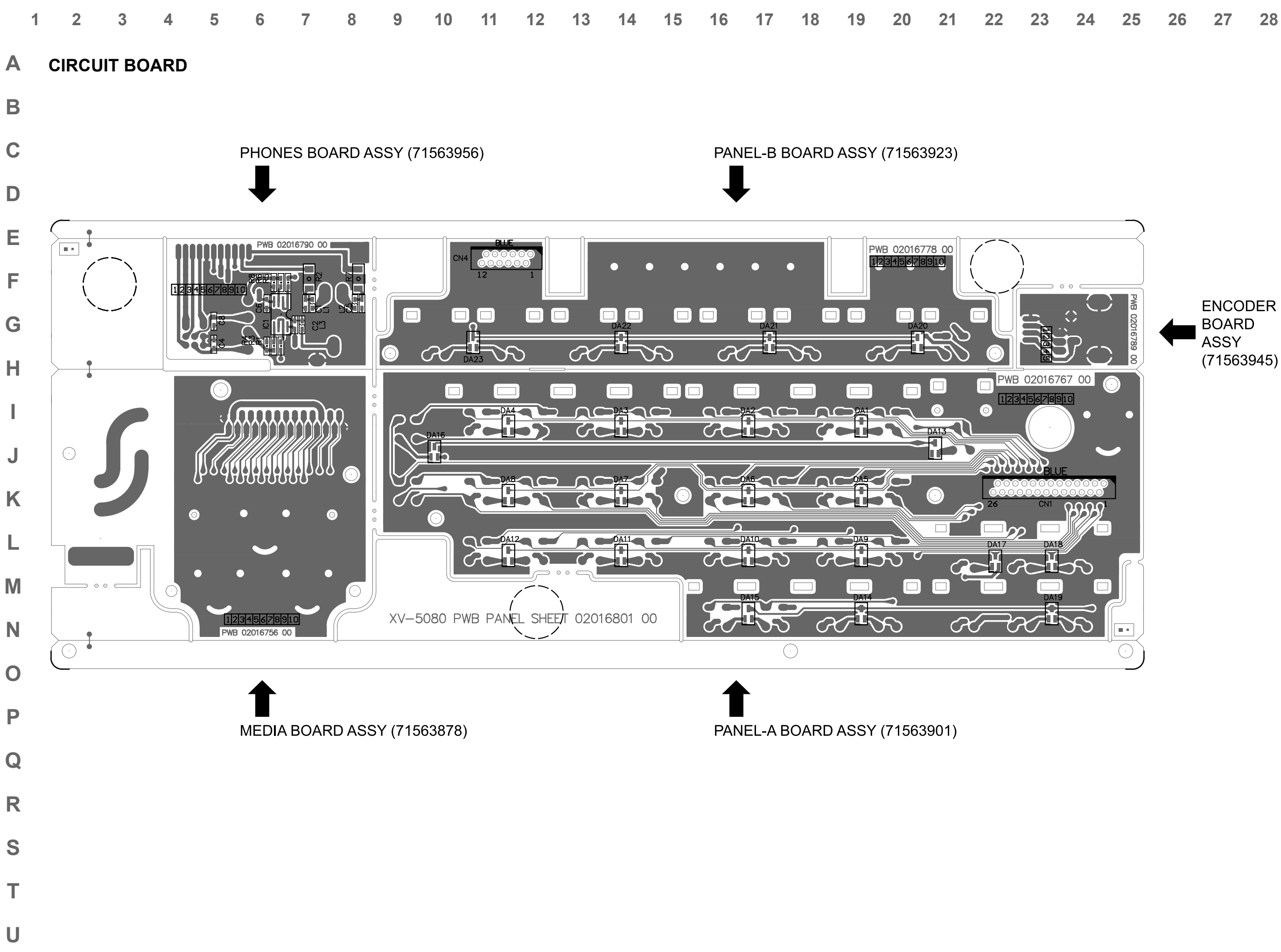

| 3 | 24 | 25 | 26 | 27         | 28 |
|---|----|----|----|------------|----|
| / | 67 | 20 | 20 | <b>_</b> I | 20 |

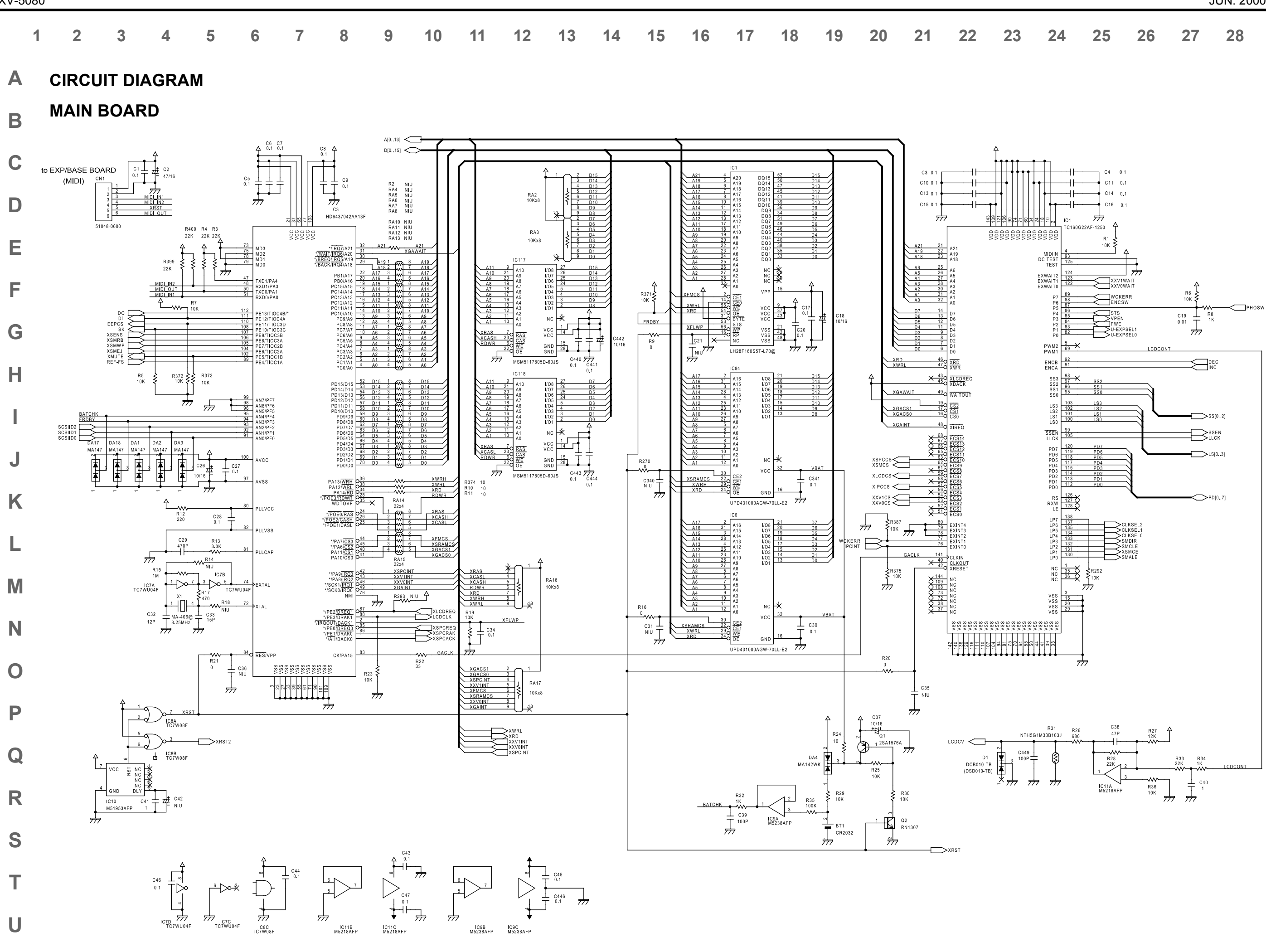

IC11B M5218AFP

IC9B IC9C M5238AFP M5238AFP

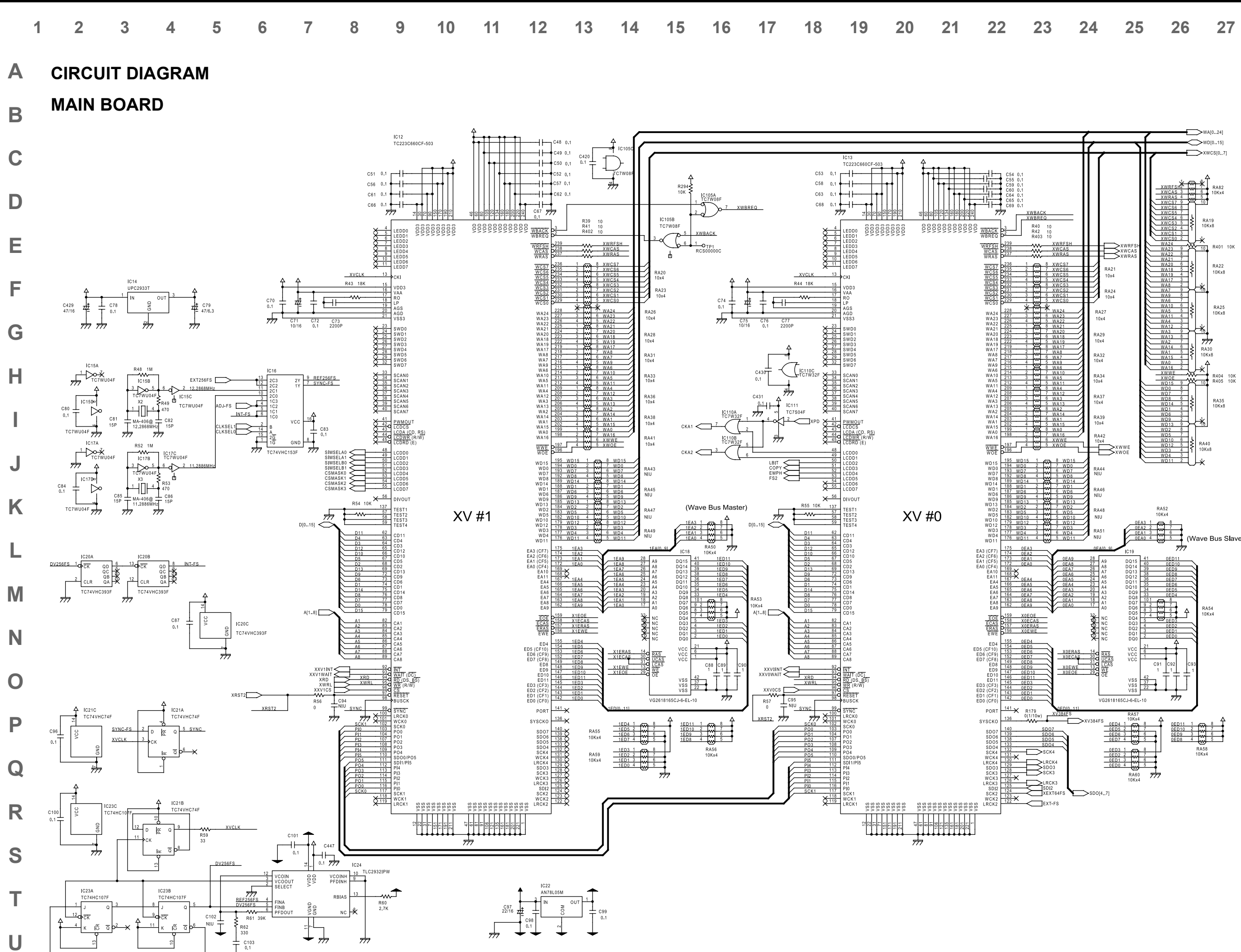

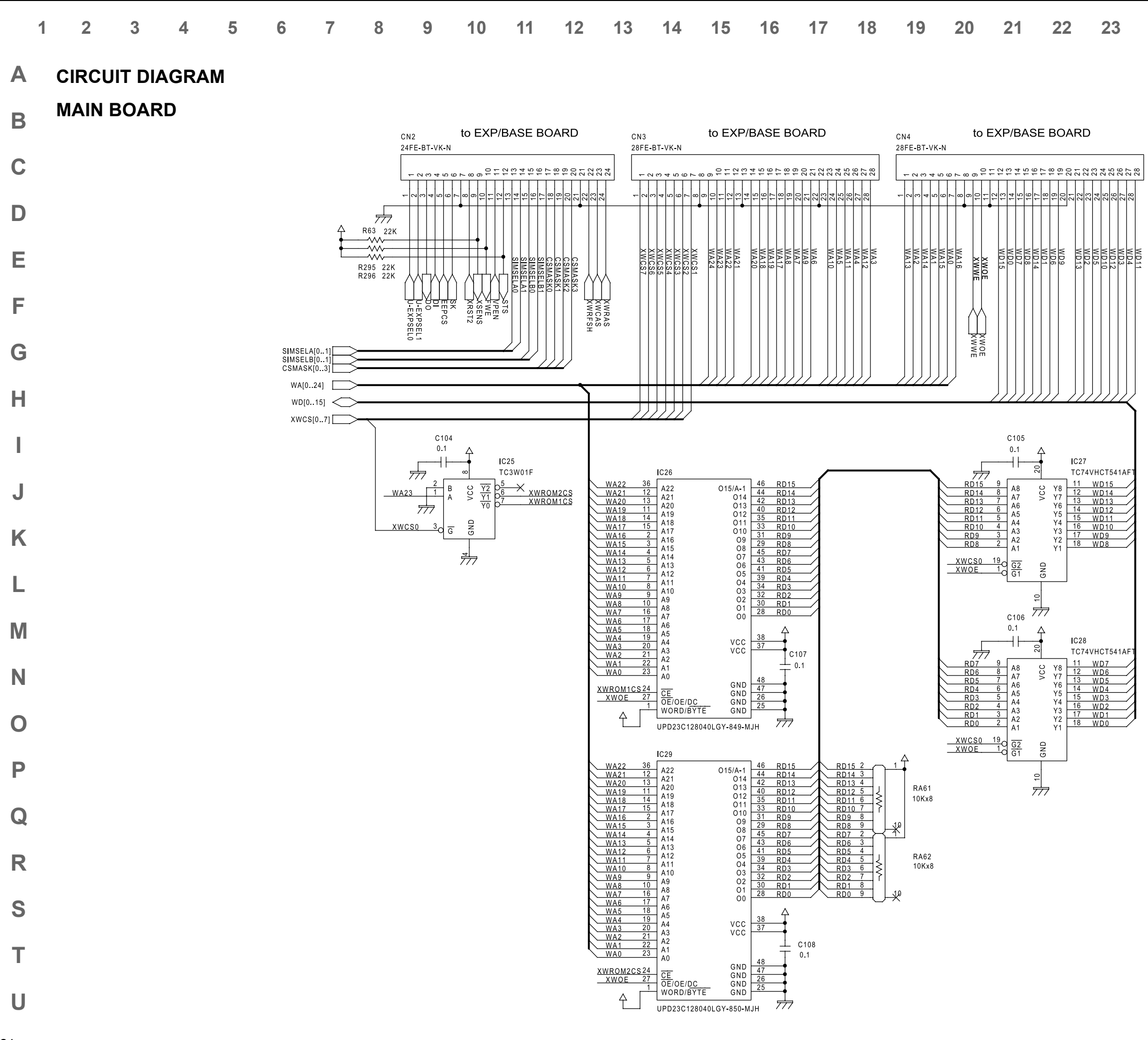

# 24 25 26 27 28

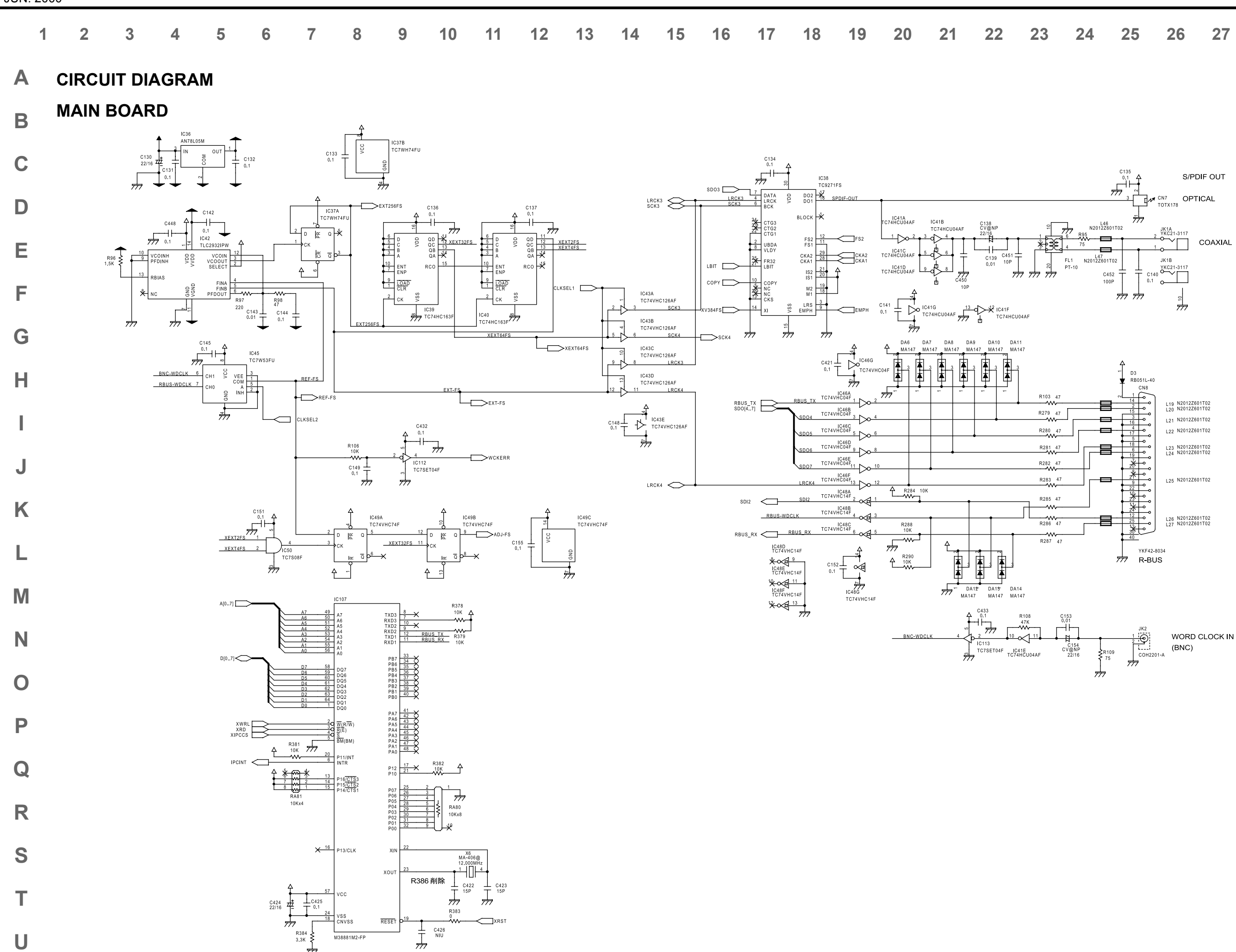

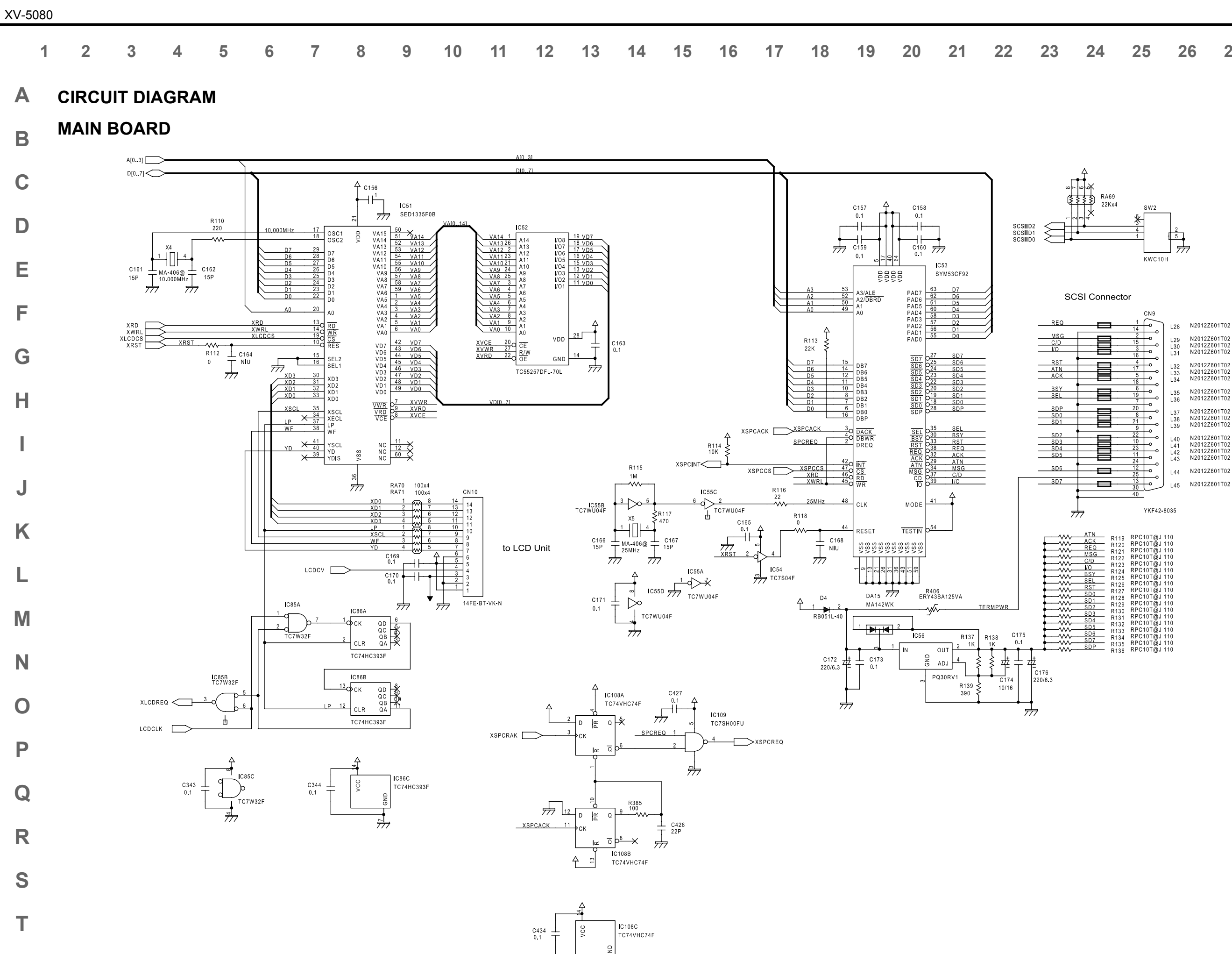

₩

26

U

| 01/ | R119  | KFCT0T@JTT0      |
|-----|-------|------------------|
|     | R120  | RPC10T@J 110     |
| EQ  | R121  | RPC10T@J 110     |
| SG  | D122  | RPC10T@J 110     |
| /D  | D 100 | PPC10T@1110      |
| 0   | R123  |                  |
| SY  | R124  | RPCIUI@JIIU      |
|     | R125  | RPC101@J110      |
|     | R126  | RPC10T@J 110     |
| 51  | P127  | RPC10T@J 110     |
| D0  | D400  | PPC10T@1110      |
| D1  | R128  | DDC10T@J110      |
| D2  | R129  | RPCIUI@JIIU      |
| D 2 | R130  | RPC101@J110      |
| 03  | R131  | RPC10T@J 110     |
| D4  | P132  | RPC10T@J 110     |
| D5  | D400  | RPC10T@1110      |
| D6  | R133  | RI CICI CO I IIO |
| D7  | R134  | RPG101@J110      |
| 00  | R135  | KPC10f@J110      |
|     |       | DDC10T@1110      |

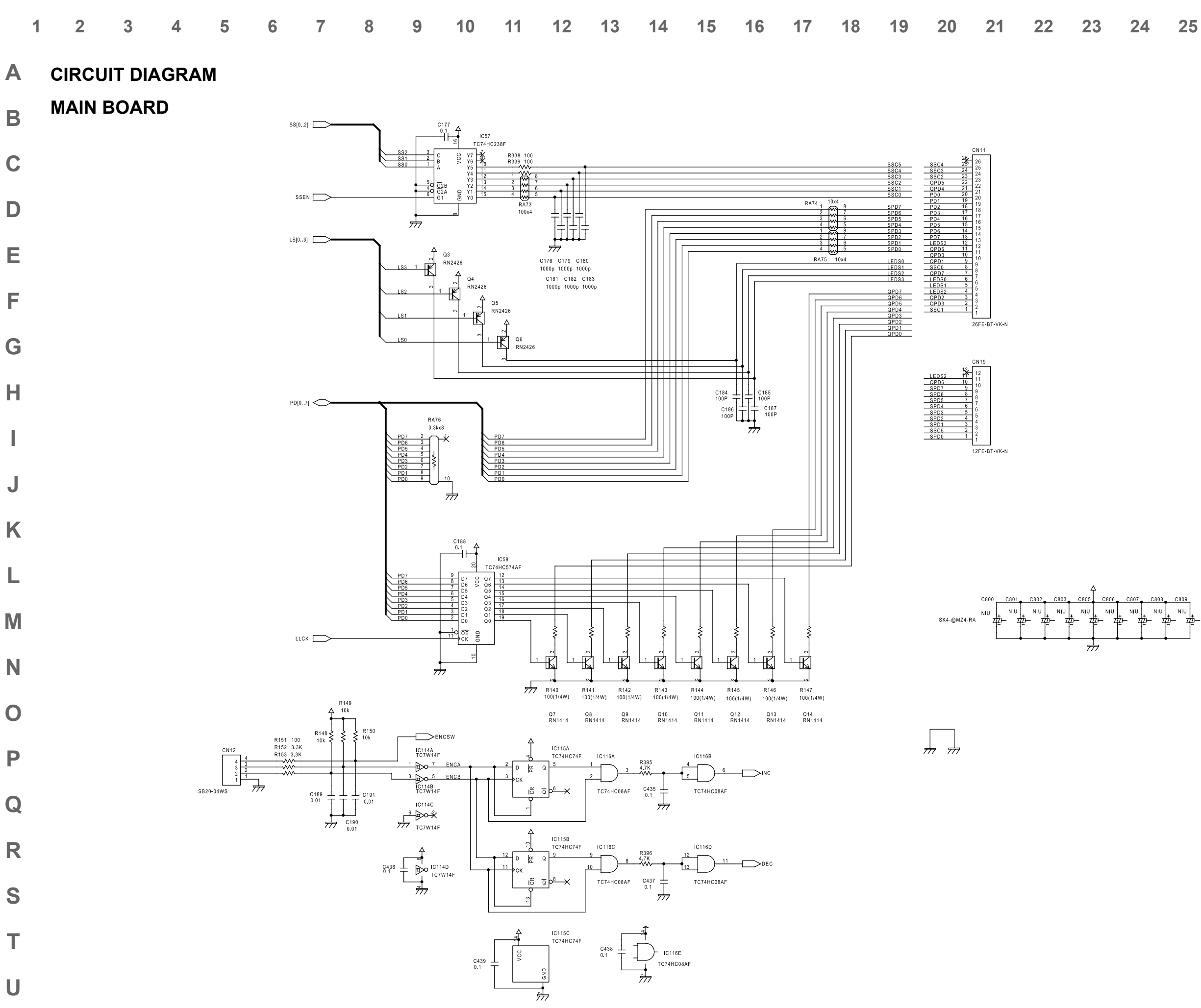

| 3 | 24 | 25 | 26 | 27 | 28 |
|---|----|----|----|----|----|
|   |    |    |    |    |    |

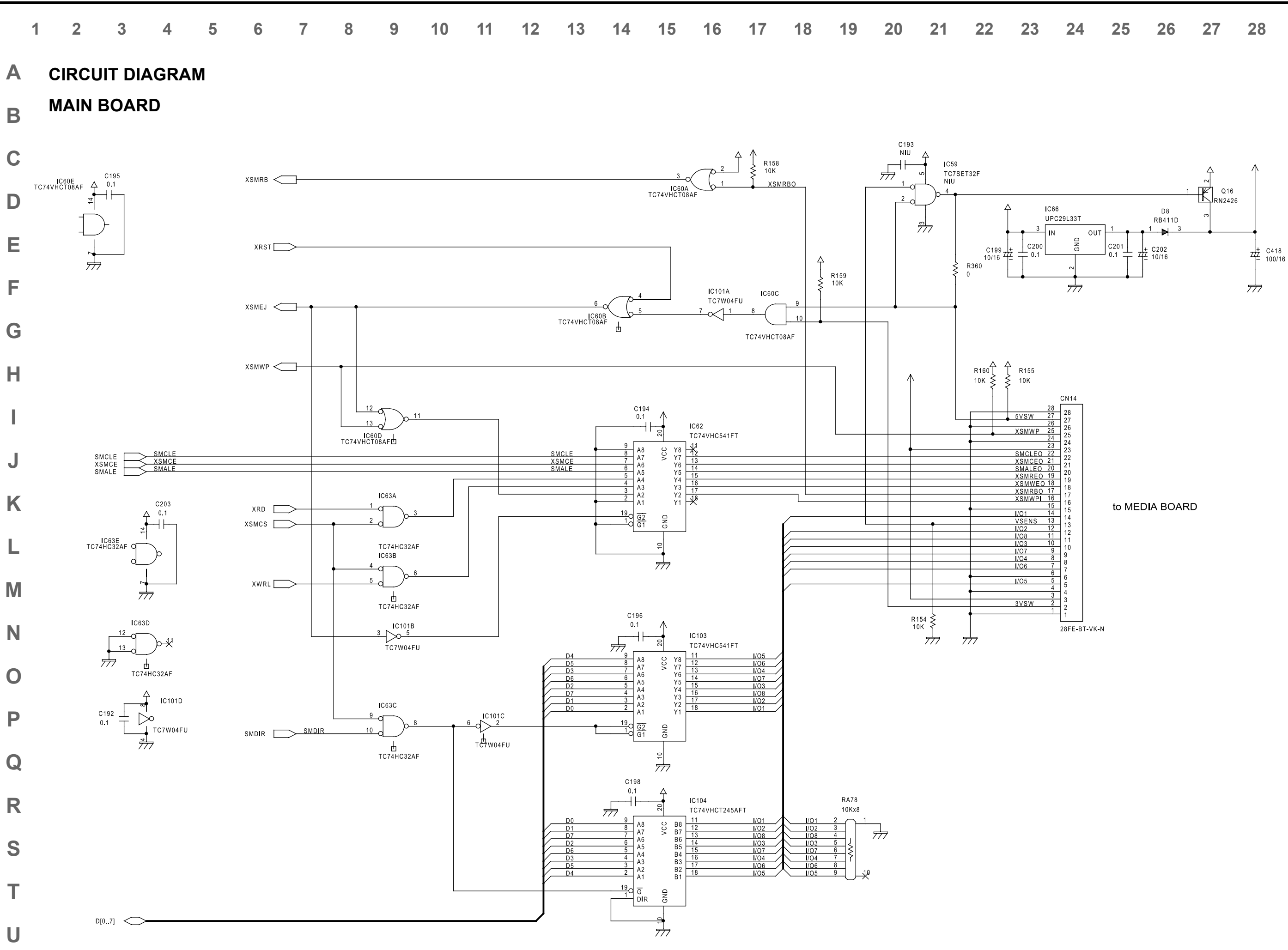

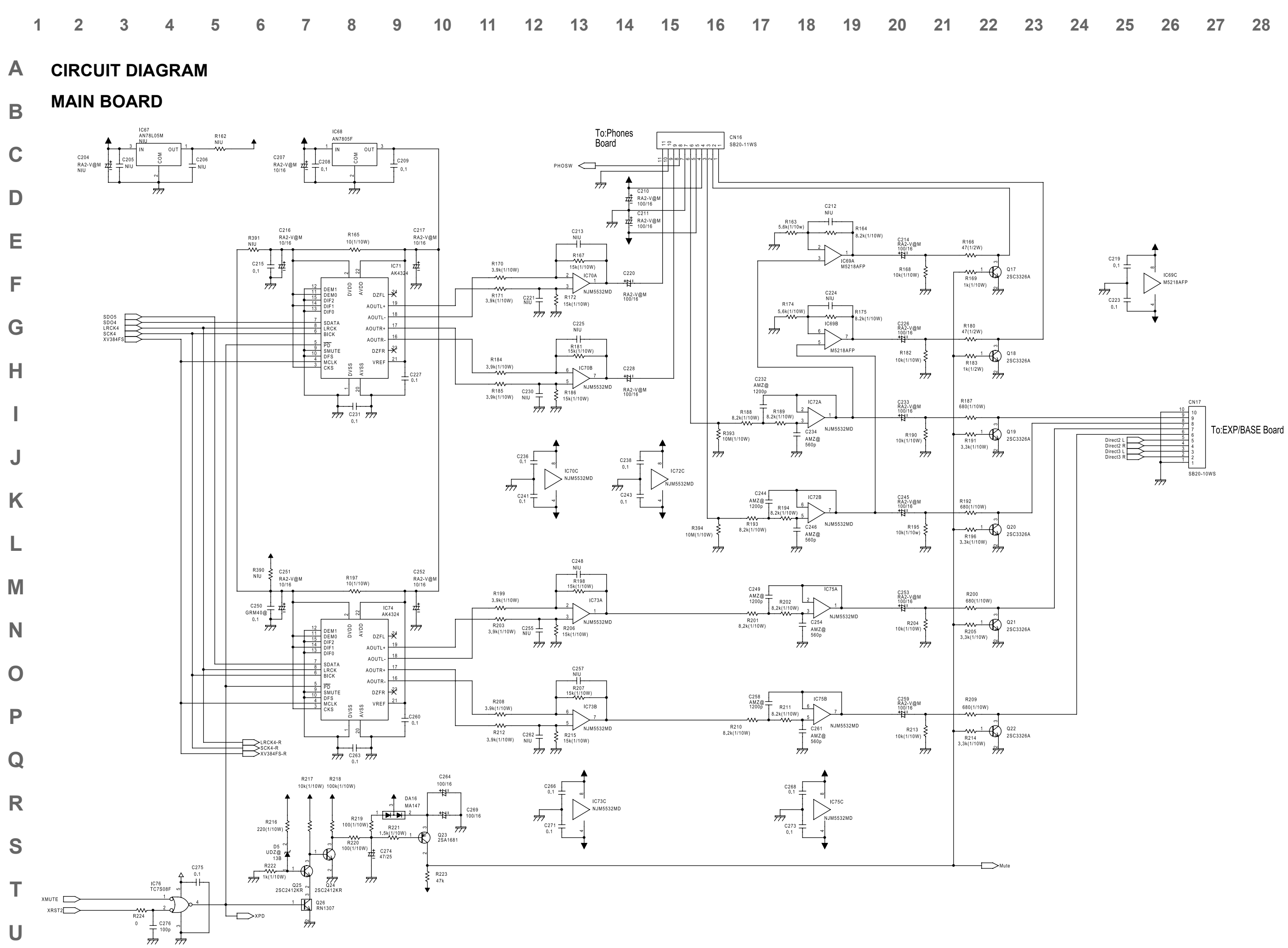

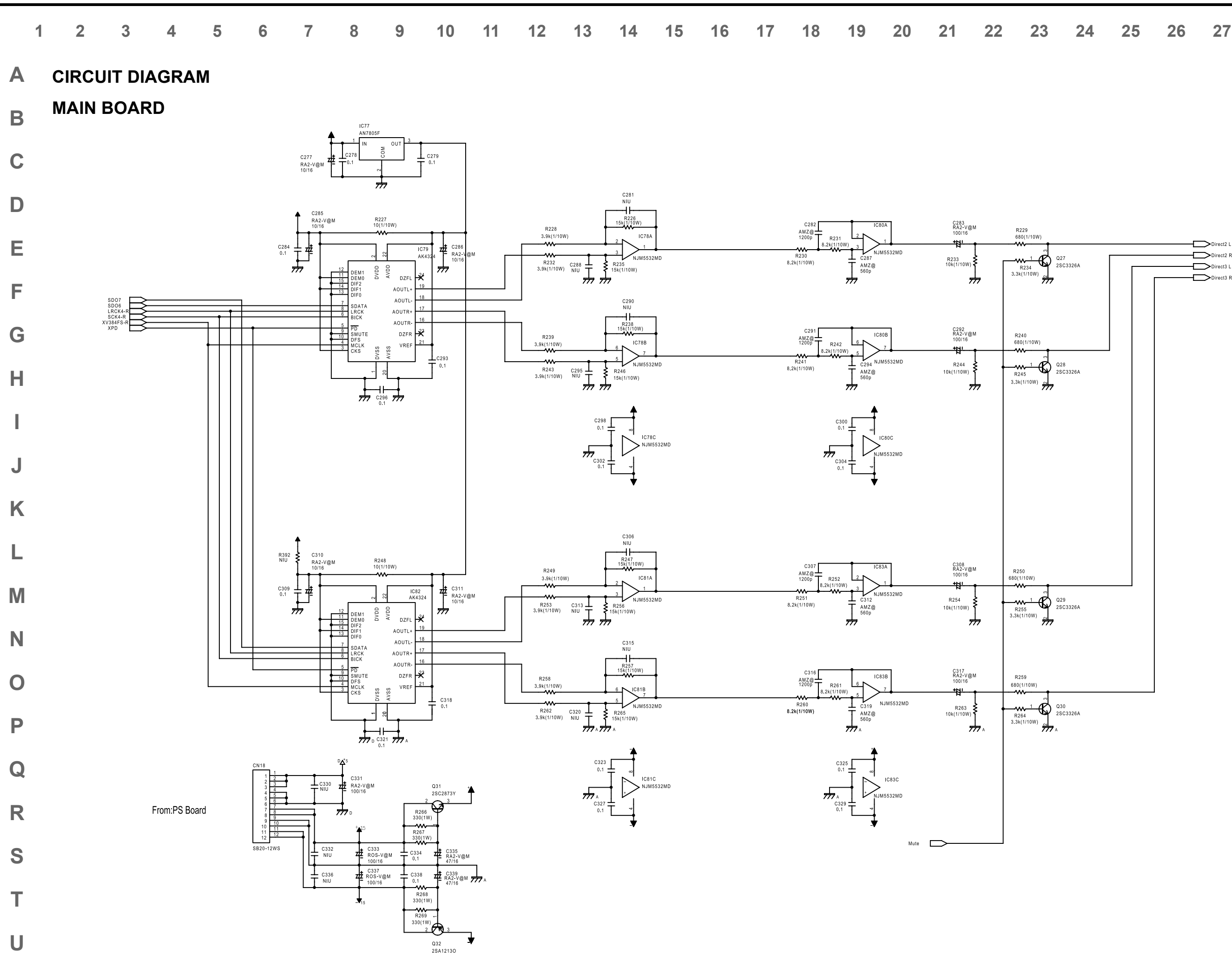

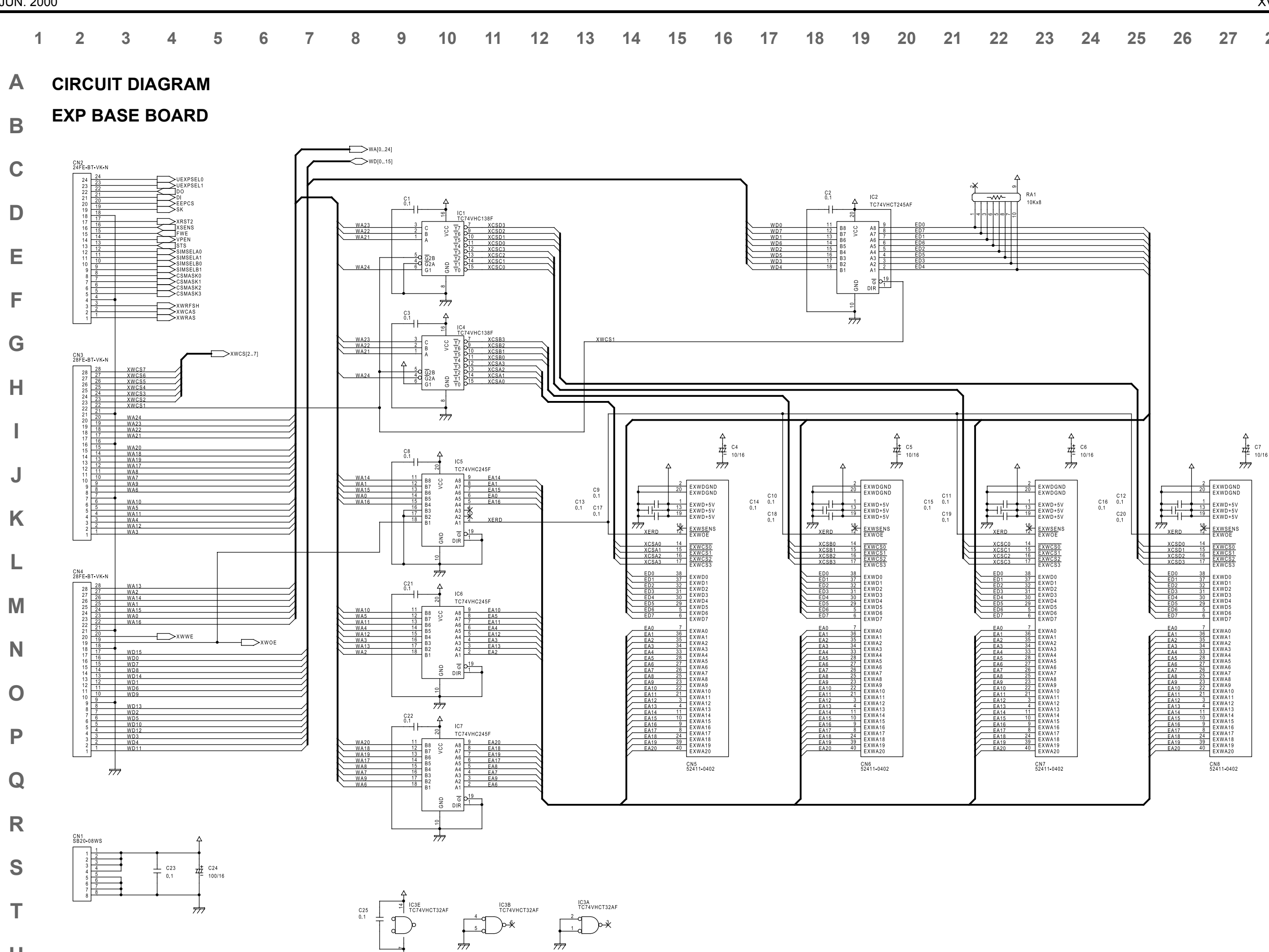

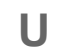

| 8 | 24 | 25 | 26 | 27 | 28 |
|---|----|----|----|----|----|
|   |    |    |    |    |    |

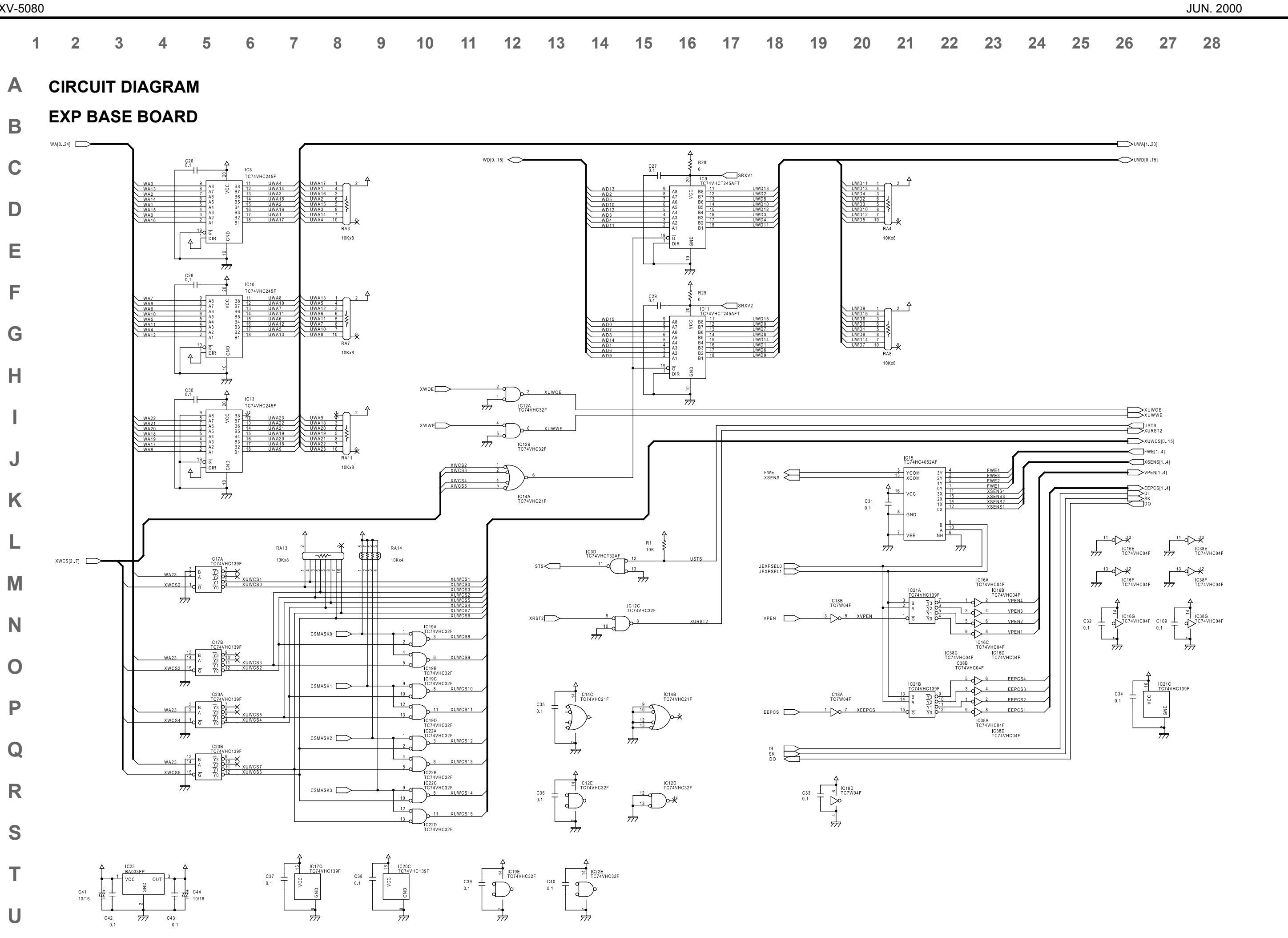

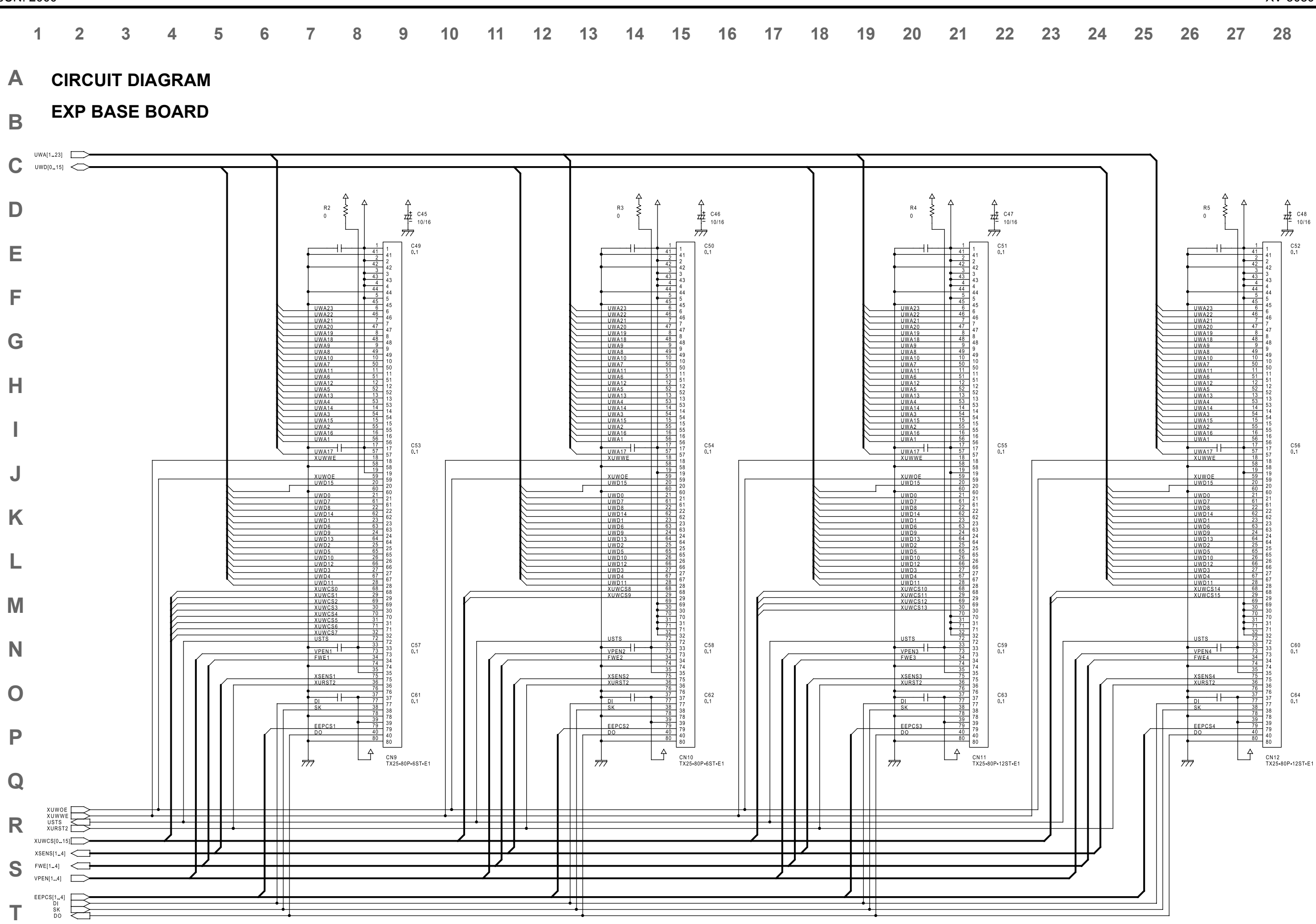

U

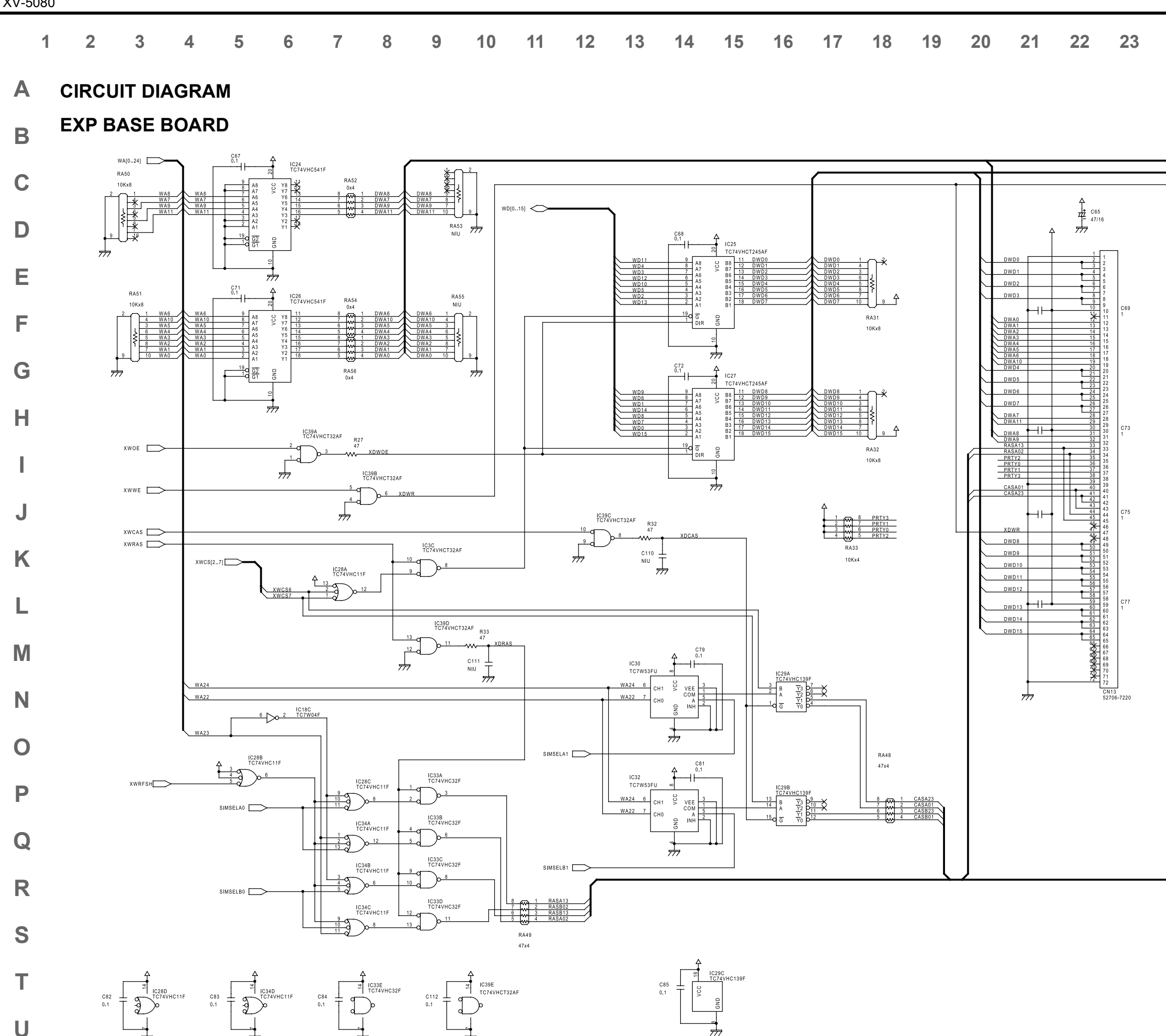

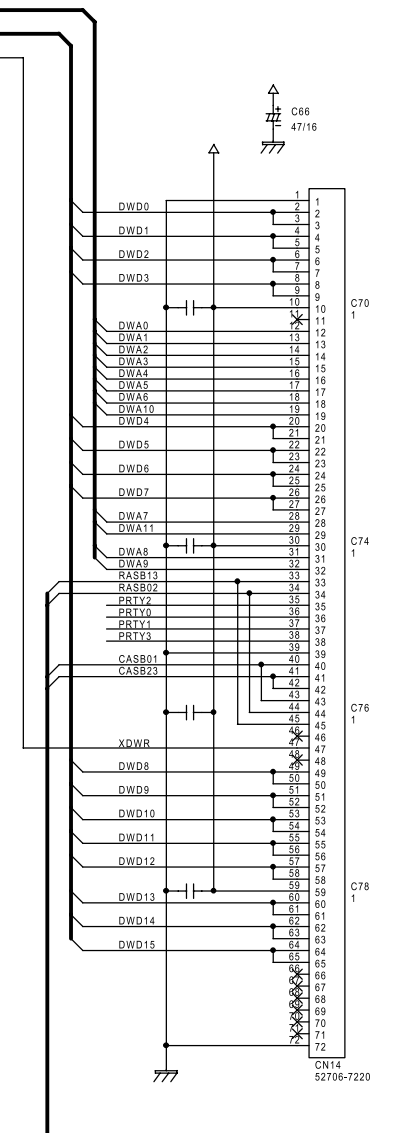

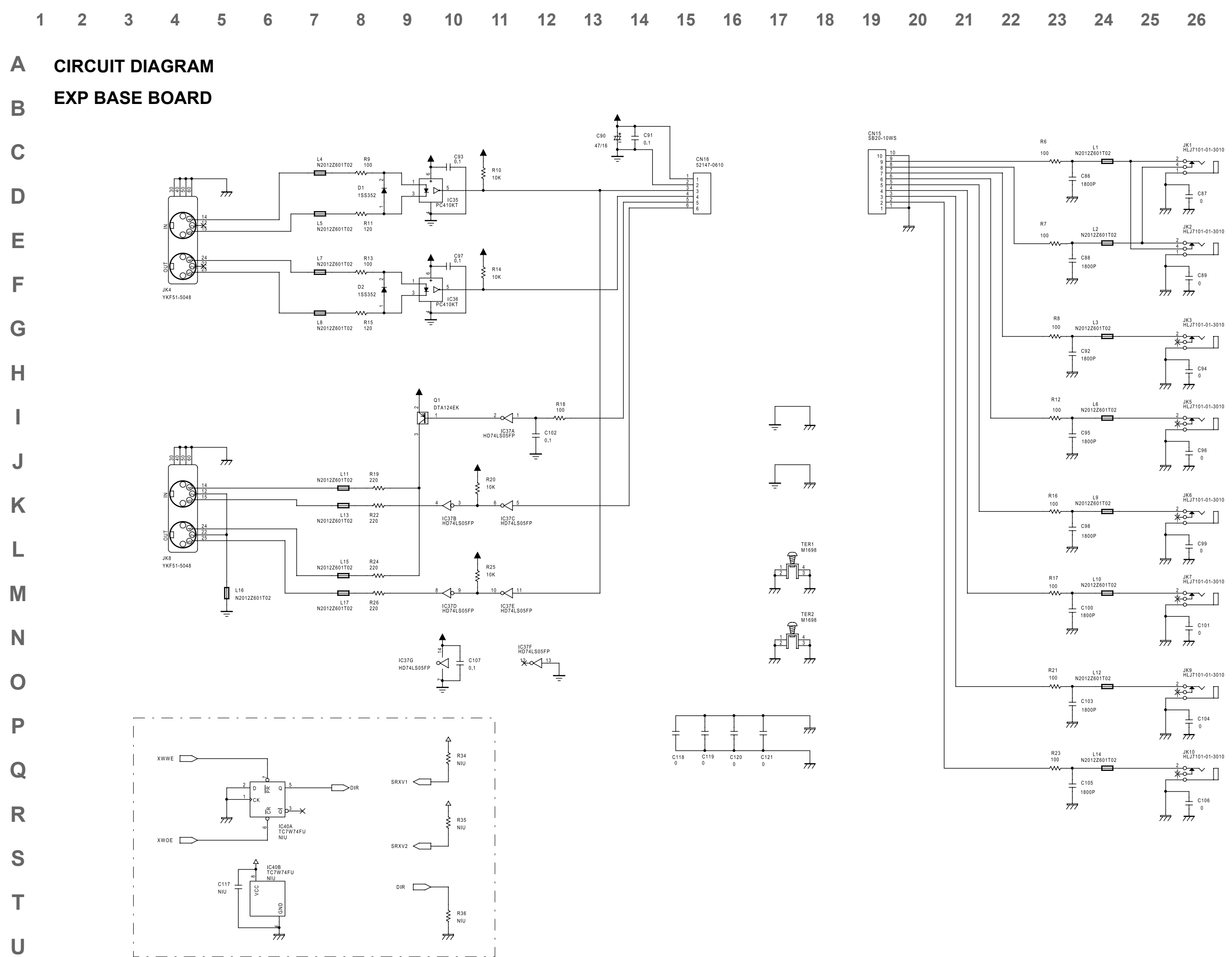

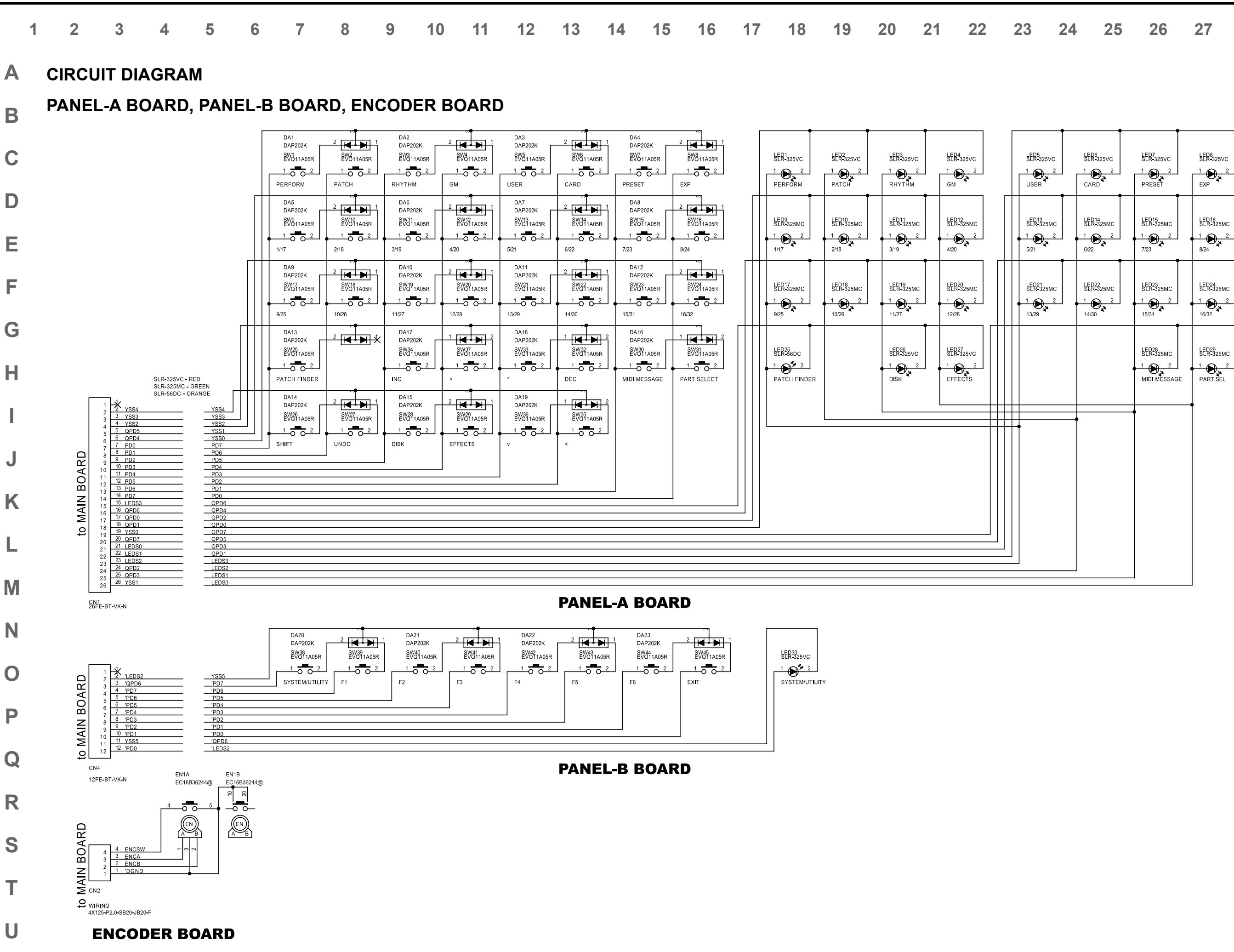

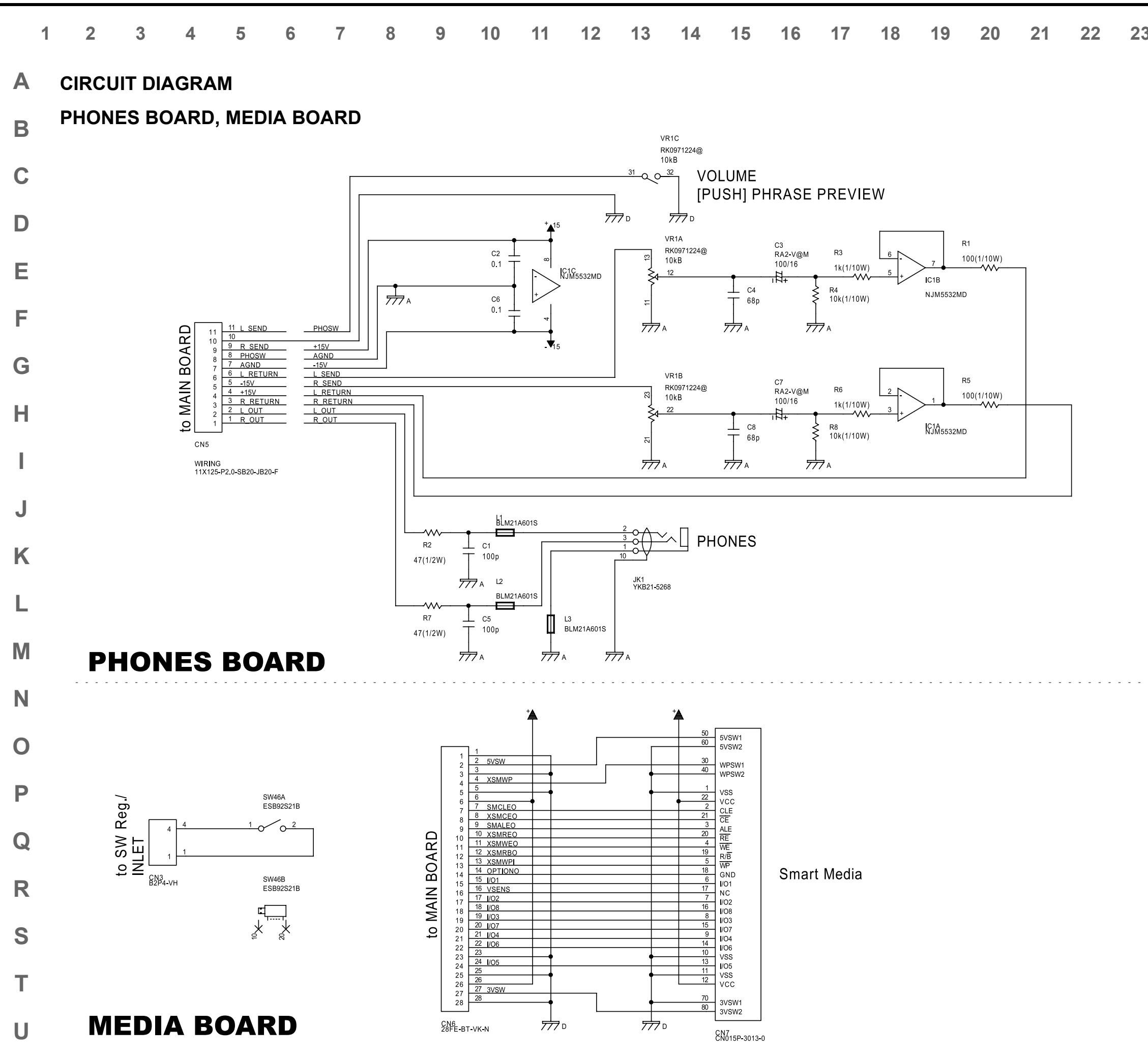

| 3 | 24 | 25 | 26 | 27 | 28 |
|---|----|----|----|----|----|
| - |    |    |    |    |    |

# **ERROR MESSAGES**

If there has been a mistake in operation, or if the XV-5080 is unable to continue processing as you directed, an error message will appear in the display. Take the appropriate action for the displayed error message. This section gives the error messages in alphabetical order.

### All Data on the Drive Will Be Lost.It Will Take a Long

### Time.Are You Sure?

Condition: When you execute a Full Format, all data on the disk will be lost. Also, a substantial length of time is required for a full format. Is it OK to execute the operation?

Action: To cancel the operation, press [EXIT].To execute the full format, press [F6 (OK)].

### All Data on the Drive Will Be Lost.AreYou Sure?

- Condition: When you execute a Quick Format, all data on the disk will be lost. Is it OK to execute the operation?
- Action: To cancel the operation, press [EXIT]. To execute the full format, press [F6 (OK)].

### **Battery Low**

- Situation: The internal backup battery that is preserving the contents of user memory has run down.
- Action: Consult your dealer or a nearby Roland service station to have the battery replaced.

### Cannot Find Target File!

Condition:The performance specified for Auto Load was not found.

- Action 1: Make sure that the drive you specified for Auto Performance Load is connected.
- Action 2: In the case of a Zip disk, insert it into the drive.

### **Dest Disk Incorrect!**

- Cause: The media is of a format that cannot be written by the XV-5080.
- Action: Prepare media of a format that the XV-5080 is able to write.

### Disk Full!

- Cause: The media is full.
- Action: Either delete unneeded files (p. 198), or prepare another media.

### Disk Not Ready!

Cause: The media is not ready. Action: Insert another media.

### DISK, Read Error!

Situation: An error occurred during read of the disk. Action: This disk cannot be used.

### DISK, Write Error!

Situation: An error occurred during writing to the disk. Action: This disk cannot be used.

### File Format Error

Situation: The XV-5080 cannot handle this file.

### File I/O Error

Situation: It was not possible to save/load a file.

Action: Try the operation once again. If the same message appears, that file has been damaged. Delete the damaged file.

### FILE NAME DUPLICATE, File (file name) Already Exists!

Situation: A folder with the same name already exists.

Action: Delete the file bearing the same name from the disk, and if overwriting and saving the data, merely save the file. If you do not want to delete the file with the same name from the disk, either save the file with a different name or save it to a different disk.

### File Name (Folder, Volume)Format Error

Situation: A file name has not been assigned. Action: Assign a file name.

### File not Found

- Situation: The specified file was not found.
- Action: Insert the memory card that contains the specified file, and try the operation once again.

### File Read Error!

- Cause 1: The data is damaged, and cannot be loaded.
- Action 1: Do not use this file.
- Cause 2: A problem has occurred with the connected SCSI device.
- Action 2: Check the connections and power supply of the SCSI device.

### File Write Error!

- Cause 1: The media is of a format to which the XV-5080 cannot write. Action 1: Prepare a media that is of a format to which the XV-5080 is
- able to write. Cause 2: A problem has occurred with the connected SCSI device.
- Action 2: Check the connections and power supply of the SCSI device.

### Folder Level Too Deep!

- Cause: You have exceeded the allowable depth to which folders can be created.
- Action: Create the folder at a shallower level of the folder hierarchy.

### Format Completed!

- Condition: Formatting has been completed.
- Action: Press [F6 (ACCEPT)] to erase the message.

### IMPROPER DISK, This Disk is not for the XV-5080.

- Situation: The disk format is not one that can be used by the XV-5080. Action: Exchange the disk with one in a format that the XV-5080 can
- use, or initialize the disk for use with the XV-5080.

### **Illegal Format!**

- Cause: Since the format of this file is incorrect, it cannot be loaded. Action: Do not use this file.
  - alon. Do not use this me.

### Illegal PCM Wave! Cannot Load This Wave.

- Cause: This file uses a type of compression that the XV-5080 is unable to read.
- Action: Use the device that created the file to convert the data into an 8 bit or 16 bit wave.

### Memory Card Full

- Situation: There is insufficient space available on the memory card to save the data.
- Action: Either insert a different memory card, or delete unnecessary data and try the operation once again.

### Memory Card I/O Error

- Situation: It is possible that the memory card has been scratched or otherwise damaged.
- Action: If the memory card has been damaged, do not use that memory card. If the same error message appears repeatedly, consult your dealer or a nearby Roland service station.

### Memory Card not Ready

- Situation: A memory card is not inserted in the MEMORY CARD slot.
- Action: Turn off the power, and insert a memory card.

### **Memory Card Write Protected**

- Situation: Since a write protect sticker is affixed to the memory card, data cannot be saved to the card bank.
- Action: Remove the write protect sticker from the memory card.

### Memory Error!

- Cause: For some reason, wave memory cannot be read or written.
- Action: The SIMM may be damaged. If the same message appears even after reinstallation, use a different SIMM.

### Memory Full!

Cause: Due to insufficient wave memory, Reading is not possible. Action: Delete unwanted samples from the XV-5080's memory .

### MIDI Buffer Full

Situation: Due to an inordinate volume of MIDI messages received, the XV-5080 has failed to process them properly.

Action: Reduce the amount of MIDI messages to be transmitted.

### **MIDI** Communication Error

Situation: A problem has occurred with the MIDI cable connections. Action: Check that MIDI cables are not broken or pulled out.

Action. Check that MiDI cables are not broken of pulled out

### Number '\*\*\*\*' Will Be Deleted. AreYou Sure?

- Condition: The sample at internal sample number '\*\*\*\*' will be deleted. Is it OK to execute?
- Action: To cancel the operation, press [EXIT]. To execute the deletion, press [F6 (OK)].

# PASSWORD PROTECTED, This Zip Disk is Protected

### by Password!

- Situation: This disk is write-protected by password. The write protection cannot be removed with the XV-5080.
- Action: Either use the device with which the password protection was applied to remove the protection, or prepare a Zip disk that is not write-protected.

### Path Duplicate!

 Cause:
 You are attempting to write to the same hierarchical level.

 Action:
 Change the writing destination.

### Path Name Too Long!

Cause: The path name is too long.

Action: Shorten the names of each folder. Alternatively, move the entire folder to a shallower level of the hierarchy .

\* The "path" indicates the hierarchical level at which the file is located. It is given together with the folder name.

### Performance (Patch/Partial/Sample) Full!

- Situation: Although the specified data was loaded, the required free space for the Performance (Patch/Partial/Sample) is not available.
- Action: Try loading again after deleting any unneeded Performances (Patches/Partials/Samples).

### **Receive Data Error**

Situation: A MIDI message was received incorrectly.

Action: If the same error message is displayed repeatedly, there is a problem with the MIDI messages that are being transmitted to the XV-5080.

### Source Disk Incorrect!

- Cause: The operation you are attempting to execute does not support this media.
- Action: Do not select this media as the object of the operation.

### This Will Clear the File(s)/Folder(s).Are You Sure?

- Condition: The file(s) or folder(s) will be deleted from the disk. Is it OK to execute?
- Action: To cancel the operation, press [EXIT]. To execute the operation, press [F6 (OK)].

### **Too Many Files!**

- Cause: The maximum number of files that can be created in a folder has been exceeded.
- Action: Either delete unneeded files , or write the file to a different folder.

### **Too Many Folders!**

- Cause: The maximum number of folders that can be created in a folder has been exceeded.
- Action: Either delete unneeded folders , or create the folder in a different folder.

### **Unformatted Memory Card**

Situation: This memory card cannot be used by the XV-5080. Action: Format the memory card on the XV-5080.

### **Unknown Disk Error!**

- Cause: A disk error of unknown causes has occurred.
- Action: Contact your dealer or a nearby Roland service center for service.

### User Memory Damaged

- Situation: The data in user memory has been lost.
- Action: Use the Factor Reset function (UTILITY/FACTORY (MENU3)) to initialize the memory to the factory settings.

### **User Memory Write Protected**

- Situation 1: The Internal parameter (UTILITY/PROTECT (MENU1)) is turned ON.
- Action 1: Turn the Internal parameter OFF.
- Situation 2: The Exclusive parameter (UTILITY/PROTECT (MENU1)) is turned ON, and Exclusive messages cannot be received.
- Action 2: Turn the Exclusive parameter OFF.

### Write Protected!

- Cause: The Zip disk is write protected.
- Action: Provide a different media that can be written.

### You Cannot Use This Device!

- Cause: The operation you attempted to execute does not support this media
- Action: Do not select this media for this operation.